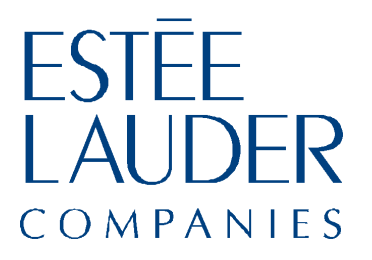

# BI200 Introduction to Standard Reports

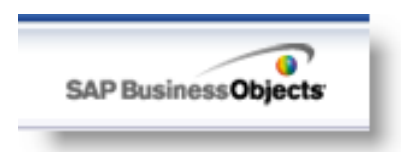

Training Guide

Doc Version 1.1

© Estée Lauder Companies Inc. 2013

# Contents

| Introduction                   | 1  |
|--------------------------------|----|
| Course Objectives              | 1  |
| For Further Assistance         | 2  |
| Navigating InfoView            | 3  |
| Logging In                     | 3  |
| Logging Out                    | 4  |
| Navigating                     | 4  |
| The Document List              | 5  |
| Setting Preferences            | 6  |
| Running Reports                | 9  |
| Accessing Reports              |    |
| • Reports in the Details Panel | 11 |
| Scheduling a Report            |    |
| Viewing Report Status/History  |    |
| Viewing a Report               |    |
| Other Report History Functions |    |
| • Viewing Instance Details     |    |

| Deleting a Report Instance                           | 30 |
|------------------------------------------------------|----|
| Standard Reports                                     | 31 |
| Brand Summary Report                                 | 32 |
| Brand Summary Report (SKU Selection)                 | 40 |
| Brand Regional GM Level Report                       | 44 |
| Cross Brand GM Level Report 1                        | 48 |
| Cross Brand GM Level Report 2                        | 51 |
| Store Capture Rate Report                            | 53 |
| New-To-File Report                                   | 56 |
| Category Penetration Report                          | 60 |
| Market Category Penetration Report                   | 62 |
| Category Crossover Report                            | 64 |
| Market Category Crossover Report                     | 69 |
| Top Common Queries                                   | 75 |
| 1x Customer Separated by New vs. Existing (by Store) | 76 |
| Category Mix Overview by Brand by Store by FY / CY   | 80 |
| Consumer Base Overview (New vs. Existing)            | 85 |
| CRM Performance by Door Analysis                     | 89 |
| Cross-Door Purchase                                  | 95 |
| List Extraction and Result Tracking                  | 99 |

| New Purchaser Count Analysis 1                      | 03 |
|-----------------------------------------------------|----|
| Product Bundling Analysis 1                         | 07 |
| Product Launch Tracking 1                           | 10 |
| Product Mix Overview by Brand by Store by FY / CY 1 | 21 |
| Product Penetration Analysis 1                      | 25 |
| Recruitment Products Report 1                       | 30 |
| Recruitment Products Report (Next Purchase) 1       | 34 |
| Value Group Migration Analysis 1                    | 36 |

Contents

## Introduction

BusinessObjects Enterprise comes with InfoView, a web-based desktop that serves as a portal to a range of useful business information. From InfoView, you can access folders containing CMS BI reports and queries.

InfoView provides the flexibility to output reports in various formats, including Web Intelligence (to be viewed within InfoView), Microsoft Excel, Adobe Acrobat PDF, or Comma Separated Values (CSV).

#### **Course Objectives**

This training manual will walk you step-by-step through the process of running and viewing reports in InfoView. The manual also contains detailed descriptions of each BI Standard Report and Top Common Query.

After you complete this course, you should be able to:

- Log in to InfoView and navigate the portal
- Locate the Global Standard CRM Reports and Top Common Queries
- Schedule a report and automatically send it to your (or others') email accounts
- Find the History of previously run reports
- Understand the usage of global standard reports and report metrics

#### **For Further Assistance**

If you have questions not answered by this training guide, please contact your local support person.

# **Navigating InfoView**

This chapter provides step-by-step procedures for accessing InfoView and navigating the portal.

### Logging In

In the InfoView portal, single sign-on has been enabled; by entering the server address into the browser you can access the portal directly. Navigate to <u>http://sg-sin-boep01</u> and the SAP BusinessObjects InfoView page displays.

If there is a need to log on, follow the steps below:

1. Open Internet Explorer and navigate to <u>http://sg-sin-boep01</u>.

|           | SAP Bus                                                              | sinessObjects |
|-----------|----------------------------------------------------------------------|---------------|
| Log On to | InfoView                                                             | В             |
| Enter     | your user information and click Log On.                              | or )          |
| (1) 900   | ere undere er yver eksemt innennesen, konkekt yver system som iso so | w.,           |
|           |                                                                      |               |
|           | Passwordt                                                            |               |
|           |                                                                      |               |
|           | Authentication: Windows AD                                           |               |

- 2. Enter your Windows User Name and Password.
- 3. Select Enterprise as the Authentication.

For training purposes only, you can use the generic log on information:

- User Name: apacdemo
- Password: apacdemo1
- Authentication: Enterprise

4. Click Log On. SAP Business Reports InfoView is displayed.

#### Logging Out

• To log out of InfoView, click **Log Out** in the upper right corner of the window.

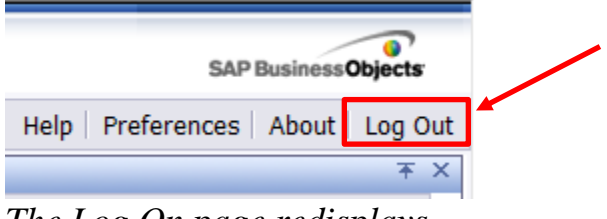

The Log On page redisplays.

#### Navigating

To access reports, click **Document List** on the Header Panel or under the Navigate heading on the page.

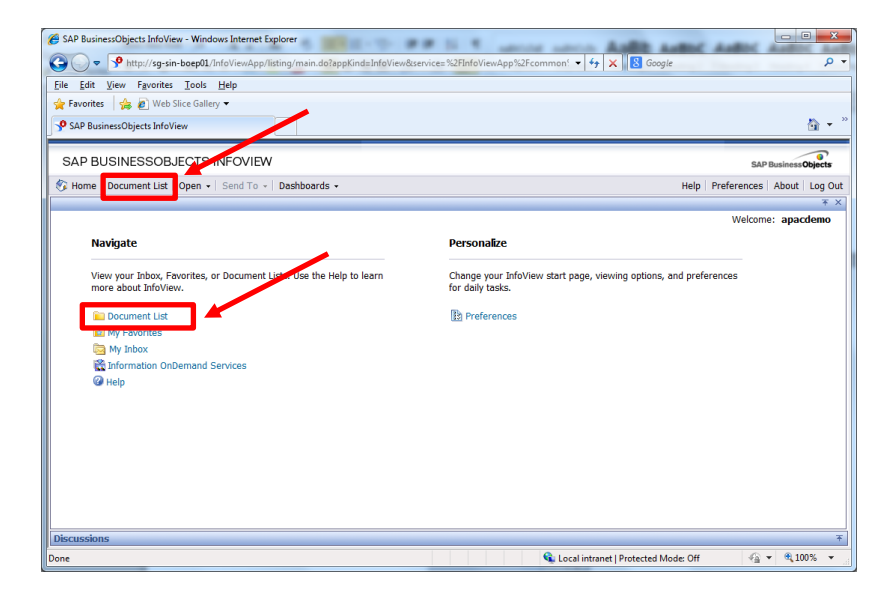

#### The Document List

The InfoView Document List has four main regions.

| Eile Edit View Favo               | viter Tools Hele                                                                                                    |                                                                                                    | 🕈 🗙 🛛 🖸 Google                                                                                                    |                                                                                             |
|-----------------------------------|----------------------------------------------------------------------------------------------------|----------------------------------------------------------------------------------------------------|----------------------------------------------------------------------------------------------------|---------------------------------------------------------------------------------------------|
| to the Environment of the left to | Are Size College =                                                                                                    |                                                                                                    |                                                                                                    |                                                                                             |
| SAP BusinessObjects I             | infoView                                                                                                    |                                                                                                    |                                                                                                    |                                                                                             |
| SAP BUSINESS                      | OBJECTS INFOVIEW                                                                                                    |                                                                                                    | SáP Rusin                                                                                                    | essObier                                                                                    |
| 🌍 Home   Document L               | list   Open ↓   Send To ↓   Dashboards ↓                                                                                                    | 1                                                                                                    | Help Preferences Abo                                                                                                    | ut   Log                                                                                    |
| 🔲 😰 🛷 New 🔹                       | Add • Organize • Actions •                                                                                                    | Search title 🗸                                                                                                    | 🔊 🕅 🖣 1 of :                                                                                                    | A<br>A<br>A<br>A<br>A<br>A<br>A<br>A<br>A<br>A<br>A<br>A<br>A<br>A<br>A<br>A<br>A<br>A<br>A |
| 🖻 All                             | Title ^                                                                                                    | Last Run Y Type                                                                                                    | Owner Instances                                                                                                    |                                                                                             |
| - A Inbox                         | CMS BI Lisage                                                                                                    | Folder                                                                                                    | Administrator                                                                                                    |                                                                                             |
| 🖲 📨 Consumer                      | CMS Dashboard                                                                                                    | Eolder                                                                                                    | Administrator                                                                                                    |                                                                                             |
|                                   | CMS Shared                                                                                                    | 4 Eolder                                                                                                    | Administrator                                                                                                    |                                                                                             |
| 3                                 | CPM PL Analysis *                                                                                                    | Folder                                                                                                    | Administrator                                                                                                    |                                                                                             |
|                                   | CRM-BI Analysis                                                                                                    | Foider                                                                                                    | Administrator                                                                                                    |                                                                                             |
|                                   | CRM-BI Shared *                                                                                                    | Folder                                                                                                    | Administrator                                                                                                    |                                                                                             |
|                                   |                                                                                                    |                                                                                                    |                                                                                                    |                                                                                             |
|                                   |                                                                                                    |                                                                                                    |                                                                                                    |                                                                                             |
|                                   |                                                                                                    |                                                                                                    | Total:                                                                                                    | 6 ohiect                                                                                    |
| Discussions                       |                                                                                                    |                                                                                                    |                                                                                                    |                                                                                             |
|                                   |                                                                                                    |                                                                                                    |                                                                                                    |                                                                                             |
| 1                                 | The Header Pan                                                                                                    | el contains buttons                                                                                                    | that allow you to                                                                                                    | )                                                                                           |
| -                                 | navigate around                                                                                                    | $\mathbf{N}$ into $\mathbf{N}$ into $\mathbf{N}$ and $\mathbf{N}$ and $\mathbf{N}$                                                                                                    |                                                                                                    |                                                                                             |
|                                   | and log out.                                                                                                    | i moview, get heip,                                                                                                    | set your prefere                                                                                                    | nce                                                                                         |
| 2                                 | and log out.<br>The <b>InfoView W</b><br>views, refresh th<br>moving, or delet                                                                                                    | <b>/orkspace Toolbar</b> al<br>he list, and take action<br>ting reports.                                                                                                    | set your prefere<br>lows you to char<br>ons such as addir                                                                                                    | nce<br>nge<br>ng,                                                                           |
| 3                                 | and log out.<br>The <b>InfoView W</b><br>views, refresh th<br>moving, or delet<br>The <b>Tree Panel</b> of<br>hierarchical structhrough the fold<br>To expand a fold<br>When you select<br>contents appear | A intoview, get help,<br><b>/orkspace Toolbar</b> al<br>he list, and take action<br>ting reports.<br>displays the folders a<br>acture and allows you<br>der hierarchy or cate<br>der, click | set your prefere<br>lows you to char<br>ons such as addir<br>and categories in<br>u to drill down<br>gories to find rep<br>ose a folder, click<br>y in the Tree Pan | nce                                                                                         |

You may wish to hide the Header Panel to increase the display size of the Document List.

• To hide the Header Panel, click the up-arrow near the top right corner of the page, as shown below.

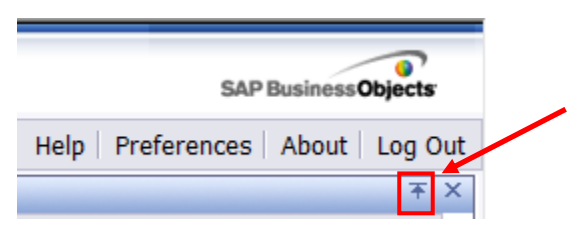

• To redisplay the panel, click the button again.

#### **Setting Preferences**

You can set your user preferences in the **Preferences** panel in InfoView, including your current time zone. You can also use the Preferences panel to change your password.

1. Click the **Preferences** button on the Header Panel.

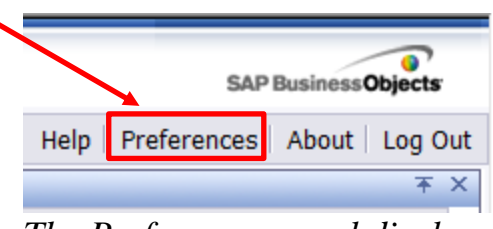

The Preferences panel displays.

| SAP BUSINESSOBJECTS INFOVIEW                               | SAPE             | usinessObjects |
|------------------------------------------------------------|------------------|----------------|
| B Home   Document List   Open +   Send To +   Dashboards + | Help Preferences | About   Log O  |
| Preferences - apacdemo                                     |                  | Ŧ              |
| General                                                    |                  |                |
| InfoView Start Page:                                       |                  |                |
| Home                                                       |                  |                |
| My InfoView                                                |                  |                |
| Favorites                                                  |                  |                |
| Inbox                                                      |                  |                |
| Folder: (unspecified)     Browse Folder                    |                  |                |
| Category: (unspecified) Browse Category                    |                  |                |
| Dashboard: (unspecified)     Browse Dashboard              |                  |                |
| InfoView Page Layout: (unspecified)     Browse Page Layout |                  |                |
| Document Navigation View:                                  |                  |                |
| Folder                                                     |                  |                |
| © Category                                                 |                  |                |
| Set the number of objects (max.) per page: 30              |                  |                |
|                                                            | 0                | Cancel         |

- 2. Scroll down to view more preferences.
- 3. Click a heading to expand or collapse the heading and view the associated options.
- 4. Choose the desired options and then click **OK** in the lower right corner to save your changes.

#### **General Preferences**

Under the **General** heading, you can set the following options:

- **InfoView Start Page**: choose the desired option to control what page displays when you log into InfoView.
- **Document Navigation View**: choose **Folder** or **Category** to set the default view in the Document List.
- Set the number of reports (max) per page: enter the desired number to set the maximum number of reports per page in the Document List.
- **Document List Display**: select or deselect each option to add or remove that column from the details panel in the Document List.

- **Document Viewing**: choose how the documents in InfoView are displayed.
- **Product Locale**: choose the desired language from the drop-down list (or choose **Use browser locale** to automatically use the language that is selected in your web browser).
- **Current Time Zone**: choose your time zone, or choose **Local to web server** to automatically use the server's time zone.

#### **Changing Your Password**

- 1. Scroll down and click the **Change Password** heading to change your password.
- Change Password \_

| User Name:            | jdoe |
|-----------------------|------|
| Old Password:         |      |
| New Password:         |      |
| Confirm New Password: |      |

- 2. Enter your Old Password.
- 3. Enter your new password in the **New Password** and **Confirm New Password** fields.
- 4. Be sure to click **OK** in the bottom right corner of the window to save your changes.

# **Running Reports**

There are four steps in the process to run and view reports.

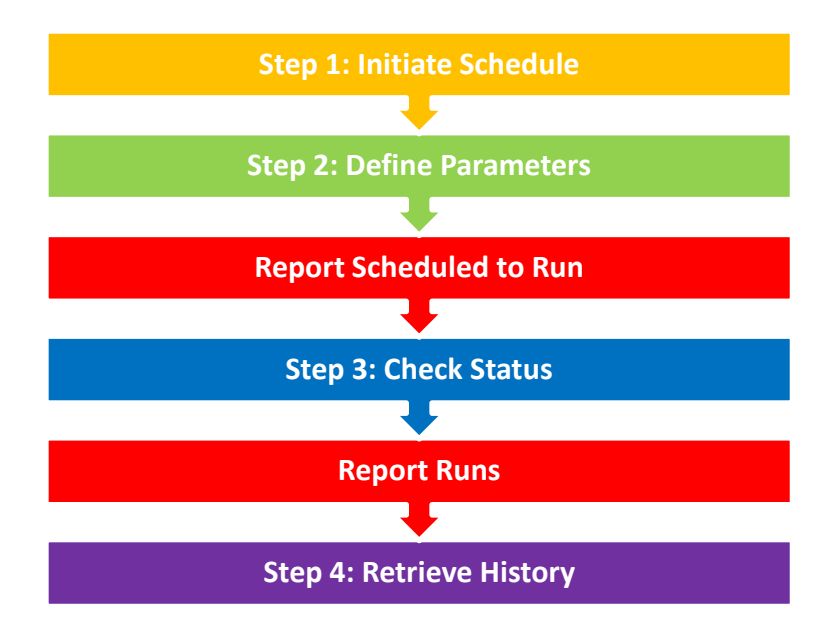

In Step 1, you drill down into a folder and locate the report. Once the desired report is located, you select the Schedule option.

In Step 2, you define the information you want included in the report, such as Brand, Affiliate, Time Period, SKUs, etc. You also define the output format and when you want the report to run.

In Step 3, once the report has been scheduled to run, you can check the report's status.

In Step 4, once the report has finished running, you can use the History option to view the report at any time.

#### **Accessing Reports**

1. Click **Document List** on the Header Panel or under the Navigate heading on the home page. *The Document List displays*.

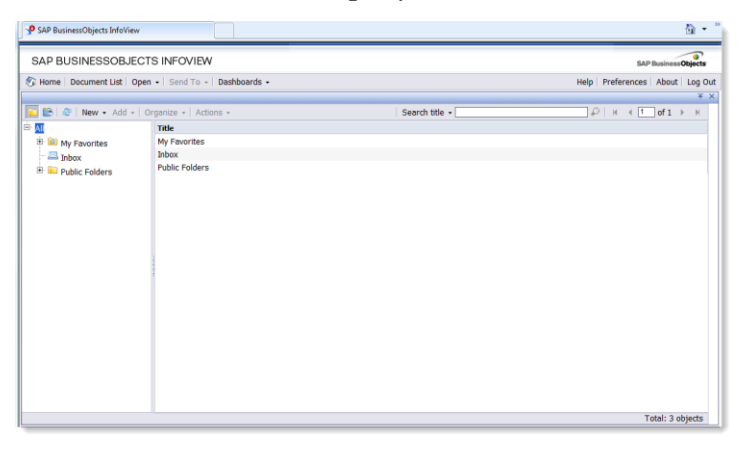

2. Expand the **Public Folders** folder, and then expand the **Consumer** folder.

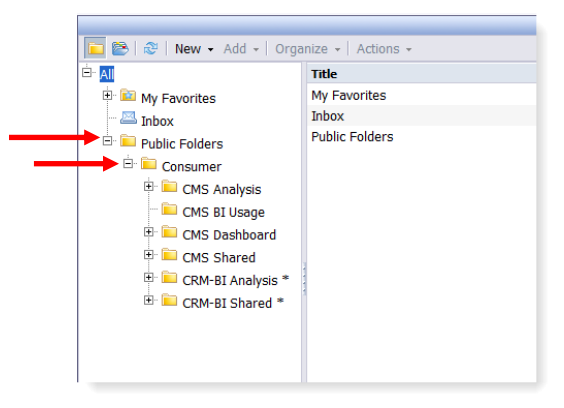

- 3. Expand the **CMS Analysis** folder and open the appropriate folder.
  - To access reports, open the **Reports** folder.
  - OR,

To access queries, open the **Templates** folder, and then open **Top Common Queries**.

Reports (or queries) are displayed in the Details pane on the right side of the window.

| 🔁 😂   🕸   New - Add -   Or                   | gania | e - Actions -                                                          | Search titl           | e -                     | Р н           | < 1 of 1  |
|----------------------------------------------|-------|------------------------------------------------------------------------|-----------------------|-------------------------|---------------|-----------|
| ⊖ All                                        |       | Title ^                                                                | Last Run              | <b>ү</b> Туре           | Owner         | Instances |
| 🙂 🔛 My Favorites                             | -     | 01) Brand Summary Report<br>Report ID: CF_CMS_STDRPT_001               | Jun 4, 2013 3:24 AM   | Web Intelligence Report | Administrator | 493       |
| 🖹 🔛 Public Folders<br>🖹 🔛 Consumer           | *     | 02) Brand Regional GM Level Report<br>Report ID: CF_CMS_STDRPT_002     | May 2, 2013 2:45 PM   | Web Intelligence Report | Administrator | 25        |
| CMS Analysis                                 | *     | 03) Cross Brand GM Level Report 1<br>Report ID: CF_CMS_STDRPT_003      | May 30, 2013 10:10 AM | Web Intelligence Report | Administrator | 58        |
| 🖲 🔛 Templates                                | -     | 04) Cross Brand GM Level Report 2<br>Report ID: CF_CMS_STDRPT_004      | May 28, 2013 7:14 PM  | Web Intelligence Report | Administrator | 7         |
| CMS Dashboard     CMS Shared                 | -     | 05) Store Capture Rate Report<br>Report ID: CF_CMS_STORPT_005          | May 31, 2013 8:57 PM  | Web Intelligence Report | Administrator | 100       |
| CRM-BI Analysis *     CRM-BI CRM-BI Charad * | -     | 06) New To File<br>Report ID: CF_CMS_STDRPT_006                        | Jun 3, 2013 9:53 AM   | Web Intelligence Report | Administrator | 86        |
|                                              | -     | 07) Category Penetration Report<br>Report ID: CF_CMS_STDRPT_007        | May 27, 2013 6:32 PM  | Web Intelligence Report | Administrator | 19        |
|                                              | -     | 08) Market Category Penetration Report<br>Report ID: CF_CMS_STDRPT_008 | Apr 18, 2013 7:02 PM  | Web Intelligence Report | Administrator | 24        |
|                                              | -     | 09) Category Crossover<br>Report ID: CF_CMS_STDRPT_009                 | May 22, 2013 11:57 AM | Web Intelligence Report | Administrator | 14        |
|                                              | -     | 10) Market Category Crossover<br>Report ID: CF_CMS_STDRPT_010          | May 24, 2013 6:01 PM  | Web Intelligence Report | Administrator | 10        |
|                                              | -     | 11) Brand Summary Report (SKU sele<br>Report ID: CF_CMS_STDRPT_011     | Jun 4, 2013 1:34 AM   | Web Intelligence Report | Administrator | 20        |

#### Reports in the Details Panel

Standard Reports or Top Common Queries (depending on which folder you have opened) are listed in the Details panel. You can view information about each report, schedule a report to run, or view report history from this pane.

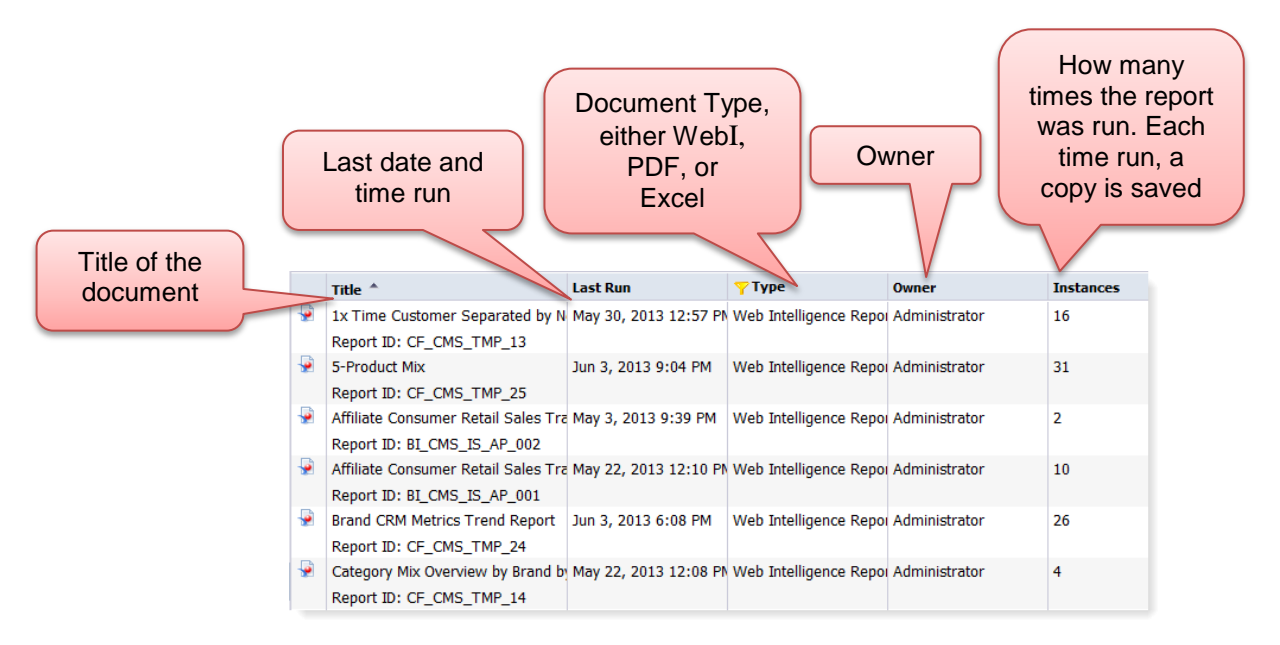

#### **Scheduling a Report**

To run a report, you must schedule it. This involves defining the following:

- **Recurrence** (monthly, weekly, etc.)
- **Output Format** (PDF, Excel, Web Intelligence)
- **Delivery Method** (email, online/inbox)
- Server Group (server in your region used to run the report)

In addition, each report is filtered by parameters. In InfoView, parameters are called **Prompts**. The values you select for the prompts determine what data appears in the report. For example, there may be a prompt that asks you to choose a Brand or Region.

1. Right click the report you want to run and select **Schedule** from the pop-up menu.

| SAP BUSINESSOBJECTS INFOVIEW SAP Business Objects                                               |   |                                                        |        |                 |       |                         |               |              |       |
|-------------------------------------------------------------------------------------------------|---|--------------------------------------------------------|--------|-----------------|-------|-------------------------|---------------|--------------|-------|
| 🌮 Home   Document List   Open +   Send To +   Deshboards + Help   Preferences   About   Log Out |   |                                                        |        |                 |       |                         |               |              |       |
| Ŧ X                                                                                             |   |                                                        |        |                 |       | ŦΧ                      |               |              |       |
| □ 😰   🕸   New - Add -   Organize -   Actions -   Search title - □ 🔎   H < 1 of 1 >              |   |                                                        |        |                 | H     |                         |               |              |       |
| ⊖ All                                                                                           |   | Title *                                                |        | Last Run        |       | <mark>ү</mark> Туре     | Owner         | Instances    |       |
| B My Favorites                                                                                  | - | 02) Brand Regional GM Level R                          | eport  | May 4, 2013 1:3 | 0 AM  | Web Intelligence Report | Administrator |              | -     |
| 📇 Inbox                                                                                         |   | Report ID: CF_CMS_STDRPT                               | View   |                 |       |                         |               |              |       |
| Public Folders                                                                                  | 9 | 03) Cross Brand GM Level Re                            | Prope  | ties            | L PM  | Web Intelligence Report | Administrator | 10           |       |
| 🖻 🔛 Consumer                                                                                    |   | Report ID: CF_CMS_STDRPT                               | Categ  | ories           |       |                         |               |              |       |
| 🖲 🔤 CMS Analysis                                                                                | 9 | 04) Cross Brand GM Level Re                            | View I | atest Instance  | AM    | Web Intelligence Report | Administrator | 4            |       |
| - 💴 CMS BI Usage                                                                                |   | Report ID: CF_CMS_STDRPT                               | Sched  | ule             |       |                         |               |              |       |
| 🕮 💴 CMS Dashboard                                                                               | 9 | 05) Store Capture Rate Repo                            | Histor | 1               | AM    | Web Intelligence Report | Administrator | 7            |       |
| CMS Shared                                                                                      |   | Report ID: CF_CMS_STDRPT                               | New    | ,               |       |                         |               |              |       |
| 😑 💴 CRM-BI Analysis *                                                                           | 9 | 06) New To File                                        | Add    | ,               | AM    | Web Intelligence Report | Administrator | 8            |       |
| - 😂 Report *                                                                                    |   | Report ID: CF_CMS_STDRPT                               | Organ  | ize •           |       |                         |               |              |       |
| Templates *                                                                                     | 9 | 08) Market Category Penetration                        | mocpon |                 | AM    | Web Intelligence Report | Administrator | 8            |       |
| 🕀 💼 CRM-BI Shared *                                                                             |   | Report ID: CF_CMS_STDRPT_C                             | 008    |                 |       |                         |               |              |       |
|                                                                                                 | 2 | 10) Market Category Crossover                          |        | May 9, 2013 7:4 | 7 PM  | Web Intelligence Report | Administrator | 5            |       |
|                                                                                                 |   | Report ID: CF_CMS_STDRPT_C                             | 010    |                 |       |                         |               |              |       |
|                                                                                                 | - | Brand Summary Report -<br>AVEDA By Brand (Product Only | 0      | May 10, 2013 4: | 47 PM | Web Intelligence Report | Administrator | 4            |       |
|                                                                                                 |   | Report ID: CF_CMS_AFA_028                              |        |                 |       |                         |               |              |       |
|                                                                                                 | - | Brand Summary Report -<br>AVEDA By Store FSS (Product  | Only)  |                 |       | Web Intelligence Report | Administrator | 0            |       |
|                                                                                                 |   | Report ID: CF CMS AFA 029                              |        |                 |       |                         |               |              |       |
| • • •                                                                                           | • |                                                        | -      |                 |       |                         |               | Total: 12 ob | incte |

The Schedule window displays. The first panel is the Instance Title.

| SAP BUSINESSOBJECT          | 'S INFOVIEW                        | SAP Bush            | essObjects |
|-----------------------------|------------------------------------|---------------------|------------|
| Home Document List Oper     | • Send To • Dashboards •           | Help Preferences Ab | ut Log C   |
| chedule - 02) Brand Regiona | IGM Level Report                   |                     | Ŧ          |
| Schedule                    | Instance Title                     |                     |            |
| Instance Title              | 02) Brand Regional GM Level Report |                     |            |
| Recurrence                  |                                    |                     |            |
| Prompts                     |                                    |                     |            |
| Formats and Destinations    |                                    |                     |            |
| Caching                     |                                    |                     |            |
| Scheduling Server Group     |                                    |                     |            |
| Server and the              |                                    |                     |            |
|                             |                                    |                     |            |
|                             |                                    |                     |            |
|                             |                                    |                     |            |
|                             |                                    |                     |            |
|                             |                                    |                     |            |
|                             |                                    |                     |            |
|                             |                                    |                     |            |
|                             |                                    |                     |            |
|                             |                                    |                     |            |
|                             |                                    |                     |            |
|                             |                                    |                     |            |
|                             |                                    |                     |            |
|                             |                                    |                     |            |
|                             |                                    | Schedule            | cancel     |

2. Optionally, change the **Instance Title**. You might want the title to reflect the data you are filtering, for instance, *Clinique Brand Regional GM Level Report*.

Whenever a scheduled report runs successfully, an instance is created. An instance is a version of the report that contains data from the time that the report was run.

- 3. The next step is to determine when the report will be run. Click the **Recurrence** option.
- 4. On the Recurrence panel, select the frequency at which the report is to be run from the **Run object** list, e.g. Daily, Monthly, or a specific time pattern.

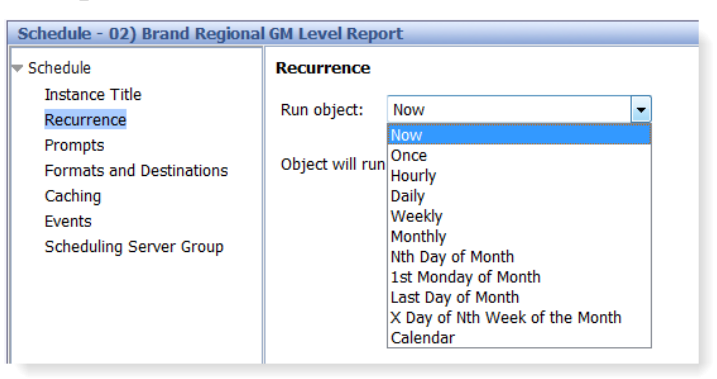

**Tip:** The patterns **Nth Day of Month**\_and **X Day of Nth Week of the Month** are useful for different scheduling scenarios.

| <ul> <li>Schedule</li> </ul>                                                   | Recurrence                                                                                                    |  |
|--------------------------------------------------------------------------------|----------------------------------------------------------------------------------------------------|--|
| Instance Title<br>Recurrence<br>Prompts<br>Formats and Destinations<br>Caching | Run object: Nth Day of Month   Object will run on the Nth day of each month.  Dav(N) = 16                                                 |  |
| Events<br>Scheduling Server Group                                              | Start Date/Time:       05 •       10 •       AM •       5/22/2013         End Date/Time:       05 •       10 •       AM •       5/22/2023 |  |

#### • Now

The report runs once (immediately).

#### • Once

This option requires a start and end time parameter. The report runs once at the time that you specify.

#### • Hourly

This option requires information in hours and/or minutes for how frequently the report is run. Instances are created regularly to match the parameters that you enter. The first instance will be created at the start time you specify, and the report will cease to run at the end time you specify.

#### • Daily

This option requires a start and end time parameter. The report runs once every N days at the time that you specify.

#### • Weekly

This option requires a start and end time parameter. Each week, the report runs on the selected days at the time that you specify.

#### • Monthly

This option requires a start date and time, along with a recurrence interval in months. The report runs on the specified date and time every N months.

#### • Nth Day of Month

This option requires a day of the month on which the report is run. Instances are created regularly each month on the day that you enter at the start time that you specify.

#### • 1st Monday of Month

This option requires a start and end time parameter. An instance is created on the first Monday of each month at the time that you specify.

#### • Last Day of Month

This option requires a start and end time parameter. An instance is created on the last day of each month at the time that you specify.

#### • X Day of Nth Week of the Month This option requires a start and end time parameter. An instance is created monthly on a day of a week that you specify.

#### • Calendar

This option allows you to select a calendar of dates. An instance is created on each day that is indicated in the calendar, beginning at the start time that you specify and continuing until the end time that you specify. 5. The next step is to define the information that will be included in the report. Click the **Prompts** option.

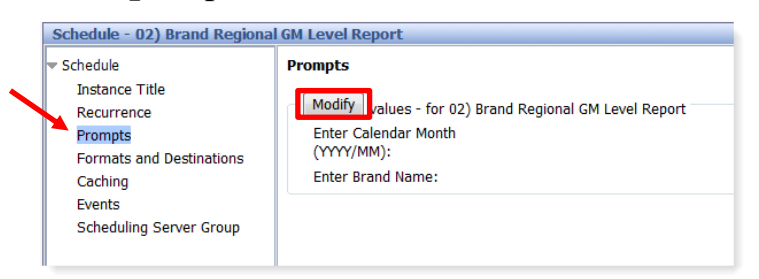

6. On the Prompts panel, click **Modify**. *The Prompts window displays*.

| Prompts                                      |                     |                    |                   | ×      |
|----------------------------------------------|---------------------|--------------------|-------------------|--------|
| Reply to prompts before running the query.   |                     |                    |                   |        |
| Enter Calendar Month (\\\\\\\\/MM);          |                     |                    |                   |        |
| Enter Brand Name:                            |                     |                    |                   |        |
|                                              |                     |                    |                   |        |
|                                              |                     |                    |                   |        |
|                                              |                     |                    |                   |        |
|                                              |                     |                    |                   |        |
| Refrest                                      | Values 🐔            | Enter Calen        | dar Month (YYYY/M | IM):   |
| Calendar Month (YYYY/MM)                     | — ī [               | >                  |                   |        |
| 2013/05                                      |                     |                    |                   |        |
| 2013/04                                      |                     | <                  |                   |        |
| 2013/03                                      |                     |                    |                   |        |
| 2013/02                                      |                     |                    |                   |        |
| 2013/01                                      |                     |                    |                   |        |
| 2012/12                                      |                     |                    |                   |        |
| 2012/11                                      |                     |                    |                   |        |
| 2012/10                                      |                     |                    |                   |        |
| 2012/09                                      |                     |                    |                   |        |
| 2012/08                                      | +                   |                    |                   |        |
| May 18, 2013 4:07:34 AM GMT+09:00            |                     |                    |                   |        |
| Enter your search pattern here               | <i>i</i> *8 -       |                    |                   |        |
|                                              |                     |                    |                   |        |
| (?) More Information                         |                     |                    |                   |        |
| Select or type the values you want to return | n to reports for ea | ach prompt display | ed here.          |        |
|                                              |                     |                    |                   |        |
|                                              |                     |                    | (                 |        |
|                                              |                     |                    | Appl              | Cancel |

7. Specify the first prompt of the report. Notice that a red arrow appears next to each prompt that needs to be completed.

In the example above, the first prompt is **Calendar Month**. This signifies the last month for which the report will be run. If you were to select 2013/05, the report will contain data for the 12 month period of June 2012 to May 2013.

8. On the bottom of the window, available values are listed in the box on the left. To select a value, click the value then click the right arrow button , or double click the value.

The selection is moved to the box on the right.

| Ref                                  | iresh Values The Enter Calendar Month (YYYY/MM): |  |
|--------------------------------------|--------------------------------------------------|--|
| Calendar Month (YYYY/MM)             | 2013/05                                          |  |
| 2013/05                              | * Z                                              |  |
| 2013/04                              |                                                  |  |
| 2013/03                              |                                                  |  |
| 2013/02                              |                                                  |  |
| 2013/01                              |                                                  |  |
| 2012/12                              |                                                  |  |
| 2012/11                              |                                                  |  |
| 2012/10                              |                                                  |  |
| 2012/09                              |                                                  |  |
| 2012/08                              | <b>*</b>                                         |  |
| May 25, 2015 1:11:52 AM GMT +09:00   |                                                  |  |
| Enter your search pattern here       | iñi -                                            |  |
| Currently-selected values in listbox |                                                  |  |
|                                      |                                                  |  |

The value you select also appears in the box at the bottom of the window.

9. To select a month (the last month for which the report parameters apply):

For many reports, you have the option to define a particular month of a year or enter **L** for the previous month.

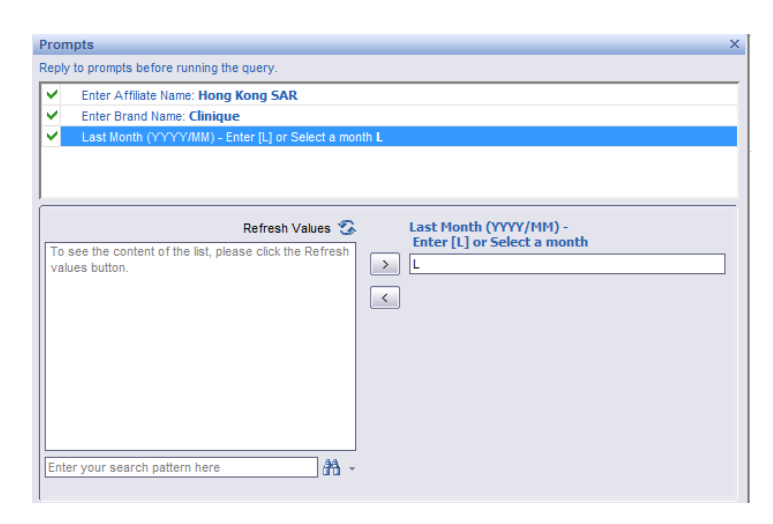

In the example above, the Last Month value was already pre-filled with **L**. If you want to choose a different month, you can refresh the prompt choices. To see the most current values

available for selection, click Refresh Values S. The box on the left is filled with the choices available for selection.

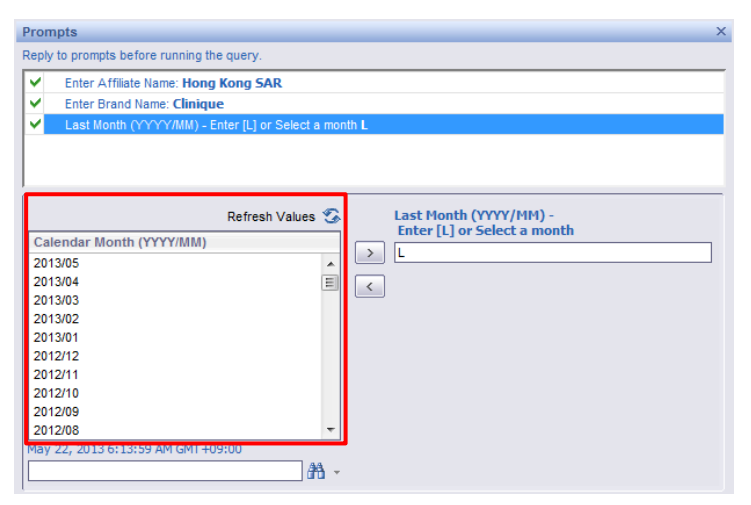

You can now select a month from the box on the left. Click the month, and then click the right arrow button

- 10. To select a SKU, you can type the SKU or select it from a list:
  - To type the SKU, enter the SKU in the field on the left.

|                          |                                                                      |       | Enter value(s) for SKU Number (First 4-Digit): |
|--------------------------|----------------------------------------------------------------------|-------|------------------------------------------------|
| 124G                     |                                                                      |       |                                                |
| To see the<br>values but | Refresh Values<br>content of the list, please click the Refr<br>ton. | esh < |                                                |
|                          |                                                                      |       |                                                |

#### Click the right arrow button . *The SKU is moved to the box on the right.*

|                                                                                                |   | Enter value (s) for SKU Number (First 4-Digit): |
|------------------------------------------------------------------------------------------------|---|-------------------------------------------------|
| Refresh Values 🌮<br>To see the content of the list, please click the Refresh<br>values button. | < |                                                 |
| Enter your search pattern here                                                                 |   |                                                 |

• OR,

To search for a SKU, click Refresh Values S. A drop-down list appears.

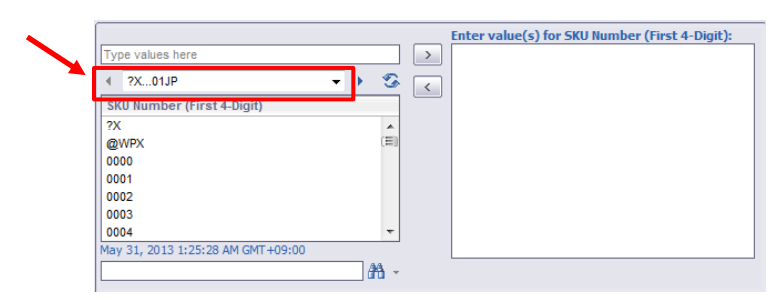

From the drop-down list, select the range of SKUs in which your desired SKU falls.

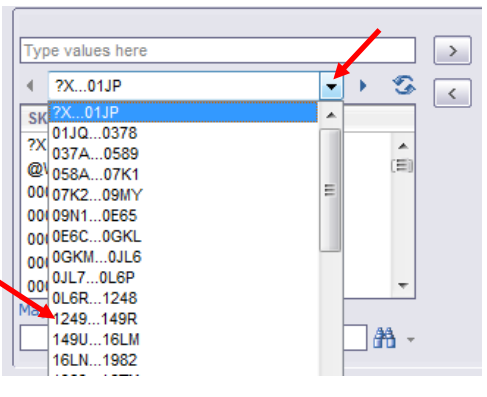

Individual SKUs from within the range are loaded to the SKU Number box.

| €.  | 1249149R 🔹               | <del>ک</del> ( |
|-----|--------------------------|----------------|
| SK  | U Number (First 4-Digit) |                |
| 124 | 49                       |                |
| 124 | A                        | (田)            |
| 124 | 4E                       |                |
| 124 | 4F                       |                |
| 124 | łG                       |                |
| 124 | IJ                       |                |
| 124 | 4N                       | -              |

Select the SKU from the box and click the right arrow button .

The SKU is moved to the box on the right.

|                                         |          | Enter value(s) for SKU Number (First 4-Digit): |
|-----------------------------------------|----------|------------------------------------------------|
|                                         | >        | 124G 🥌                                         |
| <ul> <li>1249149R</li> <li>▼</li> </ul> | ک        |                                                |
| SKU Number (First 4-Digit)              |          |                                                |
| 1249                                    |          |                                                |
| 124A (E                                 | E)       |                                                |
| 124E                                    |          |                                                |
| 124F                                    |          |                                                |
| 124G                                    |          |                                                |
| 124J                                    |          |                                                |
| 124N *                                  | <u>-</u> |                                                |
| May 31, 2013 1:25:28 AM GMT+09:00       |          |                                                |
| A                                       | Ŧ        |                                                |
| ?) Currently-selected values in listbox |          |                                                |
| 124G                                    |          |                                                |
|                                         |          |                                                |

11. To ignore a required parameter (if allowed):

If a % appears as the value for a prompt, you do not have to specify a value for the prompt. However, if you want to include the parameter in your report, you can refresh the values and select a value for the report.

12. Repeat these steps to make selections for the remaining prompts. *When you are done selecting prompts, green check marks appear next to each prompt and the Apply button becomes active.* 

| Enter Calendar Month (YYYYM)     Enter Brand Name: Clinique | n). <b>2013/05</b> |          |             |  |
|-------------------------------------------------------------|--------------------|----------|-------------|--|
|                                                             |                    |          |             |  |
| Ret                                                         | fresh Values 🕉     | Enter    | Brand Name: |  |
| Brand Name                                                  |                    | > Cliniq | ue          |  |
| Applied Genetics                                            | *                  | 1        |             |  |
| Aramis & Designer Fragrances                                |                    |          |             |  |
| Aveda                                                       | =                  |          |             |  |
| Beauty Bank                                                 |                    |          |             |  |
| Bobbi Brown                                                 |                    |          |             |  |
| Bumble & bumble                                             |                    |          |             |  |
| Clinique                                                    |                    |          |             |  |
| Creme de la Mer                                             |                    |          |             |  |
| Darphin                                                     |                    |          |             |  |
| Estee Lauder                                                | ·                  |          |             |  |
| May 22, 2013 6:15:35 AM GMT +09:00                          |                    |          |             |  |
| Enter your search pattern here                              | 010 -              |          |             |  |
| (?) Currently-selected values in listbox                    |                    |          |             |  |
| Clinique                                                    |                    |          |             |  |
| Cinique                                                     |                    |          |             |  |

13. Click **Apply** to save and apply the prompts. *The Prompts window closes and the selected prompts appear on the page.* 

14. The next step is to select the output format and delivery methods. Click the **Formats and Destinations** option.

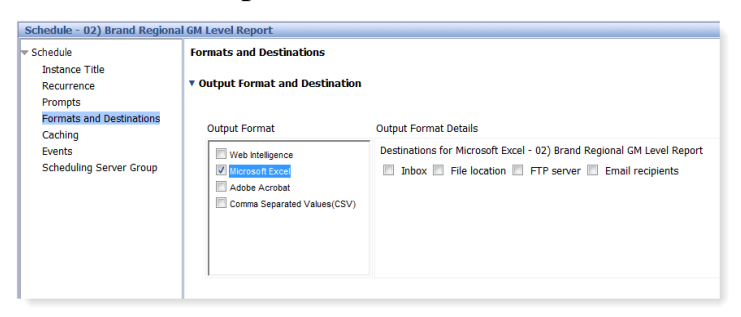

- Output Format: Select either Web Intelligence (default), Microsoft Excel, Adobe Acrobat, or Comma Separated Values (CSV).
- Destination: To select InfoView leave the checkboxes blank, or select the **Email** recipients checkbox to send via email.
- 15. If you selected Email recipients in the previous step, you must specify additional information. Click **Destination Options and Settings**.

| Schedule - 02) Brand Regional                                                            | GM Level Report                                                                              |                                                                                              |  |  |  |  |  |
|------------------------------------------------------------------------------------------|----------------------------------------------------------------------------------------------|----------------------------------------------------------------------------------------------|--|--|--|--|--|
| - Schedule                                                                               | Formats and Destinations                                                                     |                                                                                              |  |  |  |  |  |
| Instance Title<br>Recurrence<br>Prompts<br>Formats and Destinations<br>Caching<br>Events | <ul> <li>Output Format and Destination</li> <li>Destinations Options and Settings</li> </ul> |                                                                                              |  |  |  |  |  |
| Scheduling Server Group                                                                  | Destinations for the output<br>format Options and Settings                                   |                                                                                              |  |  |  |  |  |
|                                                                                          | Email recipients                                                                             | <ul> <li>Use the Job Server's defaults</li> <li>Cleanup instance after scheduling</li> </ul> |  |  |  |  |  |

• De-select the Use the Job Server's default checkbox.

Fields become available to specify the email recipients.

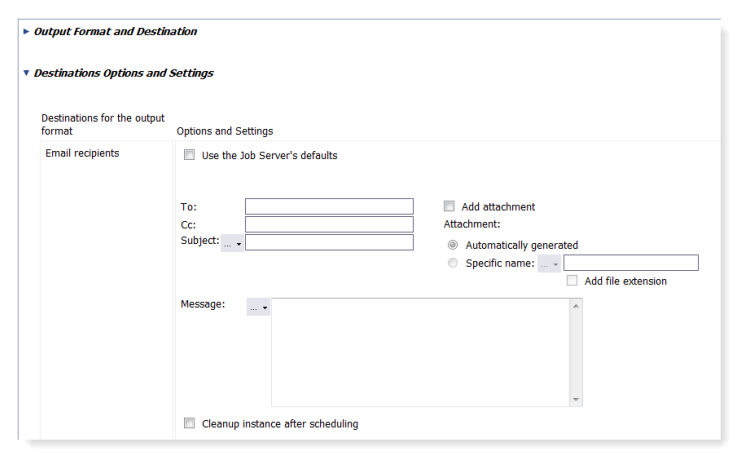

• Enter the desired email addresses. If you are sending the report to more than one email address, enter a comma between each address.

| To:        | ing@estee.com, jcurtin@estee.com |
|------------|----------------------------------|
| Cc:        |                                  |
| Subject: 🗸 |                                  |
|            |                                  |

- Enter a **Subject** for the email.
- Click the Add Attachment checkbox.
- Click the **Specific name** option button. To specify the report title, click the ellipsis

button and select **Title** from the dropdown list.

| Destinations for the outpi<br>format | ut<br>Options and Settings                                                                                 |                                                                     |
|--------------------------------------|----------------------------------------------------------------------------------------------------|---------------------------------------------------------------------|
| Email recipients                     | Use the Job Server's defaults To: blang@estee.com, jcurtin@estee.cc Cc:  Subject: Clinique Report Message: | Add attachment Attachment:  Automatically generated  Specific name: |

• Optionally, enter text into the Message box to specify body text for the email. *The email information is now complete.* 

| <ul> <li>Output Format and Destin</li> </ul> | ▶ Output Format and Destination                                                                                                    |  |  |  |  |  |  |  |  |
|----------------------------------------------|----------------------------------------------------------------------------------------------------|--|--|--|--|--|--|--|--|
| <ul> <li>Destinations Options and</li> </ul> | Settings                                                                                                    |  |  |  |  |  |  |  |  |
| Destinations for the output format           | Options and Settings                                                                                                    |  |  |  |  |  |  |  |  |
| Email recipients                             | Use the Job Server's defaults         To:       blang@estee.com, jcurtin@estee.col         Cc:       Add attachment:         Subject:           Violation       Automatically generated |  |  |  |  |  |  |  |  |
|                                              | Message: Hello Barbara and Julie,<br>Attached please find the monthly report.<br>Thank you,<br>Jack<br>Cleanup instance after scheduling                                                |  |  |  |  |  |  |  |  |

- 16. The final step is to specify the server group. Click the **Scheduling Server Group** option.
- 17. Select the server group to run the reports. Please make sure you run the report with the servers in your region.

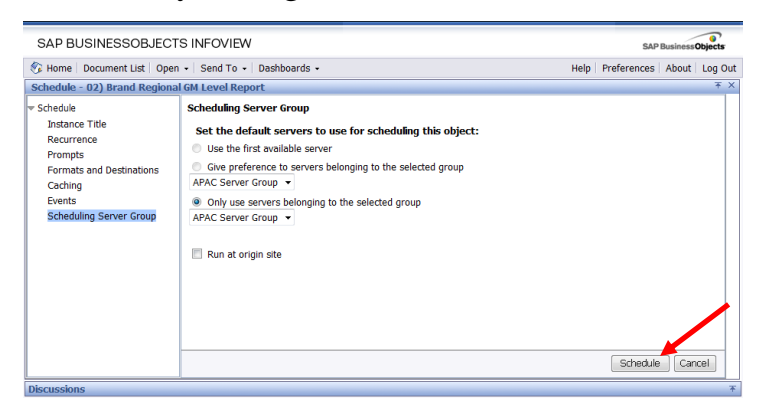

18. Now that you are done specifying the report parameters, click **Schedule** at the bottom of the window.

The report is scheduled to run and you are automatically redirected to the History page.

19. Please proceed to the following section, *Viewing Report Status/History*, to learn how to check the status and view your report!

#### **Viewing Report Status/History**

Use the History window to check the status of a report you scheduled. You can see information about the report, and if the report ran successfully you can view the report.

After you schedule a report, you will be automatically redirected to the History window. Or, you can view report history at any time from the Document list. Right click the report and select **History**.

| SAP BUSINESSOBJECTS           | S IN  | FOVIEW                                  |                        |        |                 |                         |                              | SAP Busines                                                                                                    | sObjects |
|-------------------------------|-------|-----------------------------------------|------------------------|--------|-----------------|-------------------------|------------------------------|----------------------------------------------------------------------------------------------------|----------|
| 🀬 Home   Document List   Open | •   s | Send To 🔹 🛛 Dashboar                    | rds •                  |        |                 |                         | Help Pr                      | references About                                                                                                    | Log Out  |
|                               |       |                                         |                        |        |                 |                         |                              |                                                                                                    | Ŧ X      |
| 🔁 😂   🎘   New 🝷 Add 🗸   Or    | ganiz | e • Actions •                           |                        |        | Search          | title +                 | <i>P</i>                     | H 🔄 1 of 1                                                                                                    | ► H      |
| Ė- All                        |       | Title ^                                 |                        | Last R | un              | ▼Туре                   | Owner                        | Instances                                                                                                    |          |
| 🕆 🔛 My Favorites              | -     | 02) Brand Regional (                    | GM Level Report        | May 2  | 3, 2013 2:49 AM | Web Intelligence Report | Administrator                | 5                                                                                                    | ~        |
| 📇 Inbox                       |       | Report ID: CF_CM                        | View                   |        |                 |                         |                              |                                                                                                    |          |
| 🖹 📔 Public Folders            | -     | 03) Cross Brand C                       | Properties             |        | , 2013 4:31 PM  | Web Intelligence Report | Administrator                | 10                                                                                                    |          |
| 🖻 💴 Consumer                  |       | Report ID: CF_CM                        | Categories             |        |                 |                         |                              |                                                                                                    |          |
| 🗄 🧰 CMS Analysis              | -     | 04) Cross Brand C                       | View Latest Insta      | nce    | 2013 1:58 AM    | Web Intelligence Report | Administrator                | 4                                                                                                    | =        |
| CMS BI Usage                  | -     | Report ID: CF_CM                        | Schedule               |        |                 |                         |                              |                                                                                                    |          |
| CMS Dashboard                 | *     | 05) Store Capture                       | History                |        | 2013 4:10 AM    | Web Intelligence Report | Administrator                | 7                                                                                                    |          |
| CMS Shared                    | л     | Report ID: CF_CM                        | New                    | +      | 2012 2:11 11    | Mak Tatalianan Darat    | A desta ta ta ta a seconda a |                                                                                                    |          |
| CRM-BI Analysis *             | *     | Boport ID: CE CM                        | Add                    | •      | 2013 2:14 AM    | web intelligence Report | Administrator                | 8                                                                                                    |          |
| Report *                      | -     | 08) Market Catego                       | Organize               | •      | 2013 2:47 AM    | Web Intelligence Report | Administrator                | 8                                                                                                    |          |
| CPM-BI Shared *               |       | Report ID: CF CMS                       | STDRPT 008             |        |                 | free intengence report  |                              | , in the second second se |          |
|                               | -     | 10) Market Category                     | Crossover              | May 9  | , 2013 7:47 PM  | Web Intelligence Report | Administrator                | 5                                                                                                    |          |
|                               |       | Report ID: CF_CMS_                      | STDRPT_010             |        |                 |                         |                              |                                                                                                    |          |
|                               | -     | Brand Summary Rep<br>AVEDA By Brand (Pr | oort -<br>roduct Only) | May 1  | 0, 2013 4:47 PM | Web Intelligence Report | Administrator                | 4                                                                                                    | -        |
| < III >                       | •     |                                         |                        | _      |                 |                         |                              | Table 12                                                                                                    | ) b      |
|                               |       |                                         |                        |        |                 |                         |                              | 10tdl: 13 (                                                                                                    | objects  |

The History window displays instances of the report. An instance is a version of the report containing the data available at the time it was run.

|           | SAP BUSINESSOB                               | SAP Business Objects                 |            |                  |                 |                  |  |  |  |  |
|-----------|----------------------------------------------|--------------------------------------|------------|------------------|-----------------|------------------|--|--|--|--|
|           | 🗞 Home   Document List                       | Help   Preferences   About   Log Out |            |                  |                 |                  |  |  |  |  |
|           | History - 02) Brand Regional GM Level Report |                                      |            |                  |                 |                  |  |  |  |  |
|           | Show All Show Co                             | <u>^</u>                             |            |                  |                 |                  |  |  |  |  |
| Instances | Filter Instances By Time                     |                                      |            |                  |                 |                  |  |  |  |  |
|           | Actions - Organize -                         |                                      |            |                  |                 | A H A T of t b b |  |  |  |  |
|           | Instance Time *                              | Title                                | Run By     | Parameters       | Format          | Status           |  |  |  |  |
|           | May 23, 2013 2:11 AM                         | M Clinique Brand Regional GM         | l apacdemo | 2013/04;Clinique | Microsoft Excel | Pending          |  |  |  |  |
|           | 🔮 May 4, 2013 1:30 AM                        | 02) Brand Regional GM Leve           | l apacdemo | 2013/04;Clinique | Text            | Success #        |  |  |  |  |
|           | May 4, 2013 12:46 AM                         | M 02) Brand Regional GM Leve         | apacdemo   | 2013/04;Clinique | Adobe Acrobat   | Success          |  |  |  |  |
|           | May 3, 2013 5:53 AM                          | 02) Brand Regional GM Leve           | apacdemo   | 2013/01;M·A·C    | Microsoft Excel | Success          |  |  |  |  |
|           | ٢                                            |                                      |            |                  |                 |                  |  |  |  |  |

The history list is arranged chronologically (with the most recent instance listed first) and contains the following information:

- Instance Time (Completion Time)
- Title (Instance Title you specified)
- Run By
- Parameters (Prompts you specified)
- Format (Output Format you specified)
- **Status** (Pending, Running, Recurring, Failed, and Success)

If a report is pending or running, you can refresh the window to see the most current report status. Click **Refresh**.

2

#### **Viewing a Report**

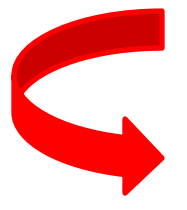

**Please note:** The following chapters, *Standard Reports* and *Top Common Queries*, contain detailed descriptions of each report and query, respectively. Please see these chapters for more information.

1. If a report has completed successfully, the Instance Time will become a blue hyperlink. Click the **Instance Time** to view the report with data.

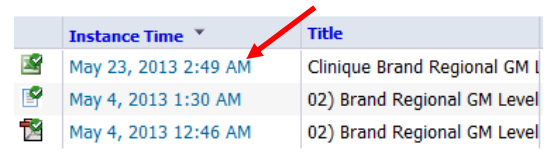

2. If the report is in Excel or PDF format, a File Download dialog box displays.

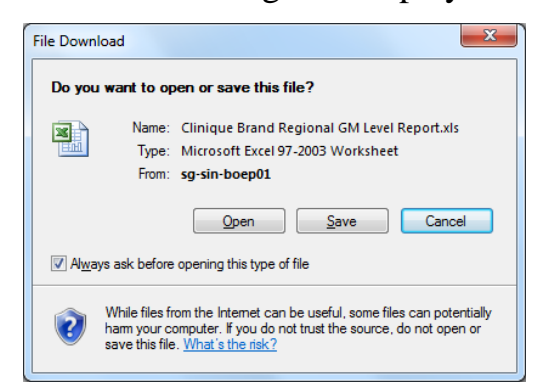

- Click **Save** to save the report to your local computer.
- OR, Click **Open** to view the report. *The report is displayed*.

| <b>X</b> | 17 • (* ·   *                                       |                   |              | Clinique%20Brand%20Regional%20GM%20Level%20Report[1] [Compatibility Mode] - Microsoft Excel                                      | _                            | _                     | -                  | - 0        | x     |
|----------|-----------------------------------------------------|-------------------|--------------|----------------------------------------------------------------------------------------------------|------------------------------|-----------------------|--------------------|------------|-------|
| P 6e     | Home Insert Page Layout Form                        | ulas Data         | Review       | v View Acrobat                                                                                                    |                              |                       |                    | v 🕜 c      | - # X |
|          | A1 • (* 1/4                                         |                   |              |                                                                                                    |                              |                       |                    |            | Y     |
|          | B                                                   | С                 | D            | E                                                                                                    | F                            | н                     | 1                  | J          | K_    |
| 2        | Brand Regional GM Level Report                      |                   |              |                                                                                                    |                              | Report ID:            | CF_CMS_S           | TDRPT_002  |       |
| 3        | Clinique Consumer Summary (May 20                   | 12 - April 201    | 3)           |                                                                                                    | ast Data R                   | lefresh Time:         | May 23, 2013       | 2:11:37 AM |       |
| ó        |                                                     |                   |              |                                                                                                    |                              |                       |                    |            | - 1   |
|          |                                                     |                   |              |                                                                                                    |                              |                       |                    |            |       |
| 7        |                                                     | State of<br>Japan | LY JPN       |                                                                                                    |                              |                       |                    |            |       |
| 8        | Total Consumers In POS Database                     | 2,720,367         | 10.00%       |                                                                                                    |                              |                       |                    |            |       |
| 9        | Total Complete Address/EnailPlobile/Telephor        | 1324334           | 12.57%       |                                                                                                    |                              |                       |                    |            |       |
| 10       | Total Active Past 12 Months                         | 690,351           | 0.88%        |                                                                                                    |                              |                       |                    |            |       |
| 11       | New to File with Purchases in Past 12 Months        | 272211            | -0.9%        |                                                                                                    |                              |                       |                    |            |       |
| 12       | Store Capture Rate                                  | 04.46%            | 0.2%         |                                                                                                    |                              |                       |                    |            |       |
| 13       | Retention Rate                                      | 50.60%            | -0.84%       |                                                                                                    |                              |                       |                    |            |       |
| 14       | Percent of Consumers shopping once during ye        | 5175%             | 0.97%        |                                                                                                    |                              |                       |                    |            |       |
| 15       |                                                     |                   |              |                                                                                                    |                              |                       |                    |            |       |
| 16       | Consumer Value – Annual Spend                       |                   |              |                                                                                                    |                              |                       |                    |            |       |
| 17       | High Value                                          | 61,072.95         | 0.45%        |                                                                                                    |                              |                       |                    |            |       |
| 18       | Hedium Value                                        | 11,359.94         | -198%        |                                                                                                    |                              |                       |                    |            |       |
| 19       | Low Value                                           | 3,612,97          | -1.15%       |                                                                                                    |                              |                       |                    |            |       |
| 20       |                                                     |                   |              |                                                                                                    |                              |                       |                    |            |       |
| 21       | New Purchasers Average Speed                        | 13,394.07         | -0.64%       |                                                                                                    |                              |                       |                    |            |       |
| 22       | Hetained Consumers Average Spend                    | 35,798.08         | 0.74%        |                                                                                                    |                              |                       |                    |            |       |
| 23       | Consumers Shopping ware than one store              | 61.005            | -2.85%       |                                                                                                    |                              |                       |                    |            |       |
| 25       | Definitions                                         |                   |              |                                                                                                    |                              |                       |                    |            |       |
| 26       | Total Consumers in Batabase:                        | Total number of r | ecords in th | w database, regardent of vivelver they are complete or inactive (this should ideally include both online and office). Includes p | sarchaows and non-purol      | hazerz.               |                    |            |       |
| 27       | Total Complete Address/EnailMobile/Telephone Opt-in | The number of co  | onumera M    | the have opted in for whom have completed contact information, either full mailing address or name and e-mail address or nam     | e andmobile orname and       | Itelephone            |                    |            |       |
| 28       | Total Active Part 12 months:                        | Number of const.  | nesviol      | www.made.anymancaction (either purchase or result) in the part 0-12 months. This excludes consumers who redeem for a sam         | ple vithout purchase, are    | e advice or online re | gimans only.       |            |       |
| 29       | New to File with Purchases in Past 12 months        | Equals the numb   | er of unique | e customers, stillne and online that we added to the database in the past 🖸 months. This should include in-store as well as onl  | re registrations (if applica | dda)                  |                    |            |       |
|          | Sea Cart a Dev                                      | Percentage of st  | oreitransec  | tions that have complete consumer information (either name and full mailing address or name and e-mail address or name and       | phone number or any co       | mbination), Meane     | hat the consumer l |            | +     |
| 14 4     | H Brand Regional GM Level                           |                   |              | )                                                                                                    |                              |                       | THE COLUMN         | 0          |       |
| 10000    |                                                     |                   |              |                                                                                                    |                              |                       | 10/14/10/11/07/    |            |       |

#### **Other Report History Functions**

#### Viewing Instance Details

You can see details for each report instance in the History window. This can be helpful to see when a pending report is scheduled to run.

1. Click the blue **Status** link of the report instance.

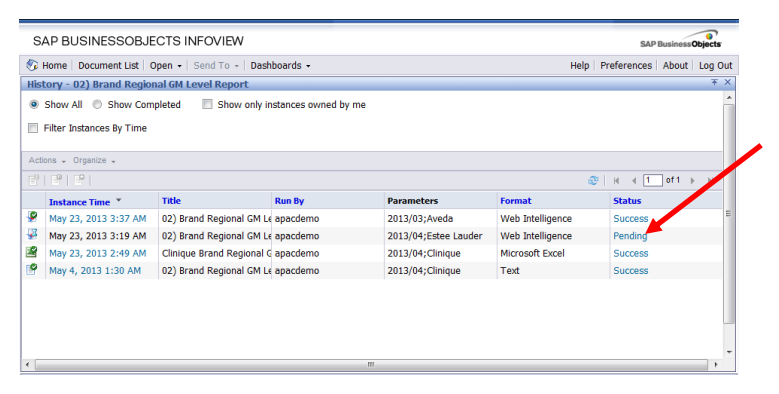

Alternatively, click the report instance to select it, and then click the **Instance Details** button.

|   | SAP BUSINESSOBJECTS INFOVIEW                                        |                          |                           |                     |                      |                  |          |       | SAP Business Objects |     |  |  |  |  |
|---|---------------------------------------------------------------------|--------------------------|---------------------------|---------------------|----------------------|------------------|----------|-------|----------------------|-----|--|--|--|--|
|   | 🌮 Home   Document List   Open +   Send To +   Dashboards + Help   F |                          |                           |                     |                      |                  |          |       | Log C                | Dut |  |  |  |  |
|   | His                                                                 |                          |                           | Ŧ                   | ×                    |                  |          |       |                      |     |  |  |  |  |
|   | ۲                                                                   | Show All 💿 Show Com      | pleted 📃 Show only in     | stances owned by me |                      |                  |          |       |                      | ^   |  |  |  |  |
|   |                                                                     | Filter Instances By Time |                           |                     |                      |                  |          |       |                      |     |  |  |  |  |
|   | Act                                                                 | ions 🗸 Organize 🗸        |                           |                     |                      |                  |          |       |                      |     |  |  |  |  |
| - | B                                                                   | 1 21 21                  |                           |                     |                      | 2                | I.H. → 1 | of1 → | H I                  |     |  |  |  |  |
|   |                                                                     | Instance Time *          | Title                     | Run By              | Parameters           | Format           | Status   |       |                      |     |  |  |  |  |
|   | 4                                                                   | May 23, 2013 3:37 AM     | 02) Brand Regional GM L   | apacdemo            | 2013/03;Aveda        | Web Intelligence | Success  |       |                      | Ε   |  |  |  |  |
|   | *                                                                   | May 23, 2013 3:19 AM     | 02) Brand Regional GM L   | apacdemo            | 2013/04;Estee Lauder | Web Intelligence | Pending  |       |                      |     |  |  |  |  |
|   | 1                                                                   | May 23, 2013 2:49 AM     | Clinique Brand Regional G | apacdemo            | 2013/04;Clinique     | Microsoft Excel  | Success  |       |                      |     |  |  |  |  |
|   | 1                                                                   | May 4, 2013 1:30 AM      | 02) Brand Regional GM L   | apacdemo            | 2013/04;Clinique     | Text             | Success  |       |                      |     |  |  |  |  |
|   |                                                                     |                          |                           |                     |                      |                  |          |       |                      |     |  |  |  |  |
|   | 4                                                                   |                          |                           | m                   |                      |                  |          |       |                      | Ŧ   |  |  |  |  |

Details are displayed.

| SAP BUSINESSOBJECTS INFOVIEW                                      |                                      |  |  |  | SAP Business Objects |  |  |  |
|-------------------------------------------------------------------|--------------------------------------|--|--|--|----------------------|--|--|--|
| 🍪 Home   Document List   Open 🖌   Send To 🖌   Dashboards 🗸 🛛 Help |                                      |  |  |  | Log Out              |  |  |  |
| HistoryStatus - 02) Brand Regional GM Level Report                |                                      |  |  |  | ŦΧ                   |  |  |  |
| Title:                                                            | 02) Brand Regional GM Level Report   |  |  |  |                      |  |  |  |
| Document Type:                                                    | Web Intelligence Report              |  |  |  |                      |  |  |  |
| Status                                                            | Pending                              |  |  |  |                      |  |  |  |
| Destination:                                                      | Default                              |  |  |  |                      |  |  |  |
| Owner:                                                            | apacdemo                             |  |  |  |                      |  |  |  |
| Creation Time:                                                    | 5/23/2013 3:19 AM                    |  |  |  |                      |  |  |  |
| Next Run Time:                                                    | 5/30/2013 3:18 AM                    |  |  |  |                      |  |  |  |
| Recurrence Type:                                                  | Object runs once.                    |  |  |  |                      |  |  |  |
| Parent Object Path:                                               | Consumer/CRM-BI Analysis */Report */ |  |  |  |                      |  |  |  |
| Remote Instance in Federated<br>Cluster:                          | No                                   |  |  |  |                      |  |  |  |
| Expiry:                                                           | 5/30/2023 3:18 AM                    |  |  |  |                      |  |  |  |
| Formats:                                                          | Web Intelligence                     |  |  |  |                      |  |  |  |
| Parameters:                                                       | 2013/04;Estee Lauder                 |  |  |  |                      |  |  |  |
|                                                                   |                                      |  |  |  |                      |  |  |  |
|                                                                   |                                      |  |  |  | Back                 |  |  |  |

2. Click the **Back** button at the bottom of the window to return to the History window.

#### Deleting a Report Instance

You can delete report instances that you created.

1. In the History window, click the report instance to select it.

| SAP BUSINESSOBJE            | CTS INFOVIEW              |                    |                        |                  | SAP Busi       | nessObjects  |
|-----------------------------|---------------------------|--------------------|------------------------|------------------|----------------|--------------|
| 🍪 Home   Document List   Op | en •   Send To •   Dashb  | oards +            |                        | Help F           | Preferences Ab | out   Log Ou |
| History - 05) Store Capture | Rate Report               |                    |                        |                  |                | ŦΧ           |
| Show All O Show Comp        | leted 🛛 🗔 show only ins   | tances owned by me |                        |                  |                | -            |
| Filter Instances By Time    |                           |                    |                        |                  |                |              |
| Actions Organize +          |                           |                    |                        |                  |                |              |
| P X Delete                  |                           |                    |                        | æ                | H 4 1 of       | 1 ⊨ ⊨        |
| Instance Time *             | Title                     | Run By             | Parameters             | Format           | Status         |              |
| 🦉 May 23, 2013 3:51 AM      | 05) Store Capture Rate R  | apacdemo           |                        | Web Intelligence | Failed         | -            |
| May 7, 2013 4:10 AM         | 05) Store Capture Rate Re | apacdemo           | Hong Kong SAR;M·A·C;20 | Microsoft Excel  | Success        |              |
| May 7, 2013 3:09 AM         | 05) Store Capture Rate Re | apacdemo           | Hong Kong SAR;M·A·C;L  | Microsoft Excel  | Success        |              |
|                             |                           |                    |                        |                  |                |              |
|                             |                           |                    |                        |                  |                |              |
|                             |                           |                    |                        |                  |                | _            |
|                             |                           |                    |                        |                  |                |              |
|                             |                           |                    |                        |                  |                |              |

2. Click **Organize**  $\rightarrow$  **Delete**. A confirmation window displays.

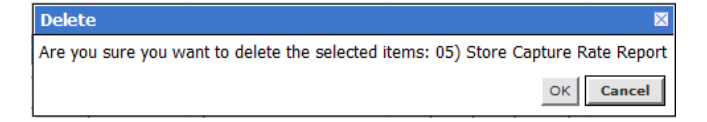

3. Click **OK**.

The report instance is deleted.
## **Standard Reports**

In this chapter, we will discuss the following reports. A description of each report is provided, along with report samples.

- Brand Summary Report
- Brand Summary Report (SKU Selection)
- Brand Regional GM Level Report
- Cross Brand GM Level Report 1
- Cross Brand GM Level Report 2
- Store Capture Rate Report
- New-To-File Report
- Category Penetration Report
- Market Category Penetration Report
- Category Crossover Report
- Market Category Crossover Report

#### **Brand Summary Report**

The Brand Summary Report provides a summary of key CRM metrics and value group purchases and behavior within a designated brand, in a store or store division.

For Managers, it highlights the consumer activities across all affiliates within the past 12 months.

#### **Business Questions Supported**

- Are we maintaining the expected number of active consumers and new consumers?
- Are the active consumers making more or less purchases?
- How much more are the High Value consumers spending and buying compared to the Middle and Low Value consumers?
- How many opt-in consumers are we getting, and what by what channels we can reach them?
- What is the position of consumer retention?
- What is the distribution of purchase frequency?
- How does that compare to our sales metrics like revenue, IPT and AUS?

## Filter Criteria

- Report End Date (Last Month)
- Affiliate
- Brand Name
- Store Name (optional)

- Store Division (optional)
- Nationality (optional)
- Choose RN for Re-Nutriv version (or %)

#### Sorting

- Frequency of purchases are sorted in ascending order.
- Customer Value Groups are sorted from High to Low.
- Customer Decile groups are sorted in ascending order.

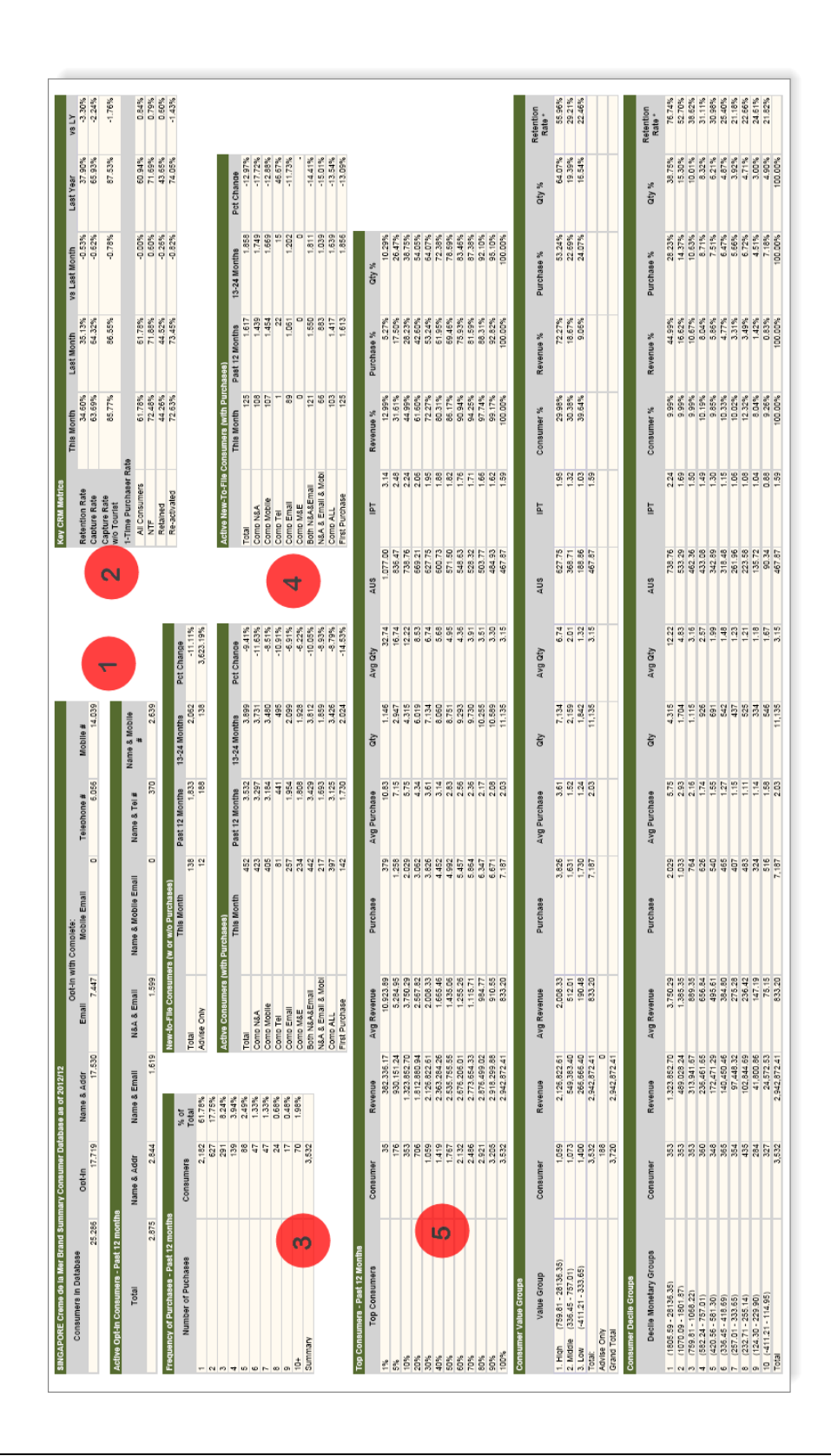

|                                          | Opt in              | Channels          |             |                     |              |                    |
|------------------------------------------|---------------------|-------------------|-------------|---------------------|--------------|--------------------|
| SINGAPORE Creme de la Mer Brand Summ     | nary Consumer Datab | ase as of 2012/12 | Ont-In wit  | h Complete:         |              |                    |
| Consumers in Database                    | Opt-In              | Name & Addr       | Email       | Mobile Email        | Telephone #  | Mobile #           |
| 25,286                                   | 17,719              | 17,530            | 7,447       | 0                   | 6,056        | 14,039             |
|                                          |                     |                   |             |                     |              |                    |
| Active Opt-In Consumers - Past 12 months | 1                   |                   |             |                     |              |                    |
| Total                                    | Name & Addr         | Name & Email      | N&A & Email | Name & Mobile Email | Name & Tel # | Name & Mobile<br># |
|                                          |                     |                   |             |                     |              |                    |

# CRM KPIs

2

| Key CRM Metrics             |            |            |               |           |        |
|-----------------------------|------------|------------|---------------|-----------|--------|
|                             | This Month | Last Month | vs Last Month | Last Year | vs LY  |
| Retention Rate              | 34.60%     | 35.13%     | -0.53%        | 37.90%    | -3.30% |
| Capture Rate                | 63.69%     | 64.32%     | -0.62%        | 65.93%    | -2.24% |
| Capture Rate<br>w/o Tourist | 85.77%     | 86.55%     | -0.78%        | 87.53%    | -1.76% |
| 1-Time Purchaser Ra         | ate        |            |               |           |        |
| All Consumers               | 61.78%     | 61.78%     | -0.00%        | 60.94%    | 0.84%  |
| NTF                         | 72.48%     | 71.88%     | 0.60%         | 71.69%    | 0.79%  |
| Retained                    | 44.26%     | 44.52%     | -0.26%        | 43.65%    | 0.60%  |
| Re-activated                | 72.63%     | 73.45%     | -0.82%        | 74.05%    | -1.43% |

(

3

| Frequency of Purchases - Past 12 mon | ths       |               | Frequency |
|--------------------------------------|-----------|---------------|-----------|
| Number of Puchases                   | Consumers | % of<br>Total |           |
| 1                                    | 2.182     | 61.78%        |           |
| 2                                    | 627       | 17.75%        |           |
| 3                                    | 291       | 8.24%         |           |
| 4                                    | 139       | 3.94%         |           |
| 5                                    | 88        | 2.49%         |           |
| 6                                    | 47        | 1.33%         |           |
| 7                                    | 47        | 1.33%         |           |
| 8                                    | 24        | 0.68%         |           |
| 9                                    | 17        | 0.48%         |           |
| 10+                                  | 70        | 1.98%         |           |
| Summarv                              | 3.532     |               |           |

#### Standard Reports

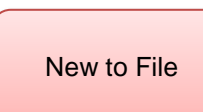

4

| New-to-File Consumers (w or w/o Purchases) |                  |                |              |            |
|--------------------------------------------|------------------|----------------|--------------|------------|
|                                            | This Month       | Past 12 Months | 13-24 Months | Pct Change |
| Total                                      | 138              | 1.833          | 2.062        | -11.11%    |
| Advise Only                                | 12               | 188            | 138          | 3.623.19%  |
| Active Consumers (                         | (with Purchases) |                |              |            |

|                    | This Month | Past 12 Months | 13-24 Months | Pct Change |
|--------------------|------------|----------------|--------------|------------|
| Total              | 452        | 3.532          | 3.899        | -9.41%     |
| Comp N&A           | 423        | 3.297          | 3.731        | -11.63%    |
| Comp Mobile        | 405        | 3.184          | 3.480        | -8.51%     |
| Comp Tel           | 81         | 441            | 495          | -10.91%    |
| Comp Email         | 257        | 1.954          | 2.099        | -6.91%     |
| Comp M&E           | 234        | 1,808          | 1,928        | -6.22%     |
| Both N&A&Email     | 442        | 3.429          | 3.812        | -10.05%    |
| N&A & Email & Mobi | 217        | 1,693          | 1,859        | -8.93%     |
| Comp ALL           | 397        | 3.125          | 3.426        | -8.79%     |
| First Purchase     | 142        | 1.730          | 2.024        | -14.53%    |

| Active New-To-File Consumers (with Purchases) |            |                |              |            |
|-----------------------------------------------|------------|----------------|--------------|------------|
|                                               | This Month | Past 12 Months | 13-24 Months | Pct Change |
| Total                                         | 125        | 1.617          | 1.858        | -12.97%    |
| Comp N&A                                      | 108        | 1.439          | 1.749        | -17.72%    |
| Comp Mobile                                   | 107        | 1.454          | 1.669        | -12.88%    |
| Comp Tel                                      | 1          | 22             | 15           | 46.67%     |
| Comp Email                                    | 89         | 1.061          | 1.202        | -11.73%    |
| Comp M&E                                      | 0          | 0              | 0            | -          |
| Both N&A&Email                                | 121        | 1.550          | 1.811        | -14.41%    |
| N&A & Email & Mobi                            | 66         | 883            | 1,039        | -15.01%    |
| Comp ALL                                      | 103        | 1.417          | 1.639        | -13.54%    |
| First Purchase                                | 125        | 1.613          | 1.856        | -13.09%    |

| Top Consumers - Past 12 Months                                                                                                    |                                                                                                    |                                                                                                    |                                                                                                    |
|----------------------------------------------------------------------------------------------------|----------------------------------------------------------------------------------------------------|----------------------------------------------------------------------------------------------------|----------------------------------------------------------------------------------------------------|
| Top Consumers                                                                                                    | Consumer                                                                                                 | Revenue                                                                                                    | Avg Revenue                                                                                                    |
| 1%                                                                                                    | 35                                                                                                    | 382.336.17                                                                                                    | 10.923.8                                                                                                    |
| 5%                                                                                                    | 176                                                                                                    | 930,151.24                                                                                                    | 5,284.9                                                                                                    |
| 10%                                                                                                    | 353                                                                                                    | 1.323.852.70                                                                                                    | 3.750.2                                                                                                    |
| 20%                                                                                                    | 706                                                                                                    | 1,812,880.94                                                                                                    | 2,567.8                                                                                                    |
| 30%                                                                                                    | 1.059                                                                                                    | 2.126.822.61                                                                                                    | 2.008.3                                                                                                    |
| 40%                                                                                                    | 1.419                                                                                                    | 2.363.284.26                                                                                                    | 1.665.4                                                                                                    |
| 50%                                                                                                    | 1.767                                                                                                    | 2.535.755.55                                                                                                    | 1.435.0                                                                                                    |
| 60%                                                                                                    | 2.132                                                                                                    | 2.676.206.01                                                                                                    | 1.255.2                                                                                                    |
| 70%                                                                                                    | 2.486                                                                                                    | 2.773.654.33                                                                                                    | 1.115.7                                                                                                    |
| 80%                                                                                                    | 2.921                                                                                                    | 2.876.499.02                                                                                                    | 984.7                                                                                                    |
| 90%                                                                                                    | 3,205                                                                                                    | 2,918,299.88                                                                                                    | 910.5                                                                                                    |
| 100%                                                                                                    | 3.532                                                                                                    | 2.942.872.41                                                                                                    | 833.2                                                                                                    |
| 2. Middle (336.45 - 757.01)                                                                                                    | 1.073                                                                                                    | 549.383.40                                                                                                    | 512.0                                                                                                    |
|                                                                                                    |                                                                                                    |                                                                                                    | -                                                                                                    |
| 2. Middle (336.45 - 757.01)                                                                                                    | 1.073                                                                                                    | 549.383.40                                                                                                    | 512.0                                                                                                    |
| 3. Low (-411.21 - 333.65)                                                                                                    | 1.400                                                                                                    | 266.666.40                                                                                                    | 190.4                                                                                                    |
|                                                                                                    |                                                                                                    |                                                                                                    |                                                                                                    |
| Total:                                                                                                    | 3.532                                                                                                    | 2.942.872.41                                                                                                    | 833.2                                                                                                    |
| Total:<br>Advise Onlv                                                                                                    | 3.532<br>188                                                                                             | 2.942.872.41<br>0                                                                                                    | 833.2                                                                                                    |
| Total:<br>Advise Onlv<br>Grand Total                                                                                                    | 3.532<br>188<br>3.720                                                                                    | 2.942.872.41<br>0<br>2.942.872.41                                                                                                    | 833.2                                                                                                    |
| Total:<br>Advise Onlv<br>Grand Total<br>Consumer Decile Groups                                                                                                    | 3.532<br>188<br>3.720                                                                                    | 2.942.872.41<br>0<br>2.942.872.41                                                                                                    | 833.2                                                                                                    |
| Total:<br>Advise Onlv<br>Grand Total<br>Consumer Decile Groups<br>Decile Monetary Groups                                                                                                    | 3.532<br>188<br>3.720<br>Consumer                                                                        | 2.942.872.41<br>0<br>2.942.872.41<br>Revenue                                                                                                    | 833.2<br>Avg Revenue                                                                                              |
| Total:<br>Advise Onlv<br>Grand Total<br>Consumer Decile Groups<br>Decile Monetary Groups<br>1 (1805.59 - 28136.35)                                                                                                    | 3.532<br>188<br>3.720<br>Consumer<br>353                                                                 | 2.942.872.41<br>0<br>2.942.872.41<br>Revenµe<br>1.323.852.70                                                                                                    | 833.2<br>Avg Revenue<br>3.750.2                                                                                   |
| Total:<br>Advise Onlv<br>Grand Total<br>Consumer Decile Groups<br>Decile Monetary Groups<br>1 (1805.59 - 28136.35)<br>2 (1070.09 - 1801.87)                                                                                                    | 3.532<br>188<br>3.720<br>Consumer<br>353<br>353                                                          | 2.942.872.41<br>0<br>2.942.872.41<br>Revenue<br>1.323.852.70<br>489.028.24                                                                                                    | 833.2<br>Avg Revenue<br>3.750.2<br>1.385.3                                                                        |
| Total:<br>Advise Onlv<br>Grand Total<br>Consumer Decile Groups<br>Decile Monetary Groups<br>1 (1805.59 - 28136.35)<br>2 (1070.09 - 1801.87)<br>3 (759.81 - 1068.22)                                                                                                    | 3.532<br>188<br>3.720<br>Consumer<br>353<br>353<br>353                                                   | 2.942.872.41<br>0<br>2.942.872.41<br>Revenue<br>1.323.852.70<br>489.028.24<br>313.941.67                                                                                                | 833.2<br>Avg Revenue<br>3.750.2<br>1,385.3<br>889.3                                                               |
| Total:<br>Advise Onlv<br>Grand Total<br>Consumer Decile Groups<br>Decile Monetary Groups<br>1 (1805.59 - 28136.35)<br>2 (1070.09 - 1801.87)<br>3 (759.81 - 1068.22)<br>4 (582.24 - 757.01)                                                                                                    | 3.532<br>188<br>3.720<br>Consumer<br>353<br>353<br>353<br>353<br>360                                     | 2.942.872.41<br>0<br>2.942.872.41<br>Revenue<br>1.323.852.70<br>489.028.24<br>313.941.67<br>236.461.65                                                                                  | 833.2<br>Avg Revenue<br>3.750.2<br>1,385.3<br>889.3<br>656.8                                                      |
| Total:<br>Advise Onlv<br>Grand Total<br>Consumer Decile Groups<br>Decile Monetary Groups<br>1 (1805.59 - 28136.35)<br>2 (1070.09 - 1801.87)<br>3 (759.81 - 1068.22)<br>4 (582.24 - 757.01)<br>5 (420.56 - 581.30)                                                                                                    | 3.532<br>188<br>3.720<br>Consumer<br>353<br>353<br>353<br>353<br>353<br>360<br>348                       | 2.942.872.41<br>0<br>2.942.872.41<br>Revenue<br>1.323.852.70<br>489.028.24<br>313.941.67<br>236.461.65<br>172.471.29                                                                    | 833.<br>Avg Revenue<br>3.750.<br>1,385.3<br>889.3<br>656.8<br>495.0                                               |
| Total:<br>Advise Onlv<br>Grand Total<br>Consumer Decile Groups<br>Decile Monetary Groups<br>1 (1805.59 - 28136.35)<br>2 (1070.09 - 1801.87)<br>3 (759.81 - 1068.22)<br>4 (582.24 - 757.01)<br>5 (420.56 - 581.30)<br>6 (336.45 - 418.69)                                                                                               | Consumer<br>353<br>Consumer<br>353<br>353<br>353<br>360<br>348<br>365                                    | 2.942.872.41<br>0<br>2.942.872.41<br>Revenue<br>1.323.852.70<br>489.028.24<br>313.941.67<br>236.461.65<br>172.471.29<br>140.450.46                                                      | 833.2<br>Avg Revenue<br>3.750.2<br>1,385.2<br>889.3<br>656.8<br>495.6<br>384.8                                    |
| Total:<br>Advise Onlv<br>Grand Total<br>Consumer Decile Groups<br>Decile Monetary Groups<br>1 (1805.59 - 28136.35)<br>2 (1070.09 - 1801.87)<br>3 (759.81 - 1068.22)<br>4 (582.24 - 757.01)<br>5 (420.56 - 581.30)<br>6 (336.45 - 418.69)<br>7 (257.01 - 333.65)                                                                        | 3.532<br>188<br>3.720<br>Consumer<br>353<br>353<br>353<br>353<br>360<br>348<br>348<br>365<br>354         | 2.942.872.41<br>0<br>2.942.872.41<br>Revenue<br>1.323.852.70<br>489.028.24<br>313.941.67<br>236.461.65<br>172.471.29<br>140.450.46<br>97.448.32                                         | 833.2<br>Avg Revenue<br>3.750.2<br>1,385.3<br>889.3<br>656.8<br>495.6<br>384.8<br>275.2                           |
| Total:<br>Advise Onlv<br>Grand Total<br>Consumer Decile Groups<br>Decile Monetary Groups<br>1 (1805.59 - 28136.35)<br>2 (1070.09 - 1801.87)<br>3 (759.81 - 1068.22)<br>4 (582.24 - 757.01)<br>5 (420.56 - 581.30)<br>6 (336.45 - 418.69)<br>7 (257.01 - 333.65)<br>8 (232.71 - 255.14)                                                 | Consumer<br>Consumer<br>353<br>353<br>353<br>353<br>360<br>348<br>365<br>354<br>435                      | 2.942.872.41<br>0<br>2.942.872.41<br>Revenue<br>1.323.852.70<br>489.028.24<br>313.941.67<br>236.461.65<br>172.471.29<br>140.450.46<br>97.448.32<br>102.844 69                           | 833.2<br>Avg Revenue<br>3.750.2<br>1.385.3<br>889.3<br>656.8<br>495.0<br>384.8<br>275.2<br>2364                   |
| Total:<br>Advise Onlv<br>Grand Total<br>Consumer Decile Groups<br>Decile Monetary Groups<br>1 (1805.59 - 28136.35)<br>2 (1070.09 - 1801.87)<br>3 (759.81 - 1068.22)<br>4 (582.24 - 757.01)<br>5 (420.56 - 581.30)<br>6 (336.45 - 418.69)<br>7 (257.01 - 333.65)<br>8 (232.71 - 255.14)<br>9 (124.30 - 229.90)                          | 3.532<br>188<br>3.720<br>Consumer<br>353<br>353<br>353<br>353<br>360<br>348<br>365<br>354<br>435<br>284  | 2.942.872.41<br>0<br>2.942.872.41<br><b>Revenue</b><br>1.323.852.70<br>489.028.24<br>313.941.67<br>236.461.65<br>172.471.29<br>140.450.46<br>97.448.32<br>102.844.69<br>41.800.86       | 833.2<br>Avg Revenue<br>3.750.2<br>1.385.3<br>889.3<br>656.8<br>495.6<br>384.8<br>275.2<br>236.4<br>147 1         |
| Total:<br>Advise Only<br>Grand Total<br>Consumer Decile Groups<br>Decile Monetary Groups<br>1 (1805.59 - 28136.35)<br>2 (1070.09 - 1801.87)<br>3 (759.81 - 1068.22)<br>4 (582.24 - 757.01)<br>5 (420.56 - 581.30)<br>6 (336.45 - 418.69)<br>7 (257.01 - 333.65)<br>8 (232.71 - 255.14)<br>9 (124.30 - 229.90)<br>10 (-411.21 - 114.95) | Consumer<br>Consumer<br>353<br>353<br>353<br>353<br>353<br>360<br>348<br>365<br>354<br>435<br>284<br>327 | 2.942.872.41<br>0<br>2.942.872.41<br>Revenue<br>1.323.852.70<br>489,028.24<br>313.941.67<br>236.461.65<br>172.471.29<br>140.450.46<br>97.448.32<br>102.844.69<br>41.800.86<br>24.572 53 | 833.2<br>Avg Revenue<br>3.750.2<br>1.385.3<br>889.3<br>656.8<br>495.6<br>384.8<br>275.2<br>236.4<br>147.1<br>75.1 |

#### Behaviors (revenue, IPT, AUS) in different monetary value groups

5

BI200 Introduction to Standard Reports

**Please note:** All Consumer Metrics to be calculated on de-duped consumers.

| Consumers in<br>Database             | Consumers with ID number who may or may not have purchased within past 12 months.                                                                                                    |
|--------------------------------------|----------------------------------------------------------------------------------------------------|
| Opt In with<br>Complete              | Consumers with mailable name and address, email, mobile, or all.                                                                                                    |
| Consumers with<br>Purchases          | Consumers with ID number who have actually<br>purchased, without any reference to the consumer's<br>active or void status.                                                                                                    |
| Retention                            | Percent of buyers who purchased last year (13-24 months ago) and also purchased this year (0-12 months ago).                                                                                                    |
| Capture Rate                         | Purchases Complete with Name and (Address or Email<br>or Mobile or Telephone) as percentage of Total<br>Purchases in the past 12 months. Please note that there<br>was a definition change for Capture Rate on 2011 Jun,<br>please refer to variance report or contact Regional<br>CRM Team for Details. |
| Active Consumers                     | Consumers who have made a purchases in the past 12 months.                                                                                                    |
| New To File                          | New consumer ID not having made any recorded prior<br>purchases, or the date of first visit in the consumer<br>database corresponds to the month or year noted; in<br>retail new-to-file should have made a purchase.                                                                                    |
| Value Groups                         | Allocate consumers into 1 of 3 groups ranked by total revenue of approximately equal consumer counts, and examine sales components within each. (HV - 1-3, MV - 4-6, LV - 7-10 Deciles).                                                                                                    |
| Revenue %<br>Change vs. Last<br>Year | Current 12 months average per consumer revenue over<br>previous 12 months average consumer revenue. Will be<br>'na' if too little data exists.                                                                                                    |

| Decile Monetary<br>Groups | Allocate consumers into 1 of 10 groups ranked by<br>revenue of approximately equal consumer counts, and<br>examine sales components within each. |
|---------------------------|----------------------------------------------------------------------------------------------------|
| Retention Rate *          | Percentage of High/Middle/Low Value/Decile                                                                                                    |
| (by Value                 | Consumer (as of P13-24 months) who also made                                                                                                    |
| Group/Decile)             | purchase in P12M                                                                                                    |

#### **Brand Summary Report (SKU Selection)**

The Brand Summary Report (SKU Selection) is similar to the Brand Summary Report, except it allows you to select the SKUs you wish to report on in order to identify different group of purchasers, e.g., Lab Series consumers.

The SKUs you selected are shown on the second page of the report.

#### Filter Criteria

- Report End Date (Last Month)
- Affiliate
- Brand Name
- Store Name (optional)
- Store Division (optional)
- Nationality (optional)
- SKU Number (optional, first 4 digits)
- SKU Number (optional, first 6 digits)
- SKU Number (optional, 10 digits)

#### Sorting

- Frequency of purchases are sorted in ascending order.
- Customer Value Groups are sorted from High to Low.
- Customer Decile groups are sorted in ascending order.

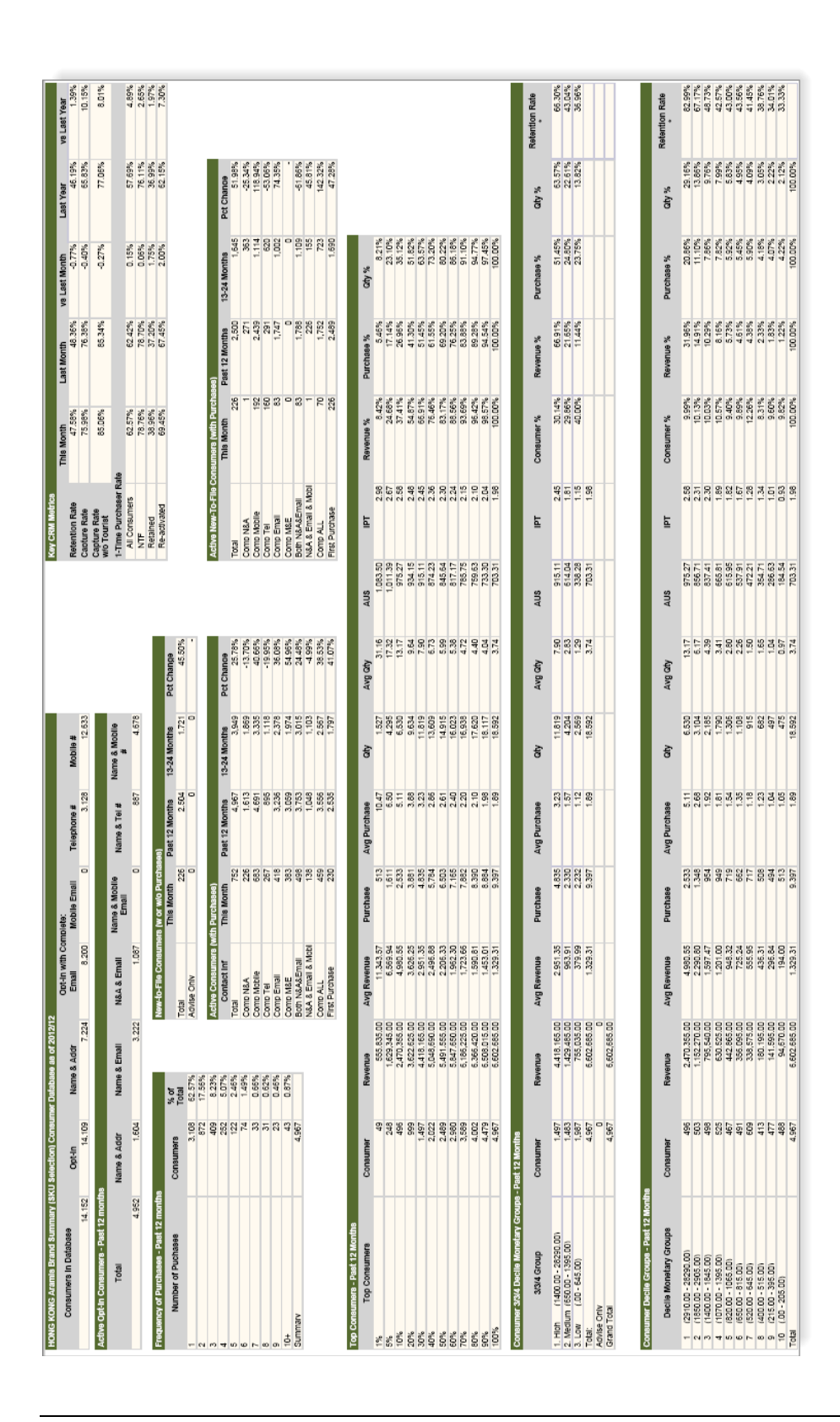

| elected SK <u>U L</u> | ist:                               |  |
|-----------------------|------------------------------------|--|
| SKU Number            | Product Name                       |  |
| 2E3X010000            | LAB SERIES INSTANT MOISTURE GEL    |  |
| 2EC5010000            | LS AGE RESCUE FACE LOTION          |  |
| 2EC6010000            | LAB SERIES MULTI ACTION FACE WASH  |  |
| 2EC8010000            | LS AGE RESCUE EYE THERAPY          |  |
| 2EEK010000            | LAB SERIES RAZOR BURN RELIEF ULTRA |  |
| 2EEM010000            | LS ELECTRIC SHAVE SOLUTION         |  |
| 2EEW010000            | LAB SERIES NIGHT RECOVERY LOTION   |  |
| 2EEY010000            | LS DAILY MOISTURE DEFENSE LOTIO    |  |
| 2EF4016000            | LAB SERIES LIFE AWAY POWER WHIT    |  |
| 2EF8010000            | LAB SERIES OIL CONTROL SOLUTION    |  |
| 2EFE010000            | LAB SERIES ULTRA DRY A/P DEO STICK |  |
| 2EL2010000            | LS SKIN REVITALIZER LOTION         |  |
| 2EWT010000            | LAB SERIES WATER LOTION            |  |
| 2EX0010000            | LAB SERIES MAX COMFORT SHAVE GEL   |  |
| 2FTJ010000            | LS OIL CONTRL FOAMING FACE WSH 4.2 |  |
| 2G0G010000            | LS OIL CONTROL DAILY HYDRATOR      |  |
| 2LWP016000            | LS POWER PROTECTOR SPF 50          |  |
| 2LWW010000            | LS POWER BRIGHTENING SERUM ADV     |  |
| 2LWY010000            | LS MAX AGE-LESS FACE CREAM         |  |
| 2R29010000            | LS MAX LS OVERNIGHT RENEWAL SERUM  |  |
| 2R2A010000            | LS MAX LS INSTANT EYE LIFT         |  |
| 2W6R010000            | LS UP302 EYE TREATMENT-WN          |  |
| 2W6W010000            | LS UP302 SERUM-WN                  |  |
| 2XYE010000            | LS MAX LS LIGHT MOISTURE           |  |
| 2Y19010000            | LS POWER BRIGHTENING WATER LOTION  |  |
|                       |                                    |  |

**Please note:** All Consumer Metrics to be calculated on de-duped consumers.

| Consumers in<br>Database       | Consumers with ID number who have purchased the selected SKU                                                              |
|--------------------------------|----------------------------------------------------------------------------------------------------|
| Opt In with<br>Complete        | Consumers with mailable name and address, email, mobile or all.                                                           |
| Consumers with<br>Transactions | Consumers with ID number who have actually<br>purchased without any reference to the consumer's<br>active or void status. |
| Retention                      | Percent of buyers who purchased last year (13-24 months ago) and also purchased this year (0-12 months ago).              |

| Capture Rate                                                                 | Transactions Complete with Name and (Address or<br>Email or Mobile or Telephone) as percentage of Total<br>Transactions in the past 12 months. Please note that<br>there is a definition change for Capture Rate on 2011<br>Jun, please refer to variance report or contact Regional<br>CRM Team for Details. |
|------------------------------------------------------------------------------|----------------------------------------------------------------------------------------------------|
| Active Consumers                                                             | Consumers who have made a purchase in the past 12 months.                                                                                                    |
| New To File                                                                  | New consumer ID not having made any recorded prior<br>purchases, or the date of first visit in the consumer<br>database corresponds to the month or year noted; in<br>retail new-to-file should have made a purchase.                                                                                         |
| Consumer 3/3/4<br>Decile Monetary<br>Groups                                  | Allocates consumers into 1 of 3 groups ranked by total revenue of approx. equal consumer counts and examines sales components within each. (1-3, 4-6, 7-10 Deciles).                                                                                                    |
| Revenue %<br>Change vs. Last<br>Year                                         | Current 12 months average per consumer revenue over<br>previous 12 months average consumer revenue. Will<br>be 'na' if too little data exists.                                                                                                    |
| Decile Monetary<br>Groups                                                    | Allocates consumers into 1 of 10 groups ranked by revenue of approx. equal consumer counts and examines sales components within each.                                                                                                    |
| Retention Rate *<br>(by 3/3/4 Decile<br>Monetary<br>Groups/Decile<br>Groups) | Percentage of High/Medium/Low Value/Decile<br>Consumer (as of P13-24 months) who also made<br>purchase in P12M                                                                                                    |

#### **Brand Regional GM Level Report**

The Brand Regional GM Level Report provides a high-level regional view on key CRM metrics within a designated brand.

For the Regional GM, it highlights the consumer activities across all affiliates within the past 24 months.

#### **Business Questions Supported**

- Are we getting more or less brand loyalties from consumers, and how often do they return to the same store?
- How much are returning and new consumers spending?
- Are we getting any major changes from the consumers' activities with regard to other affiliates?
- How does the performance in each affiliate compare to the other?

#### Filter Criteria

- Brand Name
- Report End Date

## Sorting

- Frequency of purchases are sorted in ascending order.
- Customer Value Groups are sorted from High to Low.

• Customer Decile groups are sorted in ascending order.

|          |   | Brand Regional GM Level Report                       |                   |                  |       |  |  |  |  |  |
|----------|---|------------------------------------------------------|-------------------|------------------|-------|--|--|--|--|--|
|          |   | Clinique Consumer Summary (May 2012 -                | April 2013)       | By marke         | t vie |  |  |  |  |  |
|          |   |                                                      |                   |                  |       |  |  |  |  |  |
|          |   |                                                      | State of<br>Japan | Chg vs<br>LY JPN |       |  |  |  |  |  |
|          |   | Total Consumers In POS Database                      | 2,715,338         | 18.58%           |       |  |  |  |  |  |
|          |   | Total Complete Address/Email/Mobile/Telephone Opt-in | 1,321,649         | 12.54%           |       |  |  |  |  |  |
|          |   | Total Active Past 12 Months                          | 690,252           | 0.86%            |       |  |  |  |  |  |
|          | 7 | New to File with Purchases in Past 12 Months         | 272,139           | -0.94%           |       |  |  |  |  |  |
|          |   | Store Capture Rate                                   | 84.45%            | 0.21%            |       |  |  |  |  |  |
|          |   | Retention Rate                                       | 50.59%            | -0.84%           |       |  |  |  |  |  |
|          |   | Percent of Consumers shopping once during year       | 51.75%            | 0.97%            |       |  |  |  |  |  |
|          | Γ | Consumer Value - Annual Spend                        |                   |                  |       |  |  |  |  |  |
| oncumor  |   | High Value                                           | 61,069.14         | 0.45%            |       |  |  |  |  |  |
| dicators |   | Medium Value                                         | 11,360.09         | -1.88%           |       |  |  |  |  |  |
|          | J | Low Value                                            | 3,613.15          | -1.18%           |       |  |  |  |  |  |
|          |   |                                                      |                   |                  |       |  |  |  |  |  |
|          |   | New Purchasers Average Spend                         | 10,392.90         | -0.85%           |       |  |  |  |  |  |
|          |   | Retained Consumers Average Spend                     | 35,753.05         | 0.73%            |       |  |  |  |  |  |
|          |   | Consumers Shopping more than one store               | 61,017            | -2.93%           |       |  |  |  |  |  |

| Total Consumers<br>in Database                                 | Total number of records in the database, regardless of<br>whether they are complete or inactive (this should<br>ideally include both online and offline). Includes<br>purchasers and non-purchasers.                                                                                                    |
|----------------------------------------------------------------|----------------------------------------------------------------------------------------------------|
| Total Complete<br>Address/Email/<br>Mobile/Telephone<br>Opt-in | The number of consumers who have opted in for whom<br>we have complete contact information, either full<br>mailing address, or name and e-mail address, or name<br>and mobile, or name and telephone.                                                                                                    |
| Total Active Past<br>12 months                                 | Number of consumers who have made any transaction<br>(either purchase or return) in the past 0-12 months. This<br>excludes consumers who redeem for a sample without<br>purchase, or advice or online registrants only.                                                                                                    |
| New to File with<br>Purchases in Past<br>12 months             | Equals the number of unique customers, offline and<br>online, that we added to the database in the past 12<br>months. This should include in-store as well as online<br>registrations (if applicable).                                                                                                    |
| Store Capture<br>Rate                                          | Percentage of store transactions that have complete<br>consumer information (either name and full mailing<br>address, or name and e-mail address, or name and phone<br>number, or any combination). Means that the consumer<br>is contactable by at least one means of communication.<br>Please note that there is a definition change for Capture<br>Rate on 2011 Jun, please refer to variance report or<br>contact Regional CRM Team for Details. |
| <b>Retention Rate</b>                                          | Number of last year's consumers who have also<br>purchased in the most recent year. The number of<br>consumers who purchased in past 0-12 months divided<br>by number of consumers who also purchased 13-24<br>months ago, converted to a percentage.                                                                                                    |
| One-Time-<br>Purchase Rate<br>(%)                              | Number of buyers who shop only once with the brand<br>measured in a 12-month period. The 1X-buyer rate is<br>calculated as the number of active consumers who<br>purchased only one time in the past year divided by the<br>total number of active consumers for that 12-month<br>period.                                                                                                    |
|                                                                |                                                                                                    |

| Consumer Value -<br>Annual Spend             | Average annual spend of all active consumers broken<br>out by value group. ELC defines value groups by High<br>Value (top 30%), Medium Value (mid 30%), and Low<br>Value (bottom 40%). |
|----------------------------------------------|----------------------------------------------------------------------------------------------------|
| New Purchasers<br>Average Spend              | Average spend of all consumers who made their first<br>purchase from the brand over the past 12 months.                                                                                |
| Retained<br>Consumers<br>Average Spend       | Average spend of all retained consumers that purchased in past 12 months.                                                                                                    |
| Consumers<br>Shopping More<br>than one store | The number of consumers who shopped multiple stores<br>in the past 12 months.                                                                                                    |

#### **Cross Brand GM Level Report 1**

The Cross-Brand GM Level Report 1 provides a highlevel view on key CRM metrics within a designated affiliate.

For the Affiliate GM, it highlights the consumer activities across all brands within the past 24 months.

#### **Business Questions Supported**

- Are we getting more or less brand loyalties from consumers and how often do they return to the same store?
- How much are returning and new consumers spending?
- Are we getting any major changes from the consumer's activities with regard to other brands?
- How does the performance in each brand compare to other brands?

#### Filter Criteria

- Affiliate Name
- Report End Date (Last Month)

|            | Cross Brand GM Level Report 1<br>State of Japan Consumer Summary (May 2010 - April 2 | 2011)     |                 | Ву        | view            |           |                 |
|------------|--------------------------------------------------------------------------------------|-----------|-----------------|-----------|-----------------|-----------|-----------------|
| CRM KPIs   |                                                                                      | EL        | Chg vs LY<br>EL | CL        | Chg vs LY<br>CL | МС        | Chg vs LY<br>MC |
|            | Total Consumers In POS Database                                                      | 1,139,648 | 26.50%          | 1,862,735 | 30.35%          | 1,447,169 | 33.96%          |
|            | Total Complete Address/Email/Mobile/Telephone Opt-in                                 | 657164    | 21.49%          | 993926    | 22.70%          | 771353    | 29.52%          |
|            | Total Active Past 12 Months                                                          | 416,274   | -1.80%          | 678,439   | -0.92%          | 588,214   | 0.48%           |
|            | New to File with Purchases in Past 12 Months                                         | 188601    | -10.86%         | 275093    | -13.35%         | 325444    | -9.31%          |
|            | Store Capture Rate                                                                   | 88.30%    | 0.47%           | 83.73%    | 0.13%           | 81.39%    | 2.93%           |
|            | Retention Rate                                                                       | 45.64%    | -0.77%          | 52.05%    | -1.04%          | 38.01%    | -4.82%          |
|            | Percent of Consumers shopping once during year                                       | 57.04%    | 0.50%           | 49.59%    | 0.68%           | 64.21%    | 1.58%           |
| Consumer   | Consumer Value - Annual Spend                                                        |           | 0.051           |           |                 |           |                 |
| Indicators | High Value                                                                           | /4,215.64 | -0.65%          | 61,804.99 | 0.29%           | 24,099.10 | -2.93%          |
|            | Medium Value                                                                         | 13,739.31 | -2.29%          | 11,823.37 | -5.08%          | 6,932.48  | -0.47%          |
| Y          | Low Value                                                                            | 5,079.27  | -0.72%          | 3,686.69  | -4.22%          | 2,881.33  | 1.03%           |
|            | New Purchasers Average Spend                                                         | 12,987.89 | -3.88%          | 10,296.04 | -1.38%          | 8,005.75  | -3.21%          |
|            | Retained Consumers Average Spend                                                     | 46,039.81 | -2.78%          | 35,750.11 | -3.09%          | 14,517.88 | -6.30%          |
|            | Consumers Shopping more than one store                                               | 31,192    | -2.57%          | 62,883    | -0.81%          | 62,475    | 9.77%           |

| Total Consumers<br>in Database                                 | Total number of records in the database, regardless of<br>whether they are complete or inactive (this should<br>ideally include both online and offline). Includes<br>purchasers and non-purchasers.                       |
|----------------------------------------------------------------|----------------------------------------------------------------------------------------------------|
| Total Complete<br>Address/Email/<br>Mobile/Telephone<br>Opt-in | The number of consumers who have opted in for<br>whom have completed contact information, either full<br>mailing address, or name and e-mail address, or name<br>and mobile, or name and telephone.                        |
| Total Active Past<br>12 months                                 | Number of consumers who have made any<br>transaction (either purchase or return) in the past 0-12<br>months. This excludes consumers who redeem for a<br>sample without purchase, or advice or online<br>registrants only. |

| New to File with<br>Purchases in Past<br>12 months | Equals the number of unique customers, offline and<br>online, that we added to the database in the past 12<br>months. This should include in-store as well as online<br>registrations (if applicable).                                                                                                    |
|----------------------------------------------------|----------------------------------------------------------------------------------------------------|
| Store Capture<br>Rate                              | Percentage of store transactions that have complete<br>consumer information (either name and full mailing<br>address or name and e-mail address or name and<br>phone number or any combination). Means that the<br>consumer is contactable by at least one means of<br>communication. Please note that there is a definition<br>change for Capture Rate on 2011 Jun, please refer to<br>variance report or contact Regional CRM Team for<br>Details. |
| Retention Rate                                     | Number of last year's consumers who have also<br>purchased in the most recent year. The number of<br>consumers who purchased in past 0-12 months<br>divided by number of consumers who also purchased<br>13-24 months ago, converted to a percentage.                                                                                                    |
| One-Time-<br>Purchase Rate<br>(%):                 | Number of buyers who shop only once with the brand<br>measured in a 12-month period. The 1X-buyer rate is<br>calculated as the number of active consumers who<br>purchased only one time in the past year divided by<br>the total number of active consumers for that 12-<br>month period.                                                                                                    |
| Consumer Value -<br>Annual Spend                   | Average annual spend of all active consumers broken<br>out by value group. ELC defines value groups by<br>High Value (top 30%), Medium Value (mid 30%),<br>and Low Value (bottom 40%).                                                                                                    |
| New Purchasers<br>Average Spend                    | Average spend of all consumers who made their first<br>purchase from the brand over the past 12 months.                                                                                                    |
| Retained<br>Consumers<br>Average Spend             | Average spend of all retained consumers that purchased in past 12 months.                                                                                                    |
| Consumers<br>Shopping More<br>than one store       | The number of consumers who shopped multiple stores in the past 12 months.                                                                                                    |

## Cross Brand GM Level Report 2

The Cross Brand GM Level Report 2 provides a view of the distribution of active consumers who purchase from multiple brands, within the designated affiliate and brand.

## **Business Questions Supported**

• What are the customers' cross-brand shopping behaviors?

## Filter Criteria

- Affiliate Name
- Report End Date (Last Month)

## Sorting

• Brand is sorted in ascending order.

| CL Consumers<br>who also | Cross Bra<br>Consumer :<br>Market: State | nd GM<br>> CMS A<br>of Japan | Level<br>Analysis | Repor<br>> Repo | t 2 (Ma<br>orts | r 2013<br>EL Col<br>also | nsumer<br>bought | s who<br>CL | )      |        |        |
|--------------------------|------------------------------------------|------------------------------|-------------------|-----------------|-----------------|--------------------------|------------------|-------------|--------|--------|--------|
| bought EL                |                                          | EL                           | %                 | CL              | %               | IVIC                     | %                | BB          | %      | СМ     | %      |
|                          | EL                                       | 431,021                      | 71.36%            | 69,136          | 11.45%          | 53,189                   | 8.81%            | 26,038      | 4.31%  | 8,381  | 1.39%  |
|                          | CL                                       | 69,642                       | 7.94%             | 674,016         | 76.83%          | 70,664                   | 8.05%            | 32,723      | 3.73%  | 7,886  | 0.90%  |
|                          | МС                                       | 57,752                       | 6.91%             | 84,557          | 10.11%          | 598,811                  | 71.63%           | 62,737      | 7.50%  | 10,052 | 1.20%  |
|                          | BB                                       | 22,723                       | 9.02%             | 27,919          | 11.09%          | 40,290                   | 16.00%           | 143,488     | 56.98% | 5,170  | 2.05%  |
|                          | СМ                                       | 6,229                        | 11.92%            | 5,283           | 10.11%          | 5,606                    | 10.73%           | 4,241       | 8.11%  | 26,602 | 50.89% |
|                          | JM                                       | 4,353                        | 9.29%             | 4,573           | 9.76%           | 5,546                    | 11.84%           | 3,741       | 7.99%  | 1,990  | 4.25%  |
|                          | OR                                       | 4,082                        | 8.63%             | 5,762           | 12.18%          | 3,778                    | 7.99%            | 2,747       | 5.81%  | 829    | 1.75%  |
|                          | AR                                       | 751                          | 1.80%             | 1,833           | 4.40%           | 393                      | 0.94%            | 232         | 0.56%  | 292    | 0.70%  |
|                          | AV                                       | 5,112                        | 7.87%             | 6,691           | 10.31%          | 6,265                    | 9.65%            | 4,339       | 6.68%  | 2,064  | 3.18%  |
|                          | TF                                       | 660                          | 10.72%            | 558             | 9.07%           | 929                      | 15.10%           | 662         | 10.76% | 354    | 5.75%  |
|                          | Total Base:                              | 602,325                      |                   | 880,328         |                 | 785,471                  |                  | 280,948     |        | 63,620 |        |

## **Store Capture Rate Report**

The Store Capture Rate Report provides a view of the store capture rate within the designated affiliate(s) and brand(s).

#### **Business Questions Supported**

• Is each store maintaining the expected capture rate of customers' information?

## Filter Criteria

- Affiliate Name
- Brand Name
- Report End Date (Last Month)

## Sorting

• Store is sorted in ascending order.

| Mark  | et: HONG KONG             | Brand: Estee I    | auder                                    |                                     |                 |                        |                               |                           |                                  |                             |                                  |                             |                                         |                                    |
|-------|---------------------------|-------------------|------------------------------------------|-------------------------------------|-----------------|------------------------|-------------------------------|---------------------------|----------------------------------|-----------------------------|----------------------------------|-----------------------------|-----------------------------------------|------------------------------------|
| store | Store Name                | Total<br>Purchase | Consumer<br>Captured<br>N&A or E<br>or P | N&A or E<br>or P<br>Capture<br>Rate | Consumer<br>N&A | N&A<br>Capture<br>Rate | Consumer<br>Captured<br>Tel # | Tel. #<br>Capture<br>Rate | Consumer<br>Captured<br>Mobile # | Mobile #<br>Capture<br>Rate | Consumer<br>Captured<br>PC Email | PC Email<br>Capture<br>Rate | Consumer<br>Captured<br>Mobile<br>Email | Mobile<br>Email<br>Capture<br>Rate |
| EL02  | SOGO - CWB (EL)           | 82,184            | 46,848                                   | 57.00%                              | 35,112          | 42.72%                 | 7,884                         | 9.59%                     | 42,758                           | 52.03%                      | 12,899                           | 15.70%                      | 0                                       | 0.00%                              |
| EL05  | Festival Walk (EL)        | 26,893            | 25,231                                   | 93.82%                              | 17,896          | 66.55%                 | 6,295                         | 23.41%                    | 21,332                           | 79.32%                      | 6,489                            | 24.13%                      | 0                                       | 0.00%                              |
| 5L06  | Seibu / PP (EL)           | 17,751            | 12,513                                   | 70.49%                              | 9,394           | 52.92%                 | 2,941                         | 16.57%                    | 10,710                           | 60.33%                      | 2,497                            | 14.07%                      | 0                                       | 0.00%                              |
| L07   | NTP (EL)                  | 47,586            | 47,179                                   | 99.14%                              | 25,665          | 53.93%                 | 8,021                         | 16.86%                    | 41,993                           | 88.25%                      | 7,358                            | 15.46%                      | 0                                       | 0.00%                              |
| EL11  | UNY (APITA) (EL)          | 6,110             | 5,065                                    | 82.90%                              | 4,668           | 76.40%                 | 1,418                         | 23.21%                    | 4,652                            | 76.14%                      | 1,160                            | 18.99%                      | 0                                       | 0.00%                              |
| EL 15 | LC/TS (EL)                | 42,153            | 18,347                                   | 43.52%                              | 13,769          | 32.66%                 | 2,815                         | 6.68%                     | 17,095                           | 40.55%                      | 5,607                            | 13.30%                      | 0                                       | 0.00%                              |
| EL17  | WO Main (EL)              | 10,162            | 8,755                                    | 86.15%                              | 7,767           | 76.43%                 | 2,109                         | 20.75%                    | 8,050                            | 79.22%                      | 1,506                            | 14.82%                      | 0                                       | 0.00%                              |
| EL 18 | LC/CANTON RD (EL)         | 83,647            | 29,059                                   | 34.74%                              | 18,135          | 21.68%                 | 5,493                         | 6.57%                     | 24,497                           | 29.29%                      | 8,655                            | 10.35%                      | 0                                       | 0.00%                              |
| EL23  | New Yaohan, Macau<br>(EL) | 31,579            | 14,303                                   | 45.29%                              | 10,229          | 32.39%                 | 3,114                         | 9.86%                     | 12,309                           | 38.98%                      | 2,586                            | 8.19%                       | 0                                       | 0.00%                              |
| EL25  | WO YMT (EL)               | 11,812            | 8,383                                    | 70.97%                              | 7,201           | 60.96%                 | 1,858                         | 15.73%                    | 7,759                            | 65.69%                      | 1,402                            | 11.87%                      | 0                                       | %00.0                              |
| EL26  | IFC Mall (EL)             | 20,325            | 12,370                                   | 60.86%                              | 10,377          | 51.06%                 | 2,491                         | 12.26%                    | 11,384                           | 56.01%                      | 4,248                            | 20.90%                      | 0                                       | 0.00%                              |
| EL28  | HN - Landmark (EL)        | 8,618             | 3,745                                    | 43.46%                              | 3,078           | 35.72%                 | 917                           | 10.64%                    | 3,216                            | 37.32%                      | 798                              | 9.26%                       | 0                                       | %00.0                              |
| EL29  | SOGO - TST (EL)           | 21,079            | 10,930                                   | 51.85%                              | 7,960           | 37.76%                 | 2,268                         | 10.76%                    | 9,628                            | 45.68%                      | 2,868                            | 13.61%                      | 0                                       | 0.00%                              |
| EL30  | ELEMENTS (EL)             | 9,831             | 9,063                                    | 92.19%                              | 6,974           | 70.94%                 | 1,459                         | 14.84%                    | 8,246                            | 83.88%                      | 2,163                            | 22.00%                      | 0                                       | 0.00%                              |
| EL31  | Seibu / LHP (EL)          | 31,248            | 18,372                                   | 58.79%                              | 14,859          | 47.55%                 | 2,811                         | 9.00%                     | 17,288                           | 55.33%                      | 6,160                            | 19.71%                      | 0                                       | 0.00%                              |
| EL32  | YPR(EL)                   | 14.833            | 12.903                                   | 86.99%                              | 9.905           | 66 78%                 | 3 022                         | %15.00                    | 10.856                           | 73 19%                      | 4 093                            | %65 TC                      | C                                       | 70000                              |

| By do | oor brea                                                      | akdown                                                                                                    | Total con<br>contact                                                         | sumer<br>able                                                                                       | %                                                                                               | 6 of consumer contactable                                                 |
|-------|---------------------------------------------------------------|----------------------------------------------------------------------------------------------------|------------------------------------------------------------------------------|----------------------------------------------------------------------------------------------------|-------------------------------------------------------------------------------------------------|---------------------------------------------------------------------------|
|       | Sto                                                           | et: HONG KONG B                                                                                                    | Summar<br>Brand: Estee                                                       | y aptu                                                                                              | ire Ra                                                                                          | Report                                                                    |
|       | N.                                                            |                                                                                                    |                                                                              | N                                                                                                   |                                                                                                 |                                                                           |
|       | Store<br>Code                                                 | Store Name                                                                                                    | Total<br>Purchase                                                            | Consumer<br>Captured<br>N&A or E<br>or P                                                            | N&A or E<br>or P<br>Capture<br>Rate                                                             | Consumer<br>N&A                                                           |
|       | Store<br>Code<br>EL02                                         | Store Name<br>SOGO - CWB (EL)                                                                                        | Total<br>Purchase<br>82,184                                                  | Consumer<br>Captured<br>N&A or E<br>or P<br>46,848                                                  | N&A or E<br>or P<br>Capture<br>Rate<br>57.00%                                                   | Consumer<br>N&A<br>35,112                                                 |
|       | Store<br>Code<br>EL02<br>EL05                                 | Store Name<br>SOGO - CWB (EL)<br>Festival Walk (EL)                                                                  | Total<br>Purchase<br>82,184<br>26,893                                        | Consumer<br>Captured<br>N&A or E<br>or P<br>46,848<br>25,231                                        | N&A or E<br>or P<br>Capture<br>Rate<br>57.00%<br>93.82%                                         | Consumer<br>N&A<br>35,112<br>17,896                                       |
|       | Store<br>Code<br>EL02<br>EL05<br>EL06                         | Store Name<br>SOGO - CWB (EL)<br>Festival Walk (EL)<br>Seibu / PP (EL)                                               | Total<br>Purchase<br>82,184<br>26,893<br>17,751                              | Consumer<br>Captured<br>N&A or E<br>or P<br>46,848<br>25,231<br>12,513                              | N&A or E<br>or P<br>Capture<br>Rate<br>57.00%<br>93.82%<br>70.49%                               | Consumer<br>N&A<br>35,112<br>17,896<br>9,394                              |
|       | Store<br>Code<br>EL02<br>EL05<br>EL06<br>EL07                 | Store Name<br>SOGO - CWB (EL)<br>Festival Walk (EL)<br>Seibu / PP (EL)<br>NTP (EL)                                   | Total<br>Purchase<br>82,184<br>26,893<br>17,751<br>47,586                    | Consumer<br>Captured<br>N&A or E<br>or P<br>46,848<br>25,231<br>12,513<br>47,179                    | N&A or E<br>or P<br>Capture<br>Rate<br>57.00%<br>93.82%<br>70.49%<br>99.14%                     | Consumer<br>N&A<br>35,112<br>17,896<br>9,394<br>25,665                    |
|       | Store<br>Code<br>EL02<br>EL05<br>EL06<br>EL07<br>EL11         | Store Name<br>SOGO - CWB (EL)<br>Festival Walk (EL)<br>Seibu / PP (EL)<br>NTP (EL)<br>UNY (APITA) (EL)               | Total<br>Purchase<br>82,184<br>26,893<br>17,751<br>47,586<br>6,110           | Consumer<br>Captured<br>N&A or E<br>or P<br>46,848<br>25,231<br>12,513<br>47,179<br>5,065           | N&A or E<br>or P<br>Capture<br>Rate<br>57.00%<br>93.82%<br>70.49%<br>99.14%<br>82.90%           | Consumer<br>N&A<br>35,112<br>17,896<br>9,394<br>25,665<br>4,668           |
|       | Store<br>Code<br>EL02<br>EL05<br>EL06<br>EL07<br>EL11<br>EL15 | Store Name<br>SOGO - CWB (EL)<br>Festival Walk (EL)<br>Seibu / PP (EL)<br>NTP (EL)<br>UNY (APITA) (EL)<br>LC/TS (EL) | Total<br>Purchase<br>82,184<br>26,893<br>17,751<br>47,586<br>6,110<br>42,153 | Consumer<br>Captured<br>N&A or E<br>or P<br>46,848<br>25,231<br>12,513<br>47,179<br>5,065<br>18,347 | N&A or E<br>or P<br>Capture<br>Rate<br>57.00%<br>93.82%<br>70.49%<br>99.14%<br>82.90%<br>43.52% | Consumer<br>N&A<br>35,112<br>17,896<br>9,394<br>25,665<br>4,668<br>13,769 |

#### **New-To-File Report**

The New-To-File Report provides a view of the newto-file consumers for each store within the designated affiliate(s) and brand(s).

#### **Business Questions Supported**

• Is each store maintaining the expected number of new-to-file consumers?

#### Filter Criteria

- Affiliate Name
- Brand Name
- Report End Date (Last Month)

#### Sorting

• Store is sorted in ascending order.

| rs by Stores (Jun 2012)<br>Brand: MAC<br>No. of NTF consumer with p | urchase regist         | tered in    | Repo       | ata Refresh I | - Aug        | C/MS_STDRPT_(<br>24, 2012 4:03:54 Pl<br>Registered<br>Consumer<br>with purchase | 06<br>Total<br>Costinened |
|---------------------------------------------------------------------|------------------------|-------------|------------|---------------|--------------|---------------------------------------------------------------------------------|---------------------------|
| g 2                                                                 | 11 Jan 2012 Feb 2012 M | lar 2012 Ap | r 2012 May | 2012 Jun 2(   | 12 Sub Total | with purchase<br>before Jul<br>2011                                             | Consumer<br>th purchase   |
| 0                                                                   | 0 0 0                  | 0           | 0          | 0             | 0            | 0                                                                               | -                         |
| 0                                                                   | 0 0 0                  | 0           | 0          | 0             | 0            | 1,464                                                                           | 1,464                     |
| 2,156                                                               | 74 2,578 2,047         | 2,125       | 1,759      | 1,566 1,7     | 13 25,849    | 92,389                                                                          | 118,238                   |
| 0                                                                   | 0 0 0                  | 0           | 0          | 0             | 0            | 6,207                                                                           | 6,207                     |
| 0                                                                   | 0 0 0                  | 0           | 0          | 0             | 0            | 9                                                                               | 9                         |
| 1,232                                                               | 55 940 555             | 703         | 1,141      | 871 1,        | 58 10,284    | 66,448                                                                          | 76,732                    |
| 282                                                                 | 17 606 841             | 645         | 520        | 562           | 56 5,556     | 15,698                                                                          | 21,254                    |
| 260                                                                 | `71 261 283            | 321         | 263        | 250           | 60 3,376     | 9,471                                                                           | 12,847                    |
| 1,926 1                                                             | `72 2,486 1,989        | 2,165       | 2,121      | 2,095 2,3     | 41 25,240    | 78,393                                                                          | 103,633                   |
| 620                                                                 | 37 605 515             | 521         | 576        | 547           | 94 6,907     | 16,413                                                                          | 23,320                    |
| 241                                                                 | .96 313 272            | 267         | 228        | 225           | 61 2,967     | 6,904                                                                           | 9,871                     |
| 514                                                                 | .99 126 0              | 0           | 0          | 0             | 0 3,233      | 12,677                                                                          | 15,910                    |
| 432                                                                 | 69E 86E 00,            | 342         | 330        | 351           | 35 4,936     | 5,116                                                                           | 10,052                    |
| 616                                                                 | 100                    | 635         | 648        | 598           | 68 7.808     | 3,186                                                                           | 10,994                    |

|   |                    |                        |                 |           | 7                | lmer                           | -         | 4,556                  | 123,497         | 7,868      | -            | 25                  | 80,900         | 22,259                | 13,944      | 06,439           | 23,487        |
|---|--------------------|------------------------|-----------------|-----------|------------------|--------------------------------|-----------|------------------------|-----------------|------------|--------------|---------------------|----------------|-----------------------|-------------|------------------|---------------|
|   |                    | 900 <sup>-</sup> 7c    | 54 PM           |           | jo<br>F          | Regist<br>Consu                |           |                        | -               | ~          |              |                     |                |                       |             | <del>.</del>     |               |
|   |                    | CMS_STDRF              | 24, 2012 4:03:5 |           | Registered       | Consumer<br>before Jul<br>2011 | 0         | 4,556                  | 97,500          | 7,868      | ÷            | 25                  | 70,519         | 16,660                | 10,544      | 81,084           | 16,541        |
|   |                    | CF                     | , Aug           |           |                  | Sub Total                      | -         | 0                      | 25,997          | 0          | 0            | 0                   | 10,381         | 5,599                 | 3,400       | 25,355           | 6,946         |
|   |                    |                        | esh Time:       |           |                  | un 2012                        | 0         | 0                      | 1,718           | 0          | 0            | 0                   | 1,266          | 561                   | 261         | 2,246            | 499           |
|   |                    | port ID:               | t Data Refr     |           |                  | lay 2012 J                     | 0         | 0                      | 1,576           | 0          | 0            | 0                   | 873            | 564                   | 250         | 2,109            | 552           |
|   |                    | Re                     | Las             |           |                  | pr 2012 M                      | •         | 0                      | 1,762           | 0          | 0            | 0                   | 1,145          | 523                   | 266         | 2,130            | 578           |
|   |                    |                        |                 |           |                  | ar 2012 A                      | •         | 0                      | 2,188           | 0          | 0            | 0                   | 747            | 648                   | 326         | 2,215            | 526           |
|   |                    |                        |                 |           | jistered in:     | eb 2012 M                      | •         | 0                      | 2,057           | 0          | 0            | 0                   | 556            | 851                   | 286         | 1,993            | 518           |
|   |                    |                        |                 |           | isumer reg       | in 2012 Fe                     | 0         | 0                      | 2,587           | 0          | 0            | 0                   | 942            | 611                   | 263         | 2,491            | 605           |
|   |                    |                        |                 |           | of NTF con       | sc 2011 Ja                     | •         | 0                      | 3,178           | 0          | 0            | 0                   | 863            | 322                   | 372         | 3,079            | 741           |
|   | 2012)              |                        |                 |           | No. 6            | ov 2011 De                     | •         | 0                      | 2,069           | 0          | 0            | 0                   | 789            | 401                   | 279         | 1,800            | 521           |
|   | սոէ) ։             |                        |                 | U         |                  | ct 2011 No                     | •         | 0                      | 2,193           | 0          | 0            | 0                   | 560            | 342                   | 301         | 1,908            | 554           |
|   | Stores             |                        |                 | rand: MA  |                  | p 2011 O                       | -         | 0                      | 2,103           | 0          | 0            | 0                   | 589            | 210                   | 287         | 1,596            | 534           |
|   | rs by              |                        |                 | ш         |                  | ig 2011 Se                     | 0         | 0                      | 2,159           | 0          | 0            | 0                   | 1,238          | 284                   | 263         | 1,930            | 626           |
|   | nsume              | eports                 |                 |           |                  | Jul 2011 Au                    | •         | 0                      | 2,407           | 0          | 0            | 0                   | 813            | 282                   | 246         | 1,858            | 692           |
|   | To File - Total Co | mer > CMS Analysis > R |                 | HONG KONG | Registered Store | Name                           | MC Office | Festival Walk (M.A.C.) | SOGO - CWB (MC) | LC/PP (MC) | NTP (M.A.C.) | City Plaza (M.A.C.) | LC/ Faces (MC) | New Yaohan Macau (MC) | LC/IFC (MC) | Seibu / LHP (MC) | ELEMENTS (MC) |
| ~ | New .              | Consur                 |                 | Market: H |                  | Code                           | MC00      | MC01                   | MC02            | MC03       | MC05         | MC06                | MC07           | MC08                  | MC09        | MC10             | MC11          |

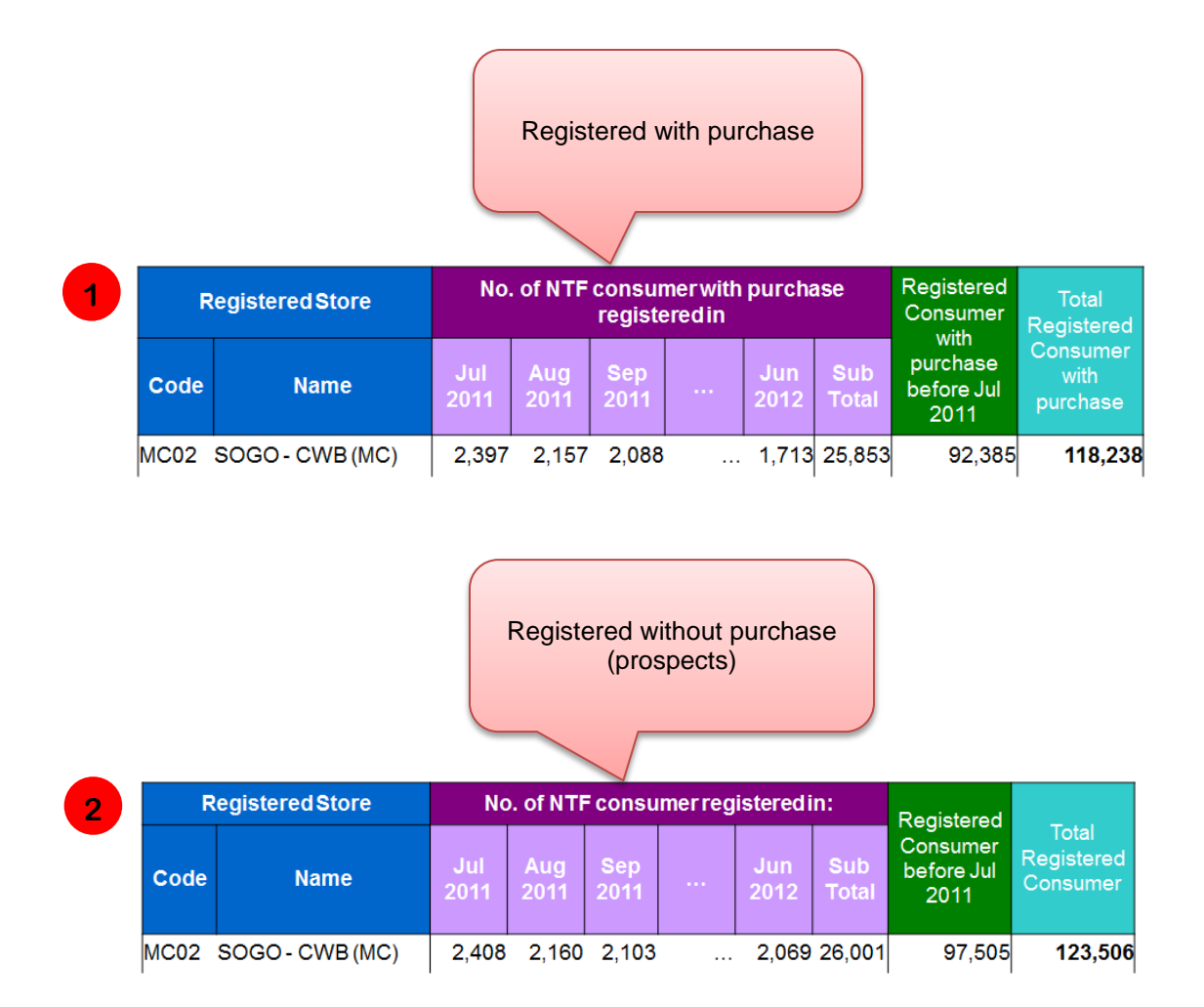

#### **Category Penetration Report**

The Category Penetration Report provides a view of the distribution of active consumers in each local category over the consumer base.

#### **Business Questions Supported**

• Is each category maintaining the expected number of consumers?

#### Filter Criteria

- Affiliate Name
- Brand Name
- Report End Date (Last Month)

#### Sorting

• Category L1 and Category L2 are sorted in ascending order, respectively.

|                        | Penetrati                 | ion of the category<br>active base |                           |                       |
|------------------------|---------------------------|------------------------------------|---------------------------|-----------------------|
| Category Penetrati     | on (Apr 2011)             | Last Data Re                       | Report ID:<br>CF_CMS_STDI | RPT_007<br>0:16:31 PM |
| Market: HONG KONG      | Brand: Estee Lauder       |                                    |                           |                       |
| Major Category         | Category (L1)             | Category (L2)                      | Unique Consumers          | % of Base             |
| Consumer Base          |                           |                                    | 143,517                   | 100%                  |
| Advise Only            |                           |                                    | 4                         | 0.0%                  |
| FRAGRANCE - BASIC (FB) | BEAUTIFUL (BU)            | SINGLE ITEMS (SI)                  | 348                       | 0.2%                  |
|                        | BEAUTIFUL (BU)            |                                    | 348                       | 0.2%                  |
|                        | BEAUTIFUL SHEER (BE)      | SINGLE ITEMS (SI)                  | 50                        | 0.0%                  |
|                        | BEAUTIFUL SHEER (BE)      |                                    | 50                        | 0.0%                  |
|                        | BEYOND PARADISE BLUE (BV) | SINGLE ITEMS (SI)                  | 53                        | 0.0%                  |
|                        | BEYOND PARADISE BLUE (BV) |                                    | 53                        | 0.0%                  |
|                        | BEYOND PARADISE (BP)      | SINGLE ITEMS (SI)                  | 380                       | 0.3%                  |
|                        | BEYOND PARADISE (BP)      |                                    | 380                       | 0.3%                  |

#### **Market Category Penetration Report**

The Market Category Penetration Report provides a view of the distribution of active consumers in each local category over the consumer base.

#### **Business Questions Supported**

• Is each category maintaining the expected number of consumers?

#### Filter Criteria

- Affiliate Name
- Brand Name
- Report End Date (Last Month)

#### Sorting

• Category L1 and Category L2 are sorted in ascending order, respectively.

| Market Category F              | Penetration (May 201   | In active base          | Report ID:<br>CF_CMS_STI<br>Data Reference Auro 2, 2011 | DRPT_008  |
|--------------------------------|------------------------|-------------------------|---------------------------------------------------------|-----------|
| Market: FRANCE                 | Brand: Estee Lauder    |                         |                                                         |           |
| Local Category (L3)            | Local Category (L4)    | Local Category (L5)     | Unique Consumers                                        | % of Base |
| Consumer Base                  |                        |                         | 13,954                                                  | 100%      |
| Advise Only                    |                        |                         | 0                                                       | 0.0%      |
| fragrance - basic business (FB | AMBER NUDE (AU)        | SINGLE UNITS/ITEMS (SI) | 1                                                       | 0.0%      |
|                                | AMBER NUDE (AU)        |                         | 1                                                       | 0.0%      |
|                                | BEAUTIFUL (BU)         | SINGLE UNITS/ITEMS (SI) | 156                                                     | 1.1%      |
|                                | BEAUTIFUL (BU)         |                         | 156                                                     | 1.1%      |
|                                | BEYOND PARADISE (BP)   | SINGLE UNITS/ITEMS (SI) | 58                                                      | 0.4%      |
|                                | BEYOND PARADISE (BP)   |                         | 58                                                      | 0.4%      |
|                                | BLUSHERS & ROUGES (BG) | SINGLE UNITS/ITEMS (SI) | 212                                                     | 1.5%      |
|                                | BLUSHERS & ROUGES (BG) |                         | 212                                                     | 1.5%      |
|                                | CINNABAR (CI)          | SINGLE UNITS/ITEMS (SI) | 86                                                      | 0.6%      |
|                                | CINNABAR (CI)          |                         | 86                                                      | 0.6%      |
|                                | EL FRAGRANCE (EL)      | SINGLE UNITS/ITEMS (SI) | 158                                                     | 1.1%      |
|                                | EL FRAGRANCE (EL)      |                         | 158                                                     | 1.1%      |

#### **Category Crossover Report**

The Category Crossover Report provides a view of the distribution of active consumers who purchase on multiple categories in each level of category, within a designated affiliate and brand.

#### **Business Questions Supported**

• What are the customers' cross category shopping behaviors?

## Filter Criteria

- Affiliate Name
- Brand Name
- Report End Date (Last Month)

#### Sorting

• Category is sorted in ascending order.

| Market: HONG KON          | Q              | Brand   | 1: Estee Lau       | Ider    |                    |         |                    |         |                    |                  |                    |         |
|---------------------------|----------------|---------|--------------------|---------|--------------------|---------|--------------------|---------|--------------------|------------------|--------------------|---------|
|                           | Advise         | e Only  | TREATME            | NT (TR) | MISCELLA<br>(0T)   | NEOUS   | MAKEUF             | (NW) -  | FRAGRA<br>CHRISTM  | NCE -<br>AS (FX) | FRAGRANCE<br>(FB)  | - BASIC |
|                           | No. of<br>Cust | 8       | No. of<br>Customer | %       | No. of<br>Customer | %       | No. of<br>Customer | %       | No. of<br>Customer | %                | No. of<br>Customer | %       |
| vise Only                 | 4              | 100.00% | 0                  | %0      | 0                  | %0      | 0                  | %0      | 0                  | %0               | 0                  | %0      |
| EATMENT (TR)              | 0              | %0      | 128,877            | 100.00% | 2,814              | 70.37%  | 39,961             | 77.32%  | 632                | 72.73%           | 3,319              | 78.56%  |
| SCELLANEOUS (OT)          | 0              | %0      | 2,814              | 2.18%   | 3,999              | 100.00% | 3,798              | 7.35%   | 36                 | 10.93%           | 196                | 4.64%   |
| AKEUP (MU)                | 0              | %0      | 39,961             | 31.01%  | 3,798              | 94.97%  | 51,682             | 100.00% | 414                | 47.64%           | 2,129              | 50.39%  |
| AGRANCE - CHRISTMAS<br>X) | 0              | %0      | 632                | 0.49%   | 95                 | 2.38%   | 414                | 0.80%   | 869                | 100.00%          | 105                | 2.49%   |
| (AGRANCE - BASIC (FB)     | 0              | %0      | 3,319              | 2.58%   | 196                | 4.90%   | 2,129              | 4.12%   | 105                | 12.08%           | 4,225              | 100.00% |

| ſ                      |                         |                |          |                    |          |                    |         |                    |         |                    |         |                    |         |                    |           |                     |                 |
|------------------------|-------------------------|----------------|----------|--------------------|----------|--------------------|---------|--------------------|---------|--------------------|---------|--------------------|---------|--------------------|-----------|---------------------|-----------------|
| Cross                  | Categor                 | y Rep          | ort - N  | liddle (N          | May 20   | 10 - A             | pril 20 | 11)                |         |                    |         |                    | Rej     | port ID:           | CF_CMS_   | STDRPT_00           | 6               |
|                        |                         |                |          |                    |          |                    |         |                    |         |                    |         |                    | Last D  | ata Refresh        | Time: Jur | 1 24, 2011 10       | 0:17:15 PM      |
| Market: H              | HONG KONG               |                | Brand: E | Estee Lauder       |          |                    |         |                    |         |                    |         |                    |         |                    |           |                     |                 |
|                        |                         | Advise         | Only     | TREATME            | NT (TR)  | TREATME            | NT (TR) | TREATMEN           | п (тв)  | MISCELLA<br>(0T)   | NEOUS   | MAKEUP             | (INN)   | MAKEUP             | (NW)      | FRAGRAN<br>CHRISTMA | ICE -<br>S (FX) |
|                        |                         | Advise         | Only     | BODY SHAF          | ERS (BS) | RE-NUTR            | V (RN)  | SKINCARI           | E (SK)  | OTHER              | (TO)    | COLOR              | (co)    | FOUNDATI           | ON (FO)   | BEAUTIFUI           | L (BU)          |
|                        |                         | No. of<br>Cust | %        | No. of<br>Customer | %        | No. of<br>Customer | 8       | No. of<br>Customer | %       | No. of<br>Customer | %       | No. of<br>Customer | %       | No. of<br>Customer | %         | No. of<br>Customer  | %               |
| Advise Only            | Advise Only             | 4              | 100.00%  | 0                  | %0       | 0                  | %0      | 0                  | %0      | 0                  | %0      | 0                  | %0      | 0                  | %0        | 0                   | %0              |
| TREATMENT<br>(TR)      | BODY<br>SHAPERS<br>(BS) | 0              | %0       | 38                 | 100.00%  | 17                 | 0.06%   | 33                 | 0.03%   | 9                  | 0.08%   | 16                 | 0.05%   | 13                 | 0.04%     | -                   | 1.06%           |
|                        | RE-NUTRIV<br>(RN)       | 0              | %0       | 17                 | 44.74%   | 30,091             | 100.00% | 20,231             | 17.00%  | 941                | 23.53%  | 6,700              | 21.15%  | 7,051              | 22.70%    | 20                  | 21.28%          |
|                        | SKINCARE<br>(SK)        | 0              | %0       | 33                 | 86.84%   | 20,231             | 67.23%  | 119,021            | 100.00% | 2,636              | 65.92%  | 23,497             | 74.17%  | 23,032             | 74.15%    | 57                  | 60.64%          |
| MISCELLANE<br>OUS (OT) | ОТНЕК (ОТ)              | 0              | %0       | ę                  | 7.89%    | 941                | 3.13%   | 2,636              | 2.21%   | 3,999              | 100.00% | 2,629              | 8.30%   | 3,075              | 9:90%     | 16                  | 17.02%          |
| MAKEUP (MU)            | COLOR (CO)              | 0              | %0       | 16                 | 42.11%   | 6,700              | 22.27%  | 23,497             | 19.74%  | 2,629              | 65.74%  | 31,682             | 100.00% | 11,055             | 35.59%    | 40                  | 42.55%          |
|                        | FOUNDATION<br>(FO)      | 0              | %0       | 13                 | 34.21%   | 7,051              | 23.43%  | 23,032             | 19.35%  | 3,075              | 76.89%  | 11,055             | 34.89%  | 31,060             | 100.00%   | 23                  | 24.47%          |
| 6                  |                         |                          |                |           |                    |          |                    |          |                    |         |                    |         |                    |            |                    |             |                    |         |
|--------------------|-------------------------|--------------------------|----------------|-----------|--------------------|----------|--------------------|----------|--------------------|---------|--------------------|---------|--------------------|------------|--------------------|-------------|--------------------|---------|
| Cros:              | s Cate                  | gory Re                  | - trode        | Small     | (May 20            | 10 - A   | pril 20            | 11)      |                    |         |                    |         | Ľ.                 | eport ID:  | CF_CI              | MS_STDR     | PT_009             |         |
|                    |                         |                          |                |           |                    |          |                    |          |                    |         |                    |         | Last               | Data Refre | sh Time: Ju        | un 24, 2011 | I 10:17:15 P       | W       |
| Market:            | HONG KO                 | 5NG                      | Brand: E       | stee Laud | er                 |          |                    |          |                    |         |                    |         |                    |            |                    |             |                    |         |
|                    |                         |                          | Advise         | e Only    | TREATME            | NT (TR)  | TREATME            | INT (TR) | TREATME            | NT (TR) | TREATMEN           | п (тк)  | TREATME            | IT (TR)    | TREATMEN           | IT (TR)     | TREATMEN           | т (тк)  |
|                    |                         |                          | Advise         | e Only    | BODY SHAF          | ERS (BS) | RE-NUTF            | IV (RN)  | RE-NUTR            | IV (RN) | RE-NUTRI           | / (RN)  | RE-NUTRI           | / (RN)     | RE-NUTRI           | V (RN)      | RE-NUTRI           | / (RN)  |
|                    |                         |                          | Advise         | e Only    | BODY PR(<br>(BC    | DDUCTS   | ANCILLAR           | IES (AN) | GOLD               | (0)     | INTENSIV           | E (IN)  | RE-CREATI          | ON (RK)    | SKINCARE K         | itts (sa)   | ULTIMATE           | E (UL)  |
|                    |                         |                          | No. of<br>Cust | %         | No. of<br>Customer | 24       | No. of<br>Customer | *        | No. of<br>Customer | 22      | No. of<br>Customer | ×       | No. of<br>Customer | ×          | No. of<br>Customer | *           | No. of<br>Customer | *       |
| Advise Only        | Advise Only             | Advise Only              | 4              | 100.00%   | 0                  | %0       | 0                  | %0       | 0                  | %0      | 0                  | %0      | 0                  | %0         | 0                  | %0          | 0                  | %0      |
| TREATMEN<br>T (TR) | BODY<br>SHAPERS<br>(BS) | BODY<br>PRODUCTS<br>(BO) | 0              | %0        | 38                 | 100.00%  | 16                 | 0.11%    | 0                  | %0      | 4                  | 0.04%   | ω                  | 0.20%      | 0                  | %0          | 10                 | 0.05%   |
|                    | RE-NUTRIV<br>(RN)       | ANCILLARI<br>ES (AN)     | 0              | %0        | 16                 | 42.11%   | 13,982             | 100.00%  | 534                | 51.64%  | 3,874              | 41.72%  | 2,189              | 53.40%     | 2                  | 50.00%      | 8,040              | 42.10%  |
|                    |                         | 60LD (GO)                | 0              | %0        | 0                  | %0       | 534                | 3.82%    | 1,034              | 100.00% | 473                | 5.09%   | 101                | 2.46%      | 0                  | %0          | 422                | 2.21%   |
|                    |                         | INTENSIVE<br>(IN)        | 0              | %0        | 4                  | 10.53%   | 3,874              | 27.71%   | 473                | 45.74%  | 9,285              | 100.00% | 793                | 19.35%     | -                  | 25.00%      | 3,789              | 19.84%  |
|                    |                         | RE-<br>CREATION<br>(RK)  | 0              | %0        | 8                  | 21.05%   | 2,189              | 15.66%   | 101                | 9.77%   | 793                | 8.54%   | 4,099              | 100.00%    | 0                  | %0          | 2,533              | 13.26%  |
|                    |                         | SKINCARE<br>KITS (SQ)    | 0              | %0        | 0                  | %0       | 2                  | 0.01%    | 0                  | %0      | -                  | 0.01%   | 0                  | %0         | 4                  | 100.00%     | 2                  | 0.01%   |
|                    |                         | ULTIMATE<br>(UL)         | 0              | %0        | 10                 | 26.32%   | 8,040              | 57.50%   | 422                | 40.81%  | 3,789              | 40.81%  | 2,533              | 61.80%     | 2                  | 50.00%      | 19,097             | 100.00% |

| 1              | Advise         | e Only  | TREATME            | ENT (TR) | Advised consumers<br>who also purchased<br>Treatment |
|----------------|----------------|---------|--------------------|----------|------------------------------------------------------|
|                | No. of<br>Cust | %       | No. of<br>Customer | y        |                                                      |
| Advise Only    | 4              | 100.00% | ď                  | 0%       |                                                      |
| TREATMENT (TR) | 0              | 0%      | 128,877            | 100.00%  |                                                      |

| 2                 |                         | Advis         | e Only<br>e Only | TREATME<br>BODY SHAI | ENT (TR)<br>PERS (BS) | TREATMI<br>RE-NUT  | ENT (TR)<br>RIV (RN) | Consumers who<br>purchased Body<br>Shapers who |  |
|-------------------|-------------------------|---------------|------------------|----------------------|-----------------------|--------------------|----------------------|------------------------------------------------|--|
|                   |                         | No.of<br>Cust | %                | No. of<br>Customer   | %                     | No. of<br>Customer | %                    | Re-Nutriv                                      |  |
| Advise Only       | Advise Only             | 4             | 100.00%          | 0                    | 0%                    | 0                  | 0%                   |                                                |  |
| TREATMENT<br>(TR) | BODY<br>SHAPERS<br>(BS) | 0             | 0%               | 38                   | 100.00%               | 17                 | 0.06%                |                                                |  |
|                   | RE-NUTRIV<br>(RN)       | 0             | 0%               | 17                   | 44.74%                | 30,091             | 100.00%              |                                                |  |

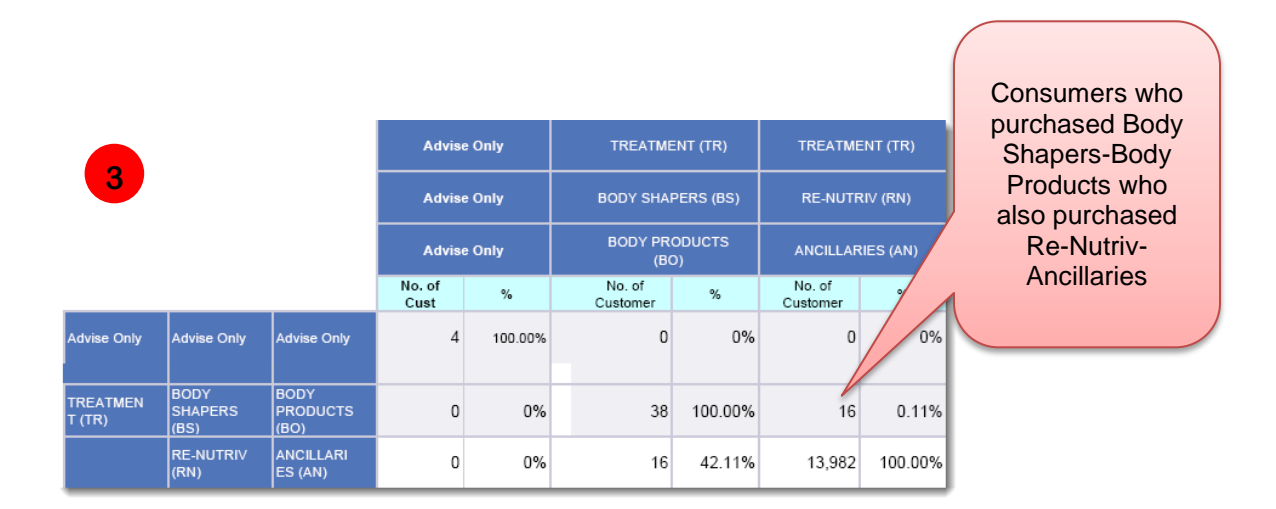

## Market Category Crossover Report

The Market Category Crossover Report provides a view of the distribution of active consumers who purchase on multiple categories in each level of market category, within a designated affiliate and brand.

## **Business Questions Supported**

• What are the customers' cross-category shopping behaviors?

## Filter Criteria

- Affiliate Name
- Brand Name
- Report End Date (Last Month)

#### Sorting

• Category is sorted in ascending order.

|                                          |                    |         |                    |         |                    |           |                    |         |                     |                  |                    |                   | Ľ                  | st Data Re     |
|------------------------------------------|--------------------|---------|--------------------|---------|--------------------|-----------|--------------------|---------|---------------------|------------------|--------------------|-------------------|--------------------|----------------|
| Market: H                                | IONG KON           | U       | _                  |         |                    |           |                    |         |                     |                  |                    |                   |                    |                |
|                                          | Advise             | Only    | TREATME            | NT (TR) | MISCELLAN          | EOUS (ML) | MAKEUF             | (MU)    | FRAGRA<br>SPRING BO | NCE -<br>DUTIQUE | FRAGRA<br>CHRISTM  | NICE -<br>AS (FX) | FRAGRANC<br>(FB    | E - BASIC<br>) |
|                                          | No. of<br>Customer | %       | No. of<br>Customer | *       | No. of<br>Customer | *         | No. of<br>Customer | %       | No. of<br>Customer  | %                | No. of<br>Customer | %                 | No. of<br>Customer | *              |
| Advise Only                              | 4                  | 100.00% | 0                  | %0      | 0                  | %0        | 0                  | %0      | 0                   | %0               | 0                  | %0                | 0                  | %0             |
| IREATMENT<br>TR)                         | 0                  | %0      | 130,715            | 100.00% | 197                | 27.36%    | 41,965             | 78.13%  | -                   | 33.33%           | 715                | 72.08%            | 3,508              | 79.98%         |
| MISCELLANE<br>DUS (ML)                   | 0                  | %0      | 197                | 0.15%   | 720                | 100.00%   | 461                | 0.86%   | 0                   | %0               | 4                  | 0.40%             | 12                 | 0.27%          |
| MAKEUP (MU)                              | 0                  | %0      | 41,965             | 32.10%  | 461                | 64.03%    | 53,714             | 100.00% | ю                   | 100.00%          | 501                | 50.50%            | 2,281              | 51.55%         |
| -HAGHANCE -<br>SPRING<br>BOUTIQUE<br>FCI | 0                  | %0      | -                  | 0.00%   | 0                  | %0        | m                  | 0.01%   | e                   | 100.00%          | n                  | 0.30%             | 0                  | %0             |
| FRAGRANCE -<br>CHRISTMAS<br>FX)          | 0                  | %0      | 715                | 0.55%   | 4                  | 0.56%     | 501                | 0.93%   | e                   | 100.00%          | 992                | 100.00%           | 112                | 2.55%          |
| FRAGRANCE -<br>BASIC (FB)                | 0                  | %0      | 3,508              | 2.68%   | 12                 | 1.67%     | 2,261              | 4.21%   | 0                   | %0               | 112                | 11.29%            | 4,386              | 100.00%        |

| Market         | Catego                  | ry Cro             | ssove     | r - Mide           | dle (M   | ay 201             | 0 - Ap   | ril 201            | <b>£</b> |                    |          |                    |         | teport ID:         | CF_CM:  |
|----------------|-------------------------|--------------------|-----------|--------------------|----------|--------------------|----------|--------------------|----------|--------------------|----------|--------------------|---------|--------------------|---------|
| Market: H(     | ONG KONG                |                    | Brand: Es | tee Lauder         |          |                    |          |                    |          |                    |          |                    |         |                    |         |
|                |                         | Advise             | Only      | TREATME            | NT (TR)  | TREATME            | ENT (TR) | TREATME            | NT (TR)  | MISCELLANE         | OUS (ML) | MAKEUF             | (MU)    | MAKEUP             | (IMI)   |
|                |                         | Advise             | Only      | BODY SHAF          | ERS (BS) | RE-NUTF            | RN (RN)  | SKINCAR            | E (SK)   | MISCELLANE         | OUS (ML) | COLOR              | (C)     | FOUNDATI           | DN (FO) |
|                |                         | No. of<br>Customer | 84        | No. of<br>Customer | %        | No. of<br>Customer | %        | No. of<br>Customer | %        | No. of<br>Customer | *        | No. of<br>Customer | *       | No. of<br>Customer | 84      |
| Advise Only    | Advise Only             | 4                  | 100.00%   | 0                  | %0       | 0                  | %0       | 0                  | %0       | 0                  | %0       | 0                  | %0      | 0                  | %0      |
| TREATMENT (TR) | BODY<br>SHAPERS<br>(BS) | 0                  | %0        | 38                 | 100.00%  | 17                 | 0.06%    | 33                 | 0.03%    | 0                  | %0       | 19                 | 0.05%   | 13                 | 0.04%   |
|                | RE-NUTRIV<br>(RN)       | 0                  | %0        | 17                 | 44.74%   | 30,571             | 100.00%  | 20,817             | 17.21%   | 09                 | 8.33%    | 7,852              | 21.30%  | 7,166              | 23.07%  |
|                | SKINCARE<br>(SK)        | 0                  | %0        | 33                 | 86.84%   | 20,817             | 68.09%   | 120,962            | 100.00%  | 182                | 25.28%   | 26,819             | 74.65%  | 23,291             | 74.99%  |
| MISCELLANEOUS  | MISCELLANE<br>OUS (ML)  | 0                  | %0        | 0                  | %0       | 90                 | 0.20%    | 182                | 0.15%    | 720                | 100.00%  | 304                | 0.85%   | 259                | 0.83%   |
| MAKEUP (MU)    | COLOR (CO)              | 0                  | %0        | 19                 | 50.00%   | 7,852              | 25.03%   | 26,819             | 22.17%   | 304                | 42.22%   | 35,926             | 100.00% | 13,265             | 42.71%  |
|                | FOUNDATION<br>(FO)      | 0                  | %0        | 13                 | 34.21%   | 7,186              | 23.44%   | 23,291             | 19.25%   | 259                | 35.97%   | 13,265             | 36.92%  | 31,060             | 100.00% |

| Marke             | t Catego                | ory Cross                 | sover -            | Smal     | l (May 2           | 010 -     | April 2            | 011)     |                    |         |                    |         | Repol              | rt ID: CF   | CMS_STDF           | RT_010     |
|-------------------|-------------------------|---------------------------|--------------------|----------|--------------------|-----------|--------------------|----------|--------------------|---------|--------------------|---------|--------------------|-------------|--------------------|------------|
|                   |                         |                           |                    |          |                    |           |                    |          |                    |         |                    |         | Last Data R        | tefresh Tim | e: Jun 24, 2       | 2011 10:17 |
| Market: F         | IONG KONG               | Ъ                         | and: Estee         | : Lauder |                    |           |                    |          |                    |         |                    |         |                    |             |                    |            |
|                   |                         |                           | Advise             | Only     | TREATM             | ENT (TR)  | TREATM             | ENT (TR) | TREATME            | NT (TR) | TREATME            | NT (TR) | TREATME            | NT (TR)     | TREATMEN           | UT (TR)    |
|                   |                         |                           | Advise             | : Only   | BODY SHA           | PERS (BS) | RE-NUTF            | RIV (RN) | RE-NUTR            | IV (RN) | RE-NUTR!           | N (RN)  | RE-NUTR            | IV (RN)     | RE-NUTRI           | V (RN)     |
|                   |                         |                           | Advise             | Only     | BODY CA            | ARE (BO)  |                    |          | ANCILLARI          | ES (AN) | COLD (             | 60)     | INTENSIVE<br>(IN)  | LIFTING     | MISCELLANE         | OUS (ML)   |
|                   |                         |                           | No. of<br>Customer | %        | No. of<br>Customer | *         | No. of<br>Customer | %        | No. of<br>Customer | %       | No. of<br>Customer | 82      | No. of<br>Customer | *           | No. af<br>Customer | %          |
| Advise Only       | Advise Only             | Advise Only               | 4                  | 100.00%  | 0                  | %0        | 0                  | %0       | 0                  | %0      | 0                  | %0      | 0                  | %0          | 0                  | %0         |
| TREATMENT<br>(TR) | BODY<br>SHAPERS<br>(BS) | BODY CARE<br>(BO)         | 0                  | %0       | 38                 | 100.00%   | 0                  | %0       | 16                 | 0.11%   | 0                  | %0      | 4                  | 0.04%       | 0                  | %0         |
|                   | RE-NUTRIV<br>(RN)       | 0                         | 0                  | %0       | 0                  | %0        | 215                | 100.00%  | 119                | 0.85%   | 0                  | 0.88%   | 58                 | 0.60%       | 89                 | 12.78%     |
|                   |                         | ANCILLARIES<br>(AN)       | 0                  | %0       | 16                 | 42.11%    | 119                | 55.35%   | 13,982             | 100.00% | 524                | 51.42%  | 3,874              | 41.72%      | 286                | 52.96%     |
|                   |                         | (09) COD                  | 0                  | %0       | 0                  | %0        | a                  | 4.19%    | 524                | 3.75%   | 1,019              | 100.00% | 466                | 5.02%       | 22                 | 4.07%      |
|                   |                         | INTENSIVE<br>LIFTING (IN) | 0                  | %0       | 4                  | 10.53%    | 56                 | 26.05%   | 3,874              | 27.71%  | 466                | 45.73%  | 9,285              | 100.00%     | 144                | 26.67%     |
|                   |                         | MISCELLANE<br>OUS (ML)    | 0                  | %0       | 0                  | %0        | 89                 | 32.00%   | 286                | 2.05%   | 23                 | 2.16%   | 144                | 1.55%       | 540                | 100.00%    |

|                        | Advise             | Only                | TREATM                  | ENT (TR)             | MISCELLAN          | EOUS (ML) | MAKEU              | P (MU) |
|------------------------|--------------------|---------------------|-------------------------|----------------------|--------------------|-----------|--------------------|--------|
|                        | No. of<br>Customer | %                   | No. of<br>Customer      | %                    | No. of<br>Customer | %         | No. of<br>Customer | %      |
| Advise Only            | 4                  | 100.00%             | O                       | 0%                   | D                  | 0%        | o                  | 0%     |
| TREATMENT<br>(TR)      | o                  | 0%                  | 130,715                 | 100.00%              | 197                | 27.36%    | 41,965             | 78.13% |
| MISCELLANE<br>OUS (ML) | o                  | 0%                  | 197                     | 0.15%                | 720                | 100.00%   | 461                | 0.86%  |
|                        | Т                  | reatment<br>purchas | t consume<br>sed Miscel | r who als<br>laneous | 50                 |           |                    |        |

Standard Reports

## **Top Common Queries**

There are several queries that are commonly run. In this chapter, we will discuss and show examples of the following queries.

- 1x Customer Separated by New vs. Existing (by Store)
- Category Mix Overview by Brand by Store by FY / CY
- Consumer Base Overview (New vs. Existing)
- CRM Performance by Door Analysis
- Cross-Door Purchase
- List Extraction and Result Tracking
- New Purchaser Count Analysis
- Product Bundling Analysis
- Product Launch Tracking
- Product Mix Overview by Brand by Store by FY / CY
- Product Penetration Analysis
- Recruitment Products Report
- Recruitment Products Report (Next Purchase)
- Value Group Migration Analysis Report

# 1x Customer Separated by New vs. Existing (by Store)

The 1x Customer Separated by New vs. Existing (by Store) report reveals one-time purchase activities for each product by segment.

## **Business Questions Supported**

- What are the products that one-time consumers purchased?
- How can we can better link sales or cross sell when consumers purchase these products alone?
- How can we better understand by-door performance in cross-selling?

#### Filter Criteria

- Consumer Affiliate
- Consumer Brand
- Store Code
- Nationality (optional)
- Last Month

#### Note:

- Transaction lines with Transaction Type Redeem or Advise Only are excluded
- Includes regular consumers only

| Report ID: CF_CMS_STDRPT_13<br>Non BI Team Certified Report<br>Time: Sen 20. 2011 1:04:14 PM |                           |                      | Total Revenue      | High Medium Low | 316,800 -   | 1,042,750 859,400 444,800 | 263,150 122,920 68,870 | 71,350 70,100 37,200 | 44,300 37,590 25,990 | 602,200 409,530 232,980 | 10,540 12,150 4,090 | 47,850 13,050 11,600 | 24,750 13,200 8,250 | 100,160 65,360 76,080 | 72,200 37,400 51,000 | 2,304,900 1,317,100 208,000 | 41,590 28,970 38,000 | 388,900 230,490 183,650 | 213 500 121 100 64 350 |
|----------------------------------------------------------------------------------------------|---------------------------|----------------------|--------------------|-----------------|-------------|---------------------------|------------------------|----------------------|----------------------|-------------------------|---------------------|----------------------|---------------------|-----------------------|----------------------|-----------------------------|----------------------|-------------------------|------------------------|
| l ast Data Refresh                                                                           |                           |                      | sme                | Low             | •           | 64 242                    | 92 108                 | 38 20                | 58 40                | 07 402                  | 21 7                | 9 8                  | 8                   | 96 112                | 59 81                | 07 65                       | 61 80                | 02 320                  | 89 100                 |
|                                                                                              |                           | 1-Time New           | No. of Product Ite | Medium          | 24          | 565 4                     | 410 1                  | 39                   | 69                   | 040 7                   | 18                  | 33                   | 15                  | 148                   | 114                  | 711 4                       | 87                   | 679 4                   | 334 1                  |
| Existing<br><sup>Jeries</sup>                                                                | code:<br>ality(Optional): |                      |                    | High            |             | 242                       | 106                    | 20                   | 37                   | 374 1,                  | 7                   | 2                    | 5                   | 109                   | 99                   | 65                          | 66                   | 275                     | 94                     |
| y New vs. I<br>op common Qi                                                                  | Store (<br>Nationé        |                      | nsumers            | ium Low         | •           | 439                       | 182                    | 34                   | 53                   | 650                     | 19                  | 8                    | ∞                   | 95                    | 46                   | 397                         | 52                   | 344                     | 174                    |
| r Separated b<br>iis > Templates > T                                                         |                           |                      | No. of Cor         | High Med        | 24          | 470                       | 339                    | 32                   | 63                   | 791                     | 16                  | 24                   | 12                  | 138                   | 84                   | 588                         | 72                   | 530                     | 275                    |
| 1x Time Custome<br>Consumer > CMS Analys                                                     | NG<br>la Mer              | 2011/08<br>2011/08   |                    | Product Name    | MER 16.5 OZ | IZING LOTION 1.7 OZ.      | NG LOTION 6.7 OZ.      | RBING LOTION 1.7 OZ. | NG GEL 6.7 OZ.       | 7 OZ.                   | RBING TONIC 6.7 OZ. | NOIL                 | RUM                 | 3 FACIAL              | EATMENT              | ITRATE                      | DZ.                  | NG FOAM                 | NG LOTION              |
| ESTĒE<br>LAUDER<br>companies                                                                 | HONG KO<br>Creme de       | HONG KONG (<br>As of |                    | Jac             | CREME DE LA | THE MOISTUR               | THE CLEANSI            | THE OIL ABSO         | THE CLEANSI          | THE TONIC 6.            | THE OIL ABSO        | THE BODY LO          | THE BODY SE         | 0 THE REFINING        | THE HAND TR          | THE CONCEN                  | THE MIST 4.2 (       | THE CLEANSI             | THE WHITENIN           |
| $\mathbb{S}$                                                                                 | Affiliate:<br>Brand:      |                      |                    |                 | 20RP010000  | 20TN020000                | 20TQ010000             | 20W4020000           | 20W6010000           | 20W8010000              | 20W9010000          | 21L1010000           | 21L2010000          | 22CW010000            | 22TW010000           | 23AE010000                  | 23PC010000           | 25NE010000              | 263X010000             |

|                           | Low    | 1       | 398,250 | 69,520 | 16,150 | 36,770 | 161,540 | 4,560 | 8,700  | 3,300  | 114,750 | 62,200 | 204,800 | 37,310 | 142,740 |
|---------------------------|--------|---------|---------|--------|--------|--------|---------|-------|--------|--------|---------|--------|---------|--------|---------|
| Total Revenue             | Medium | '       | 421,750 | 54,200 | 27,350 | 19,030 | 162,890 | 2,280 | 7,250  | 24,750 | 36,260  | 26,500 | 789,600 | 14,710 | 96,750  |
| I                         | High   | 428,700 | 237,750 | 53,900 | 22,200 | 12,730 | 146,590 | 2,360 | 10,150 | 26,400 | 20,060  | 25,400 | 820,200 | 16,630 | 125,210 |
|                           | Low    | '       | 219     | 111    | 6      | 58     | 282     | 8     | 9      | 2      | 171     | 100    | 64      | 62     | 252     |
| <u>No. P</u> roduct Items | Medium | '       | 233     | 87     | 15     | 30     | 287     | 4     | 5      | 15     | 54      | 43     | 246     | 31     | 171     |
|                           | High   | 32      | 131     | 86     | 12     | 20     | 257     | 4     | 7      | 16     | 30      | 41     | 255     | 35     | 221     |
|                           | Low    | '       | 219     | 106    | 6      | 51     | 265     | 2     | 9      | 2      | 167     | 87     | 64      | 68     | 224     |
| <u>No. o</u> f Consumers  | Medium | '       | 205     | 62     | 14     | 24     | 251     | 4     | 5      | 7      | 52      | 32     | 239     | 30     | 152     |
| 2                         | High   | 32      | 103     | 99     | 11     | 17     | 180     | m     | 5      | 1      | 29      | 28     | 191     | 26     | 149     |

|            | HONG KONG Estee Lauder<br>As of 2011/09 |          |       | 1x1        | New / 1x E | xisting / To | otal       |        |
|------------|-----------------------------------------|----------|-------|------------|------------|--------------|------------|--------|
|            |                                         |          | No.   | Product It | ems        | Т            | otal Reven | ue     |
| SKU Number | Product Name                            |          | High  | Medium     | Low        | High         | Medium     | Low    |
| 0343010000 | GENTLE EYE MAKEUP REMOV                 | E        | 8     | 11         | 71         | 1,380        | 1,880      | 12,480 |
| 094000000  | VERITE MOISTURE RELIEF                  |          | -     | -          | 1          | -            | -          | 450    |
| 0940010000 | VERITE MOISTURE RELIEF CREME            | 1.7 OZ   | 1     | 17         | 20         | 450          | 7,650      | 9,000  |
| 0951000000 | VERITE CALMING FLUID                    |          | -     | -          | 1          | -            | -          | 650    |
| 0951010000 | VERITE CALMING FLUID 1.7 0              | Ζ.       | 1     | 15         | 11         | 650          | 9,750      | 7,150  |
| 0981000000 | VERITE LIGHTLOTION CLEANSER             | 6.7 OZ   | 2     | 19         | 42         | 440          | 4,180      | 9,240  |
| 11A5010000 | PFM COLOGNE SPRAY 3.4 02                | <u>.</u> | -     | 2          | 12         | -            | 800        | 4,800  |
| 1268020000 | SMOOTHING CREME CONCEAL                 | ER       | -     | 35         | 226        | -            | 5,950      | 38,420 |
| 1268030000 | SMOOTHING CREME CONCEAL                 | ER       | 6     | 19         | 175        | 1,020        | 3,230      | 29,750 |
|            | Total of Brand:                         |          | 9,730 | 34,862     | 63,605     | ****         | #######    | ***    |

List of products purchased by 1x customers, further split up by new vs. existing

#### Definitions

| 1-Time New              | Consumers who made their first registration in the past 12 months.         |
|-------------------------|----------------------------------------------------------------------------|
| 1-Time Existing         | Consumers who are already in the consumer base.                            |
| Total                   | Consumers including 1-Time New and 1-Time Existing.                        |
| No. of Consumers        | Number of consumers who purchased once in past 12 months (new / existing). |
| No. of Product<br>Items | Total quantity of SKU purchases by 1-time consumers.                       |
| Total Revenue           | Net Revenue (in local currency) that 1-time consumer spent.                |
| High                    | High Value - Top 30% Consumers (Decile: 1-3).                              |
| Medium                  | Medium Value - Top 40% - 60% Consumers (Decile: 4-6).                      |
| Low                     | Low Value - Top 70%-100% Consumers (Decile: 7-10).                         |

# Category Mix Overview by Brand by Store by FY / CY

The Category Mix Overview by Brand by Store by FY / CY report tracks movement in cross-category and single category. The first part of the report shows data at the Brand Level. That data is then broken out at the Store Level to help identify store-specific issues.

#### **Business Questions Supported**

- What is the business mix of a brand?
- What is the business mix contribution by store level?

## Filter Criteria

- Consumer Affiliate
- Consumer Brand
- Category 1
- Category 2
- Category 3
- Nationality (optional)

#### Note:

- Transaction lines with Transaction Type Redeem or Advise Only are excluded
- Includes regular consumers only

| ESTĒE<br>LALIDER                         | Cate             | gory Mi               | x Overv                 | iew By                       | Brand b                | y Store      | by FY               | сY           |                 |                | Report ID:   | CF_CMS_         | TMP_14     |
|------------------------------------------|------------------|-----------------------|-------------------------|------------------------------|------------------------|--------------|---------------------|--------------|-----------------|----------------|--------------|-----------------|------------|
| COMPANIES                                | Consu            | mer > CMS             | Analysis                | <ul> <li>Template</li> </ul> | is > Top Ct            | ommon Qu     | leries              |              | -               | ast Data Refre | esh Time: S  | ep 27, 2011 8:0 | 6:10 PM    |
| Affiliate: HONG P<br>Brand: Clinique     | SNG              |                       |                         |                              |                        | Nationa      | lity: Ho            | ng Kong;Maci | пе              |                |              |                 |            |
|                                          |                  | 2                     | o. of Consumer          | y                            | % of                   | Total Consum | Sa                  | Tota         | al Unit Purchas | 3              |              | Total Revenue   |            |
| HONG KONG Clini<br>Category Mix Overview | que<br>by Brand  | ۲T                    | LY                      | Variance                     | ۲                      | LY           | Variance            | Ł            | ٦               | Variance       | ۲            | LY              | Variance   |
| FRAGRANCE - BASIC Only                   |                  | 232                   | 382                     | -39.27%                      | 0.28%                  | 0.44%        | -0.18%              | 347          | 527             | -34.16%        | 122,005      | 186,385         | -34.54%    |
| MAKEUP Only                              |                  | 19,307                | 16,629                  | +16.10%                      | 21.24%                 | 18.94%       | +2.30%              | 40,861       | 35,528          | +15.01%        | 7,049,945    | 5,819,450       | +21.14%    |
| TREATMENT Only                           |                  | 45,369                | 45,455                  | -0.19%                       | 49.91%                 | 51.78%       | -1.85%              | 143,276      | 137,349         | +4.32%         | 49,246,596   | 42,685,045      | +15.37%    |
| FRAGRANCE - BASIC & MAK                  | EUP Only         | 117                   | 152                     | -23.03%                      | 0.13%                  | 0.17%        | -0.04%              | 556          | 717             | -22.45%        | 124,860      | 155,155         | -19.53%    |
| FRAGRANCE - BASIC & TRE                  | ATMENT Only      | 287                   | 365                     | -19.15%                      | 0.32%                  | 0.40%        | -0.09%              | 2,144        | 2,135           | +0.42%         | 748,243      | 701,580         | +6.65%     |
| MAKEUP & TREATMENT Only                  | ~                | 24,797                | 23,961                  | +3.49%                       | 27.28%                 | 27.29%       | -0.01%              | 219,490      | 209,612         | +4.71%         | 60,767,084   | 53,460,020      | +13.67%    |
| All 3                                    |                  | 631                   | 778                     | -18.89%                      | 0.69%                  | 0.89%        | -0.19%              | 12,753       | 14,979          | -14.86%        | 3,550,112    | 3,909,635       | -9.20%     |
| * Only Hong Kong, Macau dons             | umers are includ | ied in the temp       | ate.                    |                              |                        |              |                     |              |                 |                |              |                 |            |
|                                          |                  |                       |                         |                              |                        |              |                     |              |                 |                |              |                 |            |
| <b>ESTER</b><br>LAUDER                   | C at             | egory N<br>sumer > CN | Aix Over<br>As Analysis | rview B∖<br>s > Templa       | / Brand<br>tes > Top ( | by Stol      | re by FN<br>Dueries | ( I CY       |                 |                | Report IC    | D: CF_CM        | S_TMP_14   |
| COMPANIES                                |                  |                       |                         |                              |                        |              |                     |              |                 | Last Data Re   | efresh Time: | Sep 27, 2011 8  | 8:06:10 PM |
| Affiliate: HON<br>Brand: Cliniq          | 3 KONG           |                       |                         |                              |                        | Natio        | mality:             | Hong Kong;M  | acau            |                |              |                 |            |
| % of Revenue                             |                  |                       |                         |                              |                        |              |                     |              |                 |                |              |                 |            |
| 0.10% 0.17%                              | -0.07%           |                       |                         |                              |                        |              |                     |              |                 |                |              |                 |            |
| 5.80% 5.44%                              | +0.35%           |                       |                         |                              |                        |              |                     |              |                 |                |              |                 |            |
| 40.50% 39.92%                            | +0.57%           |                       |                         |                              |                        |              |                     |              |                 |                |              |                 |            |
| 0.10% 0.15%                              | -0.04%           |                       |                         |                              |                        |              |                     |              |                 |                |              |                 |            |
| 0.62% 0.68%                              | -0.04%           |                       |                         |                              |                        |              |                     |              |                 |                |              |                 |            |
| 49.97% 50.00%                            | -0.03%           |                       |                         |                              |                        |              |                     |              |                 |                |              |                 |            |
| 2.92% 3.66%                              | -0.74%           |                       |                         |                              |                        |              |                     |              |                 |                |              |                 |            |

| ပိ                   | tegory Mix Overvi | iew By F | Brand<br>s > Top Co | mmon Gu  | eries    |                |          |                | Report ID:      | CF_CM        | S_TMP_14   |
|----------------------|-------------------|----------|---------------------|----------|----------|----------------|----------|----------------|-----------------|--------------|------------|
|                      |                   |          |                     |          | 2        |                | ŗ        | ist Data Refre | sh Time:        | Sep 27, 2011 | 8:06:10 PM |
| NG                   |                   |          |                     | Natioan  | ity: Hor | ng Kong;Maca   | 3        |                |                 |              |            |
|                      | 1                 | N        | o. of Consumer      | 5        | % ol     | f Total Consum | ers      | Tot            | al Unit Purchas | sed          |            |
| e category mix overv | ew by store       | ΤY       | LY                  | Variance | тү       | LY             | Variance | λL             | ٦               | Variance     | λL         |
| RAGRANCE - BASIC C   | hiy               | 14       | 23                  | -39.13%  | 0.55%    | 0.86%          | -0.31%   | 18             | 38              | -52.63%      | 069,8      |
| AKEUP Only           |                   | 130      | 877                 | +7.83%   | 28.66%   | 25.41%         | +3.25%   | 1,336          | 1,250           | +6.88%       | 224,424    |
| REATMENT Only        |                   | 1,344    | 1,447               | -7.12%   | 52.77%   | 54.32%         | -1.55%   | 2,763          | 3,035           | -8.96%       | 910,805    |
| RAGRANCE - BASIC & I | MAKEUP Only       | 5        | 7                   | -28.57%  | 0.20%    | 0.26%          | -0.07%   | 23             | 27              | -14.81%      | 4,960      |
| RAGRANCE - BASIC &   | TREATMENT Only    | 8        | 8                   | +12.50%  | 0.35%    | 0.30%          | +0.05%   | 52             | 36              | +44.44%      | 17,875     |
| AKEUP & TREATMENT    | Only              | 428      | 487                 | -12.11%  | 16.80%   | 18.28%         | -1.48%   | 2,542          | 2,895           | -12.19%      | 655,306    |
| 13                   |                   | 11       | 11                  | 0%       | 0.43%    | 0.41%          | +0.02%   | 180            | 103             | +74.78%      | 52,650     |
| RAGRANCE - BASIC O   | nly               | 16       | 25                  | -36.00%  | 0.24%    | 0.37%          | -0.12%   | 23             | 30              | -23.33%      | 6,785      |
| AKEUP Only           |                   | 1.176    | 1.131               | +3.98%   | 17.70%   | 16.54%         | +1.16%   | 2,410          | 2,182           | +10.45%      | 413,636    |
| REATMENT Only        |                   | 3,732    | 3,867               | -3.49%   | 56.17%   | 56.56%         | -0.39%   | 10,157         | 10,204          | -0.48%       | 3,577,696  |
| RAGRANCE - BASIC 8   | MAKEUP Only       | 7        | 10                  | -30.00%  | 0.11%    | 0.15%          | -0.04%   | 21             | 37              | 43.24%       | 4,885      |
| RAGRANCE - BASIC     | & TREATMENT Only  | 29       | 44                  | -34.09%  | 0.44%    | 0.64%          | -0.21%   | 139            | 239             | -41.84%      | 51,415     |
| AKEUP & TREATME      | NT Only           | 1,611    | 1,690               | 4.67%    | 24.25%   | 24.72%         | -0.47%   | 14,060         | 13,346          | +5.35%       | 3,793,055  |
| 13                   |                   | 43       | 53                  | -18.87%  | 0.85%    | 0.78%          | -0.13%   | 813            | 964             | -15.88%      | 233,975    |

| Affiliate: HONG KONG<br>Brand: Clinique | gory Mi<br>mer > CMS | X Overv<br>Analysis | iew By<br>> Template | Brand I<br>es > Top C | oy Store<br>ommon Qu<br>Nationa | e by FY<br>ueries<br>ality: He |
|-----------------------------------------|----------------------|---------------------|----------------------|-----------------------|---------------------------------|--------------------------------|
| HONG KONG Clinique                      | N                    | o. of Consume       | rs                   | % o                   | f Total Consun                  | ners                           |
| Category Mix Overview by Brand          | тү                   | LY                  | Variance             | ΤY                    | LY                              | Variance                       |
| FRAGRANCE - BASIC Only                  | 232                  | 382                 | -39.27%              | 0.26%                 | 0.44%                           | -0.18%                         |
| MAKEUP Only                             | 19,307               | 16,629              | +16.10%              | 21.24%                | 18.94%                          | +2.30%                         |
| TREATMENT Only                          | 45,369               | 45,455              | -0.19%               | 49.91%                | 51.76%                          | -1.85%                         |
| FRAGRANCE - BASIC & MAKEUP Only         | 117                  | 152                 | -23.03%              | 0.13%                 | 0.17%                           | -0.04%                         |
| FRAGRANCE - BASIC & TREATMENT Only      | 287                  | 355                 | -19.15%              | 0.32%                 | 0.40%                           | -0.09%                         |
| MAKEUP & TREATMENT Only                 | 24,797               | 23,961              | +3.49%               | 27.28%                | 27.29%                          | -0.01%                         |
| All 3                                   | 631                  | 778                 | -18.89%              | 0.69%                 | 0.89%                           | -0.19%                         |
| * Only Hong Kong, Macau consumers are i | ed in the temp       | late.               |                      |                       |                                 |                                |
|                                         |                      |                     |                      |                       |                                 |                                |

Consumers who purchased Treatment, Makeup, and Fragrance

## Definitions

| No. of Consumers        | Number of consumers who purchased SKU in each product category.                                                                                           |
|-------------------------|----------------------------------------------------------------------------------------------------|
| % of Total<br>Consumers | Number of consumers over Total consumers among all combinations.                                                                                          |
| Total Unit<br>Purchased | Total quantity of SKU purchased by the consumers in each product category combination.                                                                    |
| Total Revenue           | Net Revenue (in local currency) consumers spent in each product category combination.                                                                     |
| % of Revenue            | Net Revenue (in local currency) consumers spent in<br>each product category combination over Total revenue<br>(in local currency) among all combinations. |

#### Consumer Base Overview (New vs. Existing)

The Consumer Base Overview report provides a deeper dive into our High/Medium/Low value group behavior.

#### **Business Questions Supported**

- What are the characteristics of New vs. Existing?
- What is YOY comparison?
- What is the purchase behavior among different segments?
- Who is the revenue contributor?
- Who has room to improve?

## Filter Criteria

- Consumer Affiliate
- Consumer Brand
- Nationality (optional)
- Last Month

#### Note:

- Transaction lines with Transaction Type Redeem or Advise Only are excluded
- Includes regular consumers only

## Sorting

• Value Group: High > Medium > Low > Total

| <b>ESTE</b><br>LAU   | DER                   | Consumer E        | Base Overv<br>S Analvsis > Tel | iew (New V.<br>mplates > Top ( | s Existing)<br>Common Querie | S            |                                        | Report II                                                   | D: CF_CMS_T      | MP_12                 |
|----------------------|-----------------------|-------------------|--------------------------------|--------------------------------|------------------------------|--------------|----------------------------------------|-------------------------------------------------------------|------------------|-----------------------|
| COMP                 | AN LES                |                   |                                |                                |                              | •            | Last [                                 | Data Refresh Time:                                          | Nov 4, 2011 5:44 | :08 PM                |
| Affiliate:<br>Brand: | HONG KO<br>Bobbi Brow | NG                |                                |                                | As of month:<br>Nationality: | 2011/10      |                                        |                                                             |                  |                       |
|                      |                       |                   |                                | New                            |                              | m            | Exist                                  | ling                                                        |                  |                       |
|                      |                       |                   | Last Pu                        | Irchase                        |                              |              | Retai                                  | ined                                                        |                  | Total                 |
| HONG K               | (ONG Bobbi            | Brown 2011/10     | In recent 3<br>months          | In recent 4-12<br>months       | Total                        | Re-Activated | Last Purchase<br>in recent 8<br>months | To be lapsed<br>(Last Purchase<br>in recent 9-12<br>months) | Total            | ( New +<br>Existing ) |
| Value Group          | Period                | No. of Consumers  | 10,383                         | 26,115                         | 36,498                       | 12,108       | 29,733                                 | 8,125                                                       | 49,966           | 86,464                |
|                      |                       | Annual Spending   | 12,711,975                     | 16,037,168                     | 28,749,143                   | 6,638,375    | 41,858,517                             | 2,690,214                                                   | 51,187,106       | 79,936,249            |
|                      |                       | No. of Consumers  | 4,047                          | 6,179                          | 10,226                       | 2,391        | 12,354                                 | 1,065                                                       | 15,810           | 26,036                |
|                      | MC10                  | Average Frequency | 2.92                           | 1.93                           | 2.32                         | 2.82         | 4.49                                   | 2.20                                                        | 4.08             | 3.39                  |
|                      |                       | Average Tenure    | 0.47                           | 0.72                           | 0.53                         | 3.45         | 3.07                                   | 2.59                                                        | 3.15             | 2.12                  |
| Lich Volue           |                       | AUS               | 1078.75                        | 1349.48                        | 1250.56                      | 988.00       | 757.24                                 | 1150.65                                                     | 787.32           | 908.34                |
| anipy lifiu          |                       | IPT               | 3.65                           | 4.60                           | 4.15                         | 3.30         | 2.46                                   | 3.63                                                        | 2.59             | 3.00                  |
|                      |                       | Annual Spending   |                                |                                |                              |              | 34,052,668                             | 2,586,575                                                   | 36,639,243       |                       |
|                      | MAC CEO               | Average Prequency |                                |                                |                              |              | 3.55                                   | 2.65                                                        | 2.95             |                       |
|                      | MH7-01 L              | AUS               |                                |                                |                              |              | 778.63                                 | 917.88                                                      | 787.06           |                       |
| ,                    |                       | ІРТ               |                                |                                |                              |              | 2.65                                   | 3.24                                                        | 2.69             |                       |
|                      |                       | Annual Spending   | 3,958,980                      | 9,824,345                      | 13,783,325                   | 3,701,670    | 9,173,000                              | 2,448,370                                                   | 15,323,040       | 29,106,365            |
|                      |                       | No. of Consumers  | 3,694                          | 9,393                          | 13,087                       | 3,546        | 8,472                                  | 2,402                                                       | 14,420           | 27,507                |
|                      | MC10                  | Average Frequency | 1.44                           | 1.22                           | 1.28                         | 1.48         | 2.04                                   | 1.35                                                        | 1.79             | 1.55                  |
|                      |                       | Average Tenure    | 0.33                           | 0.71                           | 0.48                         | 3.42         | 2.86                                   | 2.75                                                        | 3.09             | 1.85                  |
| Modium Victua        |                       | AUS               | 747.82                         | 861.48                         | 847.79                       | 709.95       | 532.39                                 | 758.48                                                      | 586.82           | 686.96                |
|                      |                       | ІРТ               | 2.52                           | 3.02                           | 2.87                         | 2.40         | 1.75                                   | 2.38                                                        | 1.97             | 2.32                  |
|                      |                       | Annual Spending   |                                |                                |                              |              | 12,957,184                             | 3,707,443                                                   | 16,664,627       |                       |
|                      |                       | Average Frequency |                                |                                |                              |              | 2.26                                   | 2.00                                                        | 1.66             |                       |

|              |                    |                    |             | Con              | sumer status l           | breakdown  |
|--------------|--------------------|--------------------|-------------|------------------|--------------------------|------------|
|              |                    |                    |             |                  |                          |            |
|              |                    |                    |             |                  | New                      | 3          |
|              |                    |                    |             | Last Pu          | ırchase                  |            |
| Hong K       | (ONG Bobbi         | Brown 2011/10      | in re<br>ma | ecent 3<br>onths | In recent 4-12<br>months | Total      |
| Value Group  | Period             | No. of Consumers   |             | 10,383           | 26,115                   | 36,498     |
|              |                    | Annual Spending    | 12          | 2,711,975        | 16,037,168               | 28,749,143 |
|              |                    | No. of Consumers   |             | 4,047            | 6,179                    | 10,226     |
|              | D12M               | Average Frequency  |             | 2.92             | 1.93                     | 2.32       |
|              | F 12IVI            | Average Tenure     |             | 0.47             | 0.72                     | 0.53       |
| Link Makes   |                    | AUS                |             | 1078.75          | 1349.48                  | 1250.56    |
| High Value   |                    | IPT                |             | 3.65             | 4.60                     | 4.15       |
|              |                    | Annual Spending    |             |                  |                          |            |
|              | D12 24M            | Average 2 requency |             |                  |                          |            |
|              | P 13-24W           | AUS                |             |                  |                          |            |
|              |                    | IPT                |             |                  |                          |            |
|              |                    | Annual Spending    | 3           | 3,958,980        | 9,824,345                | 13,783,325 |
|              |                    | No. of Consumers   |             | 3,694            | 9,393                    | 13,087     |
|              | DIOM               | Average Frequency  |             | 1.44             | 1.22                     | 1.28       |
|              | P12M               | Average Tenure     |             | 0.33             | 0.71                     | 0.48       |
|              |                    | AUS                | / $/$       | 747.82           | 861.48                   | 847.79     |
| Medium Value |                    | IPT                |             | 2.52             | 3.02                     | 2.87       |
|              |                    | Annual Spending    |             |                  |                          |            |
|              |                    | Average Frequency  |             |                  |                          |            |
|              |                    |                    |             |                  |                          |            |
| Valubre      | ue group<br>akdown |                    |             | Consu            | imer Indicator           | s          |

## Definitions

| New                  | New purchasers, who first purchased in past 12 months.                                                                                      |
|----------------------|----------------------------------------------------------------------------------------------------|
| Existing             | Consumers with first purchase prior to the past 12 months.                                                                                  |
| Last Purchase        | Number of months since last purchase, i.e. Purchase Recency.                                                                                |
| <b>Re-Activated</b>  | Registered consumers who purchased prior to the past 24 months and are active in past 12 months.                                            |
| Retained             | Registered consumers who consecutively purchased in<br>the past 12 months and past 13 - 24 months.                                          |
| Annual Spending      | Net Revenue (in local currency) spent by consumers<br>in past 12 months / past 13-24 months                                                 |
| Average<br>Frequency | Average number of purchases per consumer.                                                                                                   |
| Average Tenure       | Average number of years since consumers registered (the period between registration date and as of month).                                  |
| AUS                  | Average Unit Sales, Average net revenue received for<br>each transaction (excludes transactions with net<br>revenue of invoice equal to 0). |
| IPT                  | Item Per Transaction, Average number of products sold for each transaction. (exclude Transactions with invoice's net revenue equal to 0).   |

#### **CRM Performance by Door Analysis**

The CRM Performance by Door Analysis report provides an understanding of retention rate by door.

#### **Business Questions Supported**

- How can we monitor and facilitate low performing stores in retention strategy?
- How can we help diagnose retention concerns at store level?

## Filter Criteria

- Consumer Affiliate
- Consumer Brand
- Nationality (optional)
- Last Month

#### Note:

- Transaction lines with Transaction Type Redeem or Advise Only are excluded
- Includes regular consumers only

#### Sorting

• Store Code is sorted in ascending order

|           |               |                              |                                                |                        | _            |                  |          | _             | _         | 7 |                | ŝ                                            | 2,5       | ĥ         | 7,        | 8,0       | ₩.        |
|-----------|---------------|------------------------------|------------------------------------------------|------------------------|--------------|------------------|----------|---------------|-----------|---|----------------|----------------------------------------------|-----------|-----------|-----------|-----------|-----------|
| 4P_07     | :35 PM        |                              |                                                | Tota                   |              |                  |          |               |           |   |                | Total Sale                                   | 1,85      | 4,88      | 8,24(     | 1,48      | 2,69      |
| CF_CMS_T  | 9, 2011 12:46 |                              |                                                | Number of<br>Consumers | 3,946        | 9,380            | 19,085   | 3,707         | 7,764     |   |                | umber of<br>insumers                         | 3,083     | 6,653     | 12,928    | 2,180     | 5,429     |
| eport ID: | me: Nov       |                              | nsumers by                                     | Number of<br>Consumers | 2,415        | 5,688            | 10,079   | 3,295         | 4,804     |   |                | me Rate Co                                   | 78.13%    | 70.93%    | 67.74%    | 58.81%    | 69.93%    |
| Ľ         | ata Refresh T |                              | Retained Co<br>Bra                             | Retention<br>Rate      | 59.23%       | 60.01%           | 57.14%   | 65.76%        | 61.02%    |   |                | IPT 1-TI                                     | 2.75      | 3.44      | 2.56      | 3.06      | 2.08      |
|           | Last D        |                              |                                                | ΠPT                    | 2.37         | 3.54             | 2.27     | 4.51          | 2.63      |   |                | AUS                                          | 794.26    | 952.23    | 734.59    | 884.49    | 564.55    |
|           |               |                              |                                                | AUS                    | 610.96       | 944.58           | 646.34   | 1,119.16      | 712.97    |   |                | enue /                                       | 90.56     | 42.61     | 72.14     | 96.00     | 77.14     |
|           | 10            | 2011/10                      | ne Door                                        | kevenue                | 1,367.15     | 2,476.19         | 1,502.44 | 3,141.43      | 1,815.32  | - | ners           | Avg. Rev                                     | 8         | 44,1      | 5 1,07    | 1,30      | 1         |
|           | on Querie:    | is of Month:<br>lationality: | umers by San                                   | Avg. F                 | 252          | 092              | 751 1    | 085           | 528       | _ | to-File Consur | Total Sales                                  | 1,214,42  | 4,669,738 | 8,289,825 | 826,110   | 1,671,63  |
| alysis    | op Commo      | ⊲ z                          | Retained Cons                                  | Total Sales            | 1,196,       | 6,594,           | 8,772,   | 5,777,        | 4,447,    |   | New            | nber of<br>sumers<br>stered                  | 851       | 2,365     | 5,772     | 544       | 1,401     |
| or Ana    | ites > T      |                              |                                                | ber of<br>imers        | 875          | 2,663            | 5,839    | 1,839         | 2,450     | - |                | S Cons<br>Regi                               | . 12      | 4         | 99        |           | 2         |
| y Doo     | Templa        |                              |                                                | Numl<br>Const          | 9            | 9                | 9        | 9             | 9         | - |                | Number o<br>Consume<br>(First<br>Purchase    | 8         | 2,69      | 6,76      | 53        | 1,72      |
| ance B    | Analysis >    |                              |                                                | Retention<br>Rate      | 21.469       | 28.109           | 33.109   | 36.709        | 31.129    |   |                | Number of<br>Consumers<br>(With<br>Purchase) | 1,226     | 3,237     | 7,732     | 635       | 2,151     |
| erform    | er > CMS /    |                              | Active<br>Consumers<br>(Past 13-24<br>months)  | Number of<br>Consumers | 4,077        | 9,478            | 17,639   | 5,011         | 7,873     |   |                | ΙΡΤ                                          | 2.31      | 3.18      | 2.31      | 3.91      | 2.25      |
| CRM F     | Consum        | o                            | e<br>unalysis                                  | me                     |              |                  | -        |               |           |   |                | AUS                                          | 625.15    | 866.85    | 654.83    | 996.81    | 605.51    |
| E         | NITES OF      | HONG KON<br>Clinique         | KONG Cliniqu<br>ance By Door A<br>s of 2011/10 | Store Na               | y Super (CL) | stival Walk (CL) | P (CL)   | ibu / PP (CL) | ford (CL) |   | Past 12 months | Revenue                                      | 914.76    | ,514.96   | 1,111.72  | 2,052.77  | 1,044.04  |
| ESTĒ      | COMPA         |                              | HONG<br>Performa<br>as                         | de                     | đ            | Fee              | ΪN       | Sei           | Tel       | - | sumers (F      | Avg. F                                       |           | N         | -         |           | -         |
| Q         | 3             | Affiliate:<br>Brand:         | CRM                                            | Store Co               | CL01         | CL02             | CL03     | CL05          | CL08      |   | Active Cons    | Sales                                        | 3,609,631 | 4,210,338 | 1,217,088 | 7,609,630 | 8,105,940 |

1,645,1

2,726

63.15%

2.38

664.87

1,030.93

1,009,279

641

818

679

2.30

630.11

1,239.49

5,350,868

|              |                        |           |           |           |           |           |     |        |        |        |        | _ |
|--------------|------------------------|-----------|-----------|-----------|-----------|-----------|-----|--------|--------|--------|--------|---|
| sumers       | Avg. Revenue           | 502.51    | 631.92    | 534.75    | 664.63    | 471.61    |     |        |        |        |        |   |
| Existing Con | Total Sales            | 1,028,648 | 2,619,959 | 3,834,168 | 1,113,247 | 1,749,193 |     |        |        |        |        |   |
|              | Number of<br>Consumers | 2,047     | 4,146     | 7,170     | 1,675     | 3,709     |     |        |        |        |        |   |
|              | 1-Time Rate            | 51.88%    | 44.20%    | 37.57%    | 45.18%    | 47.77%    |     |        |        |        |        |   |
|              | Ιbτ                    | 2.79      | 3.01      | 2.69      | 2.62      | 2.09      |     |        |        |        |        |   |
|              | AUS                    | 800.45    | 903.55    | 765.51    | 743.94    | 548.67    |     |        |        |        |        |   |
| imers        | Avg. Revenue           | 800.45    | 903.55    | 765.24    | 743.94    | 548.03    |     |        |        |        |        |   |
| New Consu    | Total Sales            | 829,265   | 2,265,207 | 4,406,262 | 375,690   | 942,610   |     |        |        |        |        |   |
|              | Number of<br>Consumers | 1,036     | 2,507     | 5,758     | 505       | 1,720     |     |        |        |        |        |   |
|              | 1-Time Rate            | 26.25%    | 26.73%    | 30.17%    | 13.62%    | 22.15%    |     |        |        |        |        |   |
|              | μ                      | 2.22      | 2.57      | 2.31      | 2.52      | 1.90      | ate | 9.16%  | 1.50%  | 0.25%  | 0.64%  |   |
|              | AUS                    | 602.83    | 734.50    | 637.75    | 683.31    | 496.28    | IPT | 1.93 3 | 2.31 7 | 2.00 7 | 2.49 7 |   |
|              | vg. Revenue            | 602.63    | 734.28    | 637.41    | 683.00    | 495.82    | AUS | 502.76 | 632.23 | 535.12 | 665.02 |   |
| le           | <                      |           |           |           |           |           |     |        |        |        |        |   |

|              |                                                                 | Door brea                                     | kdown             |                        |                   |                |
|--------------|-----------------------------------------------------------------|-----------------------------------------------|-------------------|------------------------|-------------------|----------------|
| H<br>CRM Per | ONG KONG Clinique<br>formance By Door Analysis<br>as of 2011/10 | Active<br>Consumers<br>(Past 13-24<br>months) |                   |                        | Retained Consumer | s by Same Door |
| Store Code   | Store Name                                                      | Number of<br>Consumers                        | Retention<br>Rate | Number of<br>Consumers | Total Sales       | Avg. Revenue   |
| CL01         | City Super (CL)                                                 | 4,077                                         | 21.46%            | 875                    | 1,196,252         | 1,367.15       |
| CL02         | Festival Walk (CL)                                              | 9,478                                         | 28.10%            | 2,663                  | 6,594,092         | 2,476.19       |
| CL03         | NTP (CL)                                                        | 17,639                                        | 33.10%            | 5,839                  | 8,772,751         | 1,502.44       |
| CL05         | Seibu / PP (CL)                                                 | 5,011                                         | 36.70%            | 1,839                  | 5,777,085         | 3,141.43       |
| CL08         | Telford (CL)                                                    | 7,873                                         | 31.12%            | 2,450                  | 4,447,528         | 1,815.32       |

|                        | Active Cons            | umers (Past 12 mo | onths) |      |
|------------------------|------------------------|-------------------|--------|------|
| Number of<br>Consumers | Total Sales            | Avg. Revenue      | AUS    | IPT  |
| 3,946                  | 3,609,631              | 914.76            | 625.15 | 2.31 |
| 9,380                  | <sup>,</sup> 4,210,338 | <b>5</b> 14.96    | 866.85 | 3.18 |
| 19,085                 | 21,217,088             | 1,111.72          | 654.83 | 2.31 |
| 3,707                  | 7,609,630              | 2,052.77          | 996.81 | 3.91 |
| 7,764                  | 8,105,940              | 1,044.04          | 605.51 | 2.25 |

CRM Performance

## Definitions

| Active<br>Consumers (Past<br>13-24 months) | Registered consumers who have at least one purchase<br>in the past 13 - 24 months, excluding consumers who<br>are 'advise only', get 'sample only with no purchase',<br>or perform 'online registration with no purchase'.         |
|--------------------------------------------|----------------------------------------------------------------------------------------------------|
| Retained<br>Consumers by<br>Same Door      | Registered consumers who consecutively purchased in the same door in the past 12 months and past 13 - 24 months.                                                                                                    |
| Retained<br>Consumers by<br>Brand          | Registered consumers who consecutively purchased in<br>the past 12 months and past 13 - 24 months in any<br>doors.                                                                                                    |
| Active<br>Consumers (Past<br>12 months)    | Registered consumers who have at least one purchase<br>in the past 12 (rolling) months, excluding consumers<br>who are 'advise only', get 'sample only with no<br>purchase', or perform 'online registration with no<br>purchase'. |
| New-to-File<br>Consumers                   | New registered consumers, never before in database,<br>who are registered (buyers or non-buyers) in the past<br>12 (rolling) months.                                                                                               |
| 1-Time<br>Consumers                        | Registered consumers who purchased once in past 12 months.                                                                                                    |
| Capture Rate                               | The number of purchases that can be associated with a 'contactable' registered consumer divided by the total number of purchases (Local and Tourists) within the past 12 months (or other specified period).                       |
| Retention Rate                             | Percentage of consumers who purchased last year (13-24 months) against the active consumers who also purchased in the past 12 months.                                                                                              |
| 1-Time Rate                                | Percentage of consumers who purchased once in the past 12 months against total active consumers.                                                                                                    |
| AUS Average<br>Unit Sales                  | Average net revenue received for each transaction (exclude transactions with net revenue of invoice equal to 0).                                                                                                    |

| IPT Item Per<br>Transaction | Average number of products sold for each transaction (exclude transactions with invoice's net revenue equal to 0). |
|-----------------------------|----------------------------------------------------------------------------------------------------|
| <b>Total Sales</b>          | The total amount of net revenue.                                                                                   |
| Avg. Revenue                | Average net revenue over number of consumers who purchased in past 12 months.                                      |

#### **Cross-Door Purchase**

The Cross-Door Purchase report provides a means to understand consumer duplication across stores. It allows for a study of the impact of door opening and door closing (i.e., to study whether consumers will move to certain door if a door has been closed).

This query allows users to define two time periods:

- Transaction period to define the target consumers to be studied
- Cross door period to define the tracking window to monitor the cross-purchase transactions of the target consumers

#### **Business Questions Supported**

• What is impact to business due to a new store opening or closing?

#### Filter Criteria

- Consumer Affiliate
- Consumer Brand (optional)
- Store Code
- Nationality (optional)
- Store Transaction Start Period
- Store Transaction End Period
- Cross-Door Transaction Start Period
- Cross-Door Transaction End Period

Note:

- Transaction lines with Transaction Type Redeem or Advise Only are excluded
- Includes regular consumers only

## Sorting

• Ranking of number of consumers who purchased in other store

| £                                                          | STĒE<br>AUDER        | Cross-Door Purchase<br>Consumer > CMS Analysis > Templa | ites > Top Co                                        | mmon Querie                        | <b>!</b> S       |                                                     | Last Data Re                      | Report ID:<br>Non BI To<br>fresh Time: Jul |  |  |
|------------------------------------------------------------|----------------------|---------------------------------------------------------|------------------------------------------------------|------------------------------------|------------------|-----------------------------------------------------|-----------------------------------|--------------------------------------------|--|--|
| iliate:<br>ind:                                            | JAPAN<br>Creme de la | Mer                                                     |                                                      | Store: CI                          | M005             |                                                     |                                   |                                            |  |  |
| JAPAN - Creme de la Mer Cross-Door Purchase                |                      |                                                         |                                                      |                                    |                  |                                                     |                                   |                                            |  |  |
| Store Purchase Period: JAN 1, 2011 - MAY 31, 2011          |                      |                                                         |                                                      |                                    |                  |                                                     |                                   |                                            |  |  |
| Cross Door Purchase Period: JAN 01, 2012 - MAY 31, 2012    |                      |                                                         |                                                      |                                    |                  |                                                     |                                   |                                            |  |  |
| Store Purchase         No. of Regular Consumers            |                      |                                                         |                                                      |                                    |                  |                                                     |                                   |                                            |  |  |
| Store Code Store Name                                      |                      |                                                         | Registered<br>with<br>Purchase                       | Registered<br>without<br>Purchased | with<br>Purchase |                                                     | CO                                | Target<br>nsumers                          |  |  |
| CM005                                                      |                      | ISETAN SHINJYUKU CM                                     | 891                                                  | 957                                | 3,136            |                                                     |                                   |                                            |  |  |
|                                                            |                      |                                                         |                                                      |                                    |                  |                                                     |                                   |                                            |  |  |
| Cross-Door Purchase<br>Period: JAN 01, 2012 - MAY 31, 2012 |                      |                                                         | No. of Regular Consumers with<br>Cross-Door Purchase |                                    |                  | % of Regular Consumers with Cross-<br>Door Purchase |                                   |                                            |  |  |
| Rank                                                       | Store Code           | Store Name                                              | Registered<br>with<br>Purchase                       | Registered<br>without<br>Purchase  | With<br>Purchase | Registered<br>with<br>Purchase                      | Registered<br>without<br>Purchase | With<br>Purchase                           |  |  |
| 1                                                          | CM019                | MITSUKOSHI GINZA CM                                     | 7                                                    | 2                                  | 37               | 0.79%                                               | 0.21%                             | 1.18%                                      |  |  |
| 2                                                          | CM007                | SEIBU IKEBUKURO CM                                      | 3                                                    | 0                                  | 15               | 0.34%                                               |                                   | D.48%                                      |  |  |
| 2                                                          | CM010                | MATSUYA GINZA CM                                        | 3                                                    | 0                                  | 16               | 0.34%                                               | -                                 | 0.51%                                      |  |  |
| 2                                                          | CM020                | TAKASHIMAYA TAMAGAWA CM                                 | 3                                                    | 0                                  | 11               | 0.34%                                               | -                                 | 0.35%                                      |  |  |
| 5                                                          | CM001                | TAKASHIMAYA NIHONBASHI                                  | 1                                                    | 0                                  | 6                | 0.11%                                               |                                   | D.19%                                      |  |  |
|                                                            |                      |                                                         |                                                      |                                    |                  |                                                     |                                   |                                            |  |  |

Cross door purchase behavior of the target consumers

#### Definition

| No. of Regular<br>Consumers                                        | Number of consumers who purchased in the selected store in selected period.                                                                                               |
|--------------------------------------------------------------------|----------------------------------------------------------------------------------------------------|
| No. of Regular<br>Consumers with<br>Cross-Door<br>Purchase         | Number of consumers who purchased in the selected<br>store who also purchased in other stores in selected<br>period.                                                      |
| % of No. of<br>Regular<br>Consumers with<br>Cross-Door<br>Purchase | Percentage of consumers who purchased in the other<br>stores in selected period over total number of<br>consumers registered in the selected store in selected<br>period. |
| Registered with<br>Purchase                                        | Including only consumers who have registered in the selected period.                                                                                                    |
| Registered<br>without Purchase                                     | Including only consumers who have registered in the selected period and have not purchased in the selected store.                                                         |
| With Purchase                                                      | Including consumers who may or may not have registered in the selected period.                                                                                            |

## List Extraction and Result Tracking

The List Extraction and Result Tracking report fulfills ad-hoc list extraction requirements. It provides an easier query filter so that users can perform simple list extraction. In addition, it provides a way to fulfill campaign result tracking and an accurate way to measure ROI.

#### **Business Questions Supported**

- What is the size of my target audience?
- How did my campaign do?
- What is the impact of a communication/purchase offer?
- What is the incremental revenue on the communication?
- What is the ROI?

## Filter Criteria

- Consumer Affiliate
- Consumer Brand

**Optional Filters:** 

- Value Group
- Purchase Frequency
- Purchase Recency
- Consumer Status
- Birth Month
- Nationality

- Address Exist Indicator
- Email Address Exist Indicator
- Mobile Number Exist Indicator
- Opt-in Indicator
- Direct Mail Opt-in Indicator
- Email Opt-in Indicator
- SMS Opt-in Indicator
- Mobile Email Opt-in Indicator
- Store Code
- Start Date
- End Date
- Start Net Revenue
- End Net Revenue
- As of Month

#### Note:

• Includes regular consumers only

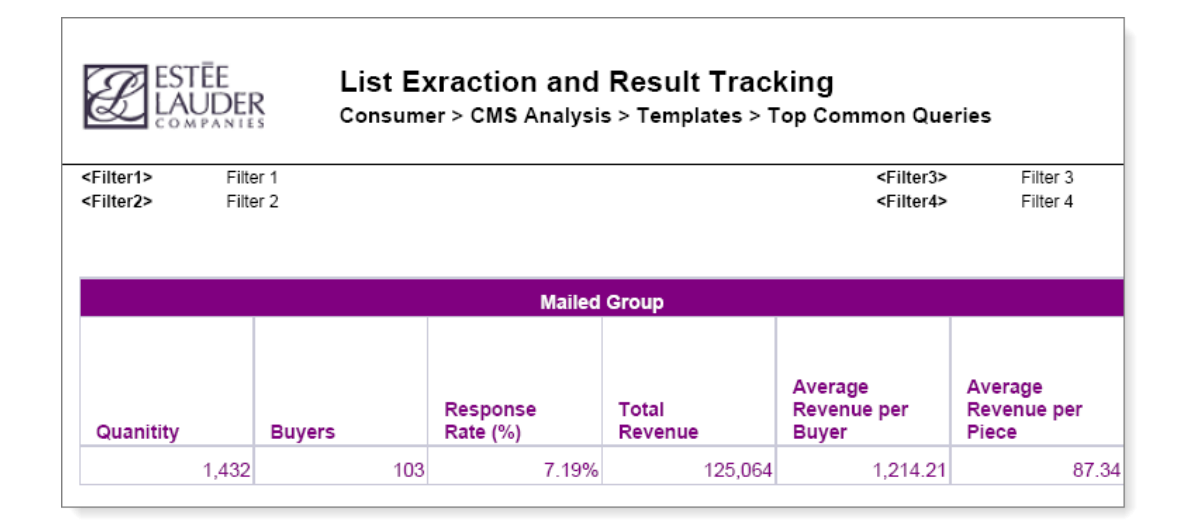

| Control Group |        |                      |                  |                                 |                                 |  |  |  |
|---------------|--------|----------------------|------------------|---------------------------------|---------------------------------|--|--|--|
| Quantity      | Buγers | Response<br>Rate (%) | Total<br>Revenue | Average<br>Revenue per<br>Βυγer | Average<br>Revenue per<br>Piece |  |  |  |
| 1,500         | 219    | 14.60%               | 396,286          | 1,809.53                        | 264.49                          |  |  |  |

| Lift                                    |                                                 |                           |                                                |                                                |  |  |  |  |
|-----------------------------------------|-------------------------------------------------|---------------------------|------------------------------------------------|------------------------------------------------|--|--|--|--|
| Difference in<br>Response<br>Rate (pts) | Difference in<br>Response<br>Rate (%<br>Change) | Incremental<br>Responders | Difference in<br>Average<br>Revenue /<br>Buyer | Difference in<br>Average<br>Revenue /<br>Piece |  |  |  |  |
| -7.41%                                  | -50.73%                                         | -106.07                   | -595.31                                        | -176.86                                        |  |  |  |  |

| Incr Sales Rev                  |                      |                       |                                   |                                   |            |            |                                    |  |
|---------------------------------|----------------------|-----------------------|-----------------------------------|-----------------------------------|------------|------------|------------------------------------|--|
| Incremental<br>Sales<br>Revenue | VAT / Sales<br>Tax % | VAT / Sales<br>Tax \$ | Estimated<br>Retailer<br>Margin % | Estimated<br>Retailer<br>Margin\$ | Avg COGS % | Avg COGS\$ | Incremental<br>Net Sales<br>Margin |  |
| -253,257.03                     | 18.00%               | -1,192,358.92         | 40.00%                            | 375,640.75                        | 20.00%     | 112,692.23 | 450,768.91                         |  |

| Costs                |              | ROI         |            |      |
|----------------------|--------------|-------------|------------|------|
| Promotional<br>Costs | Mailer Costs | Total Costs | Profit     | ROI  |
| 3,322                | 148,000      | 151,322     | 299,446.91 | 1.98 |

## Definition

**Consumer ID** The Consumer ID saved in CMS.
#### **New Purchaser Count Analysis**

The New Purchaser Count Analysis report provides a way to understand the effectiveness of consumer recruitment in each store.

#### **Business Questions Supported**

- Which store has the strongest /weakest recruitment power?
- Which store(s) has improved / declined over the past year?

# Filter Criteria

- Consumer Affiliate
- Consumer Brand
- Nationality (optional)
- Last Period Start
- Last Period End
- This Period Start
- This Period End

#### Note:

- Transaction lines with Transaction Type Redeem or Advise Only are excluded
- Include regular consumers only

# Sorting

• Store Code is sorted in ascending order

| _                     | _             | _                   | I |                  | e st<br>srs                           | %         | %            | %       | %         | %        | %            | %       | <u>ح</u> ح                          |                      | _        |                                |         |        |        |         |         | _      |        |
|-----------------------|---------------|---------------------|---|------------------|---------------------------------------|-----------|--------------|---------|-----------|----------|--------------|---------|-------------------------------------|----------------------|----------|--------------------------------|---------|--------|--------|---------|---------|--------|--------|
|                       |               |                     |   |                  | No. of Fii<br>Purchae<br>Consume      | -24.80    | +18.58       | -38.26  | -20.91    | +7.73    | -10.99       | -5.99   | S_TMP_1                             |                      |          |                                |         |        |        |         |         |        |        |
| TMP_11                | 26:00 AM      |                     |   |                  | % of Total<br>Revenue                 | 0.40%     | 1.07%        | 2.81%   | 0.33%     | 0.37%    | 0.25%        | 0.82%   | CF_CM                               |                      |          |                                |         |        |        |         |         |        |        |
| CF_CMS_               | v 9, 2011 11: |                     |   |                  | % of Total<br>Consumers               | 0.54%     | 1.23%        | 3.99%   | 0.47%     | 0.78%    | 0.37%        | 0.95%   | Report ID:<br>Time: No              |                      |          |                                |         |        |        |         |         |        |        |
| Report ID:            | Time: No      |                     |   | /01 - 2011/03)   | % of Total<br>New<br>Consumers        | 2.11%     | 4.81%        | 15.61%  | 1.86%     | 3.04%    | 1.45%        | 3.71%   | )ata Refresh                        |                      |          |                                |         |        |        |         |         |        |        |
|                       | Data Refresh  |                     |   | st Period (2011  | % of New<br>Consumers                 | 22.83%    | 21.50%       | 30.27%  | 12.32%    | 15.52%   | 12.08%       | 20.60%  | Last                                |                      |          |                                |         |        |        |         |         |        |        |
|                       | Last          |                     |   | La               | No. of New<br>Consumers               | 271       | 616          | 2,001   | 238       | 389      | 186          | 476     |                                     |                      |          |                                |         |        |        |         |         |        |        |
|                       |               |                     |   |                  | No. of First<br>Purchase<br>Consumers | 254       | 565          | 1,913   | 220       | 362      | 182          | 434     | v                                   |                      |          |                                |         |        |        |         |         |        |        |
| ries                  |               | nal):               |   | 2                | % of Total<br>Revenue                 | 0.43%     | 1.76%        | 2.25%   | 0.37%     | 0.58%    | 0.33%        | 1.14%   | on Querie                           | ty (Optional)        |          |                                |         |        |        |         |         |        |        |
| nmon Que              |               | nality (Optio       |   |                  | % of Total<br>Consumers               | 0.44%     | 1.43%        | 2.51%   | 0.37%     | 0.87%    | 0.36%        | 0.92%   | op Comm                             | Nationali            |          |                                |         |        |        |         |         |        |        |
| sis<br>> Top Cor      | <u> </u>      | Natio               |   | /04 - 2011/06)   | % of Total<br>New<br>Consumers        | 2.04%     | 6.66%        | 11.66%  | 1.73%     | 4.05%    | 1.67%        | 4.29%   | nalysis<br><sub>plates &gt; T</sub> |                      |          |                                |         |        |        |         |         |        |        |
| It Analy<br>Templates |               |                     |   | iis Period (2011 | % of New<br>Consumers                 | 19.60%    | 22.47%       | 24.39%  | 11.03%    | 17.08%   | 12.46%       | 19.83%  | count A                             |                      |          |                                |         |        |        |         |         |        |        |
| er Cour<br>Analvsis > |               |                     |   | Ē                | No. of New<br>Consumers               | 218       | 710          | 1,243   | 184       | 432      | 178          | 458     | haser C<br>MS Analy                 |                      |          | % of Total<br>Revenue          | +0.03%  | +0.69% | -0.56% | +0.05%  | +0.20%  | +0.08% | +0.32% |
| Purchas               |               |                     |   |                  | No. of First<br>Purchase<br>Consumers | 191       | 670          | 1,181   | 174       | 390      | 162          | 408     | W Purc                              |                      |          | % of Total<br>Consumers        | -0.10%  | +0.21% | -1.48% | -0.10%  | +0.10%  | -0.01% | -0.02% |
| New Consun            |               | DNG                 |   | 4                |                                       |           | -            |         |           |          |              |         | So Ne                               | s KONG<br>Je         | Variance | % of Total<br>New<br>Consumers | -0.21%  | +1.39% | 4.77%  | -0.25%  | +0.73%  | +0.10% | +0.28% |
| UDER                  | A P A N I E S | HONG KO<br>Clinique |   | G KONG Clinique  | Store Name                            | uper (CL) | al Walk (CL) | CL)     | / PP (CL) | d (CL)   | (APITA) (CL) | 3 (CL)  | AUDER                               | HONG                 |          | % of New<br>Consumers          | -3.23%  | 0.97%  | -5.89% | -1.29%  | 1.57%   | 0.38%  | -0.77% |
| ESI<br>N              |               | iliate:<br>nd:      |   | HONG             | <u>9 9</u>                            | 11 City S | 12 Festiv    | 3 NTP ( | 5 Seibu   | 8 Telfon | ANN 6        | 0 LC/TS |                                     | Affiliate:<br>Brand: |          | of New<br>Isumers              | .19.56% | 15.26% | 37.88% | .22.69% | -11.05% | -4.30% | -3.78% |
|                       | 1             | Affi<br>Bra         |   |                  | Stor<br>Cod                           | CLD       | CLD          | CLD     | CLD       | CLD      | CLO          | CL1     |                                     |                      |          | Con<br>Con                     | '       | +      | '      | r       | +       |        |        |

YoY Comparison

| ном           | IG KONG Clinique       |                                                  | This P                         | Period (20                   | 12/04 - 20                            | 12/06)                         |                              |                                                   | Last P                         | eriod (20                    | 12/01 - 20                            | 12/03)                         |                              |
|---------------|------------------------|--------------------------------------------------|--------------------------------|------------------------------|---------------------------------------|--------------------------------|------------------------------|---------------------------------------------------|--------------------------------|------------------------------|---------------------------------------|--------------------------------|------------------------------|
| Store<br>Code | Store Name             | No. of<br>First<br>Purchas<br>e<br>Consum<br>ers | No. of<br>New<br>Consum<br>ers | % of<br>New<br>Consum<br>ers | % of<br>Total<br>New<br>Consum<br>ers | % of<br>Total<br>Consum<br>ers | % of<br>Total<br>Revenu<br>e | 210. of<br>First<br>Purchas<br>e<br>Consum<br>ers | No. of<br>New<br>Consum<br>ers | % of<br>New<br>Consum<br>ers | % of<br>Total<br>New<br>Consum<br>ers | % of<br>Total<br>Consum<br>ers | % of<br>Total<br>Revenu<br>e |
| CL01          | Harbour City - City Su | 266                                              | 286                            | 25.51%                       | 1.90%                                 | 0.51%                          | 0.75%                        | 191                                               | 201                            | 19.23%                       | 1.66%                                 | 0.39%                          | 0.38%                        |
| CL02          | Festival Walk (CL)     | 790                                              | 832                            | 26.30%                       | 5.54%                                 | 1.50%                          | 1.45%                        | 478                                               | 515                            | 18.04%                       | 4.26%                                 | 1.00%                          | 0.90%                        |
| CL03          | NTP (CL)               | 1594                                             | 1,682                          | 26.39%                       | 11.20%                                | 3.02%                          | 3.16%                        | 1649                                              | 1,701                          | 25.08%                       | 14.07%                                | 3.30%                          | 2.77%                        |
| CL08          | Telford (CL)           | 409                                              | 443                            | 18.54%                       | 2.95%                                 | 0.80%                          | 0.53%                        | 435                                               | 462                            | 17.24%                       | 3.82%                                 | 0.90%                          | 0.49%                        |
| CL09          | UNY (APITA) (CL)       | 178                                              | 191                            | 12.61%                       | 1.27%                                 | 0.34%                          | 0.27%                        | 204                                               | 217                            | 12.36%                       | 1.79%                                 | 0.42%                          | 0.26%                        |
| CL10          | LC/TS (CL)             | 1265                                             | 1,319                          | 39.40%                       | 8.78%                                 | 2.37%                          | 2.89%                        | 459                                               | 495                            | 20.78%                       | 4.09%                                 | 0.96%                          | 1.05%                        |
| CL11          | SOG                    | 1344                                             | 1,468                          | 27.20%                       | 9.78%                                 | 2.64%                          | 2.43%                        | 599                                               | 657                            | 15.51%                       | 5.43%                                 | 1.27%                          | 1.08%                        |
| CL13          | WO in (CL)             | 200                                              | 220                            | 17.76%                       | 1.47%                                 | 0.40%                          | 0.33%                        | 134                                               | 146                            | 13.15%                       | 1.21%                                 | 0.28%                          | 0.21%                        |

Breakdown by Door

| No. of New<br>Consumers                                 | Number of consumers who registered in any store<br>and purchased within the period.                        |
|---------------------------------------------------------|----------------------------------------------------------------------------------------------------|
| % of New<br>Consumers                                   | Percentage of the number of new consumers among the stores within the period.                              |
| % of Total New<br>Consumers                             | Percentage of the number of new consumers over total new consumers.                                        |
| % of Total<br>Consumers                                 | Percentage of the number of new consumers over<br>total consumers (new consumers + existing<br>consumers). |
| % of Total<br>Revenue                                   | Percentage of revenue from new consumers over total revenue (new consumers + existing consumers).          |
| Variance (Change<br>in %)                               | % of value in this period - % of value in last period.                                                     |
| Variance (%<br>Change This<br>Period vs Last<br>Period) | (No. of Value (This Period) - No. of Value (Last Period)) / No. of Value (Last Period).                    |

# **Product Bundling Analysis**

The Product Bundling Analysis report provides knowledge on bundling products that go well with certain product(s) of interest. It shows what products are usually purchased together in the same transaction and by the same consumer.

## **Business Questions Supported**

- What products should be recommended together at the point of sale?
- What products can be followed up with a consumer by understanding what product he/she has bought?

# Filter Criteria

- Consumer Affiliate
- Consumer Brand
- Start Date
- End Date
- Nationality (optional)
- Product for Bundling Analysis (4-digit)

# Sorting

- Frequency of purchase is sorted in descending order.
- Frequency of consumer is sorted in descending order.

| EST<br>LAU                    | EE     Product Bundling Analysis       JDER     Consumer > CMS Analysis > Templates                  |                           |                                 |                  |
|-------------------------------|----------------------------------------------------------------------------------------------------|---------------------------|---------------------------------|------------------|
| Affiliate: H                  | DNG KONG                                                                                             | Period:<br>Product(s)     | Mar 01, 201                     | 1 - Feb 29, 2012 |
|                               | ·····                                                                                                |                           |                                 | ,                |
|                               | HONG KONG-Clinique, Product Bundling Analysis: Same Transac<br>Period: [Mar 01, 2011 - Feb 29, 2012] | tion                      |                                 |                  |
| SKU Number<br>(First 4-Digit) | Product Name                                                                                         | Number of<br>Transactions | Transaction<br>Cross-Sell Ratio |                  |
| 6F37                          | LIQUID FACIAL SOAP MILD                                                                              | 33,821                    | 60.61%                          |                  |
| 791W                          | EVEN BETTER CLINICAL DARK SPOT                                                                       | 16,125                    | 28.90%                          |                  |
| 6KK9                          | TAD CLARIFYING LOTION2                                                                               | 12,626                    | 22.63%                          |                  |
| 68LE                          | DRAM DIFF M/L WITH PUMP                                                                              | 9,489                     | 17.01%                          |                  |
| 6EM6                          | DRAM DIFF MOIST GEL BOTTLE W/PU                                                                      | 8,210                     | 14.71%                          |                  |
| 69FE                          | CLARIFYING MOISTURE 2                                                                                | 6,832                     | 12.24%                          |                  |
| 6LKH                          | MOISTURE SURGE EXTENDED THIRST                                                                       | 6,323                     | 11.33%                          |                  |

Products bought in the same transaction

|                               | FEE     Product Bundling Analysis       UDER     Consumer > CMS Analysis > Templates |                        |                              |                         |
|-------------------------------|--------------------------------------------------------------------------------------|------------------------|------------------------------|-------------------------|
| Affiliate: H<br>Brand: C      | ONG KONG<br>linique                                                                  | Period:<br>Product(s)  | Mar 01, 201<br>791W:6F37     | 1 - Feb 29, 201<br>6KK9 |
|                               | HONG KONG-Clinique, Product Bundling Analysis: Same C                                | onsumer                |                              |                         |
|                               | Period: [Mar 01, 2011 - Feb 29, 2012]                                                |                        |                              |                         |
| SKU Number<br>(First 4-Digit) | Product Name                                                                         | Number of<br>Consumers | Consumer<br>Cross-sell Ratio |                         |
| 6F37                          | LIQUID FACIAL SOAP MILD                                                              | 24,015                 | 64.73%                       |                         |
| 791W                          | EVEN BETTER CLINICAL DARK SPOT                                                       | 12,898                 | 34.77%                       |                         |
| 68LE                          | DRAM DIFF M/L WITH PUMP                                                              | 10,560                 | 28.47%                       |                         |
| 6EM6                          | DRAM DIFF MOIST GEL BOTTLE W/PU                                                      | 10,121                 | 27.28%                       |                         |
| 6KK9                          | TAD CLARIFYING LOTION2                                                               | 9,944                  | 26.80%                       |                         |
| 6LKH                          | MOISTURE SURGE EXTENDED THIRST                                                       | 9,630                  | 25.96%                       |                         |
| 69FE                          | CLARIFYING MOISTURE 2                                                                | 7,731                  | 20.84%                       |                         |

Products bought by the same consumer

| Number of<br>Transactions       | Number of transactions that contains the product combination in the period.                                                   |
|---------------------------------|----------------------------------------------------------------------------------------------------|
| Transaction<br>Cross-sell Ratio | Transactions that contains both products / total number of transaction with the product(s) to be studied.                     |
| Number of<br>Consumers          | Number of unique consumers that has purchased the product combination in the period.                                          |
| Consumer Cross-<br>sell Ratio   | Number of consumers who has purchased both<br>products / total number of consumers purchased the<br>product(s) to be studied. |

# **Product Launch Tracking**

The Product Launch Tracking report allows for an understanding of who purchases a new product, including consumer status, age-group distribution, and if a repeat purchase was made.

The query shows the breakdown of new customers into first purchase and others. It also shows the breakdown of reactivation customer into first purchase of reactivation period and others.

It reports on what is commonly bought together with the product, and allows for the definition of separate Product Launch Period End Date and Tracking Period End Date.

#### **Business Questions Supported**

- Did the new product acquire consumers of the respective status as initially projected?
- What was the recruitment / reactivation effectiveness?
- What products were cross sold?
- Did the launched product cannibalize existing categories?

# Filter Criteria

- Consumer Affiliate
- Consumer Brand
- Nationality (optional)
- Product Launch Period Start Date

- Product Launch Period End Date
- Tracking Period End Date (Start Date is Launch Period Start Date)
- Product Launch SKU Number (First 4-Digit)
- Same Product Line SKU Number (First 4-Digit)

#### Note:

- Transaction lines with Transaction Type Redeem or Advise Only are excluded
- Includes regular consumers only

| <b>ESTER</b><br>LAUD | Product Launch Trac                              | king<br>emplates > Top          | Common G          | lueries                          |                                      |                               | Rei             | port ID: CF                   | CMS_TMP_15                           |                     |      |
|----------------------|--------------------------------------------------|---------------------------------|-------------------|----------------------------------|--------------------------------------|-------------------------------|-----------------|-------------------------------|--------------------------------------|---------------------|------|
|                      | 9<br>9<br>4                                      |                                 |                   |                                  |                                      | Last Dati                     | a Refresh Tim   | ie: Jul 3, 1                  | 2012 3:48:56 PM                      | _                   |      |
| Affiliate: Brand: (  | Pr<br>Clinique Na                                | duct Launch Period:<br>onality: | Aug 20, 2(        | 011 - Sep 19, 20                 | Ξ                                    | Tracki                        | ng Period:      | Aug 20, 2011                  | - Apr 09, 2012                       | I                   |      |
|                      |                                                  |                                 | HONG KONG CI      | nique - Product L                | aunch Tracking                       |                               |                 |                               |                                      |                     |      |
|                      | 2                                                | vduct Launch Period: [/         | Aug 20, 2011 - Se | ep 19, 2011], Traci              | king Period: [Aug                    | 20, 2011 - Apr 09, 2          | [012]           |                               |                                      |                     |      |
|                      | Product Launch SKU(s): [                         | MC;791W], Same Prod             | uct Line SKU(s):  | [6HGW;6GXW;6G                    | XR;6GXP;74K3;7                       | 4K4;6NH5;6YGR;7(              | 8GF;6KAP;72W    | IL;79EC;6LWF]                 |                                      |                     |      |
|                      |                                                  |                                 |                   |                                  |                                      |                               |                 |                               |                                      |                     |      |
|                      |                                                  |                                 |                   |                                  |                                      | Consumer purcha               | ased:           |                               |                                      |                     |      |
|                      | Consumer Status (As of 09/2011 )                 | in more th                      | han 24 Months («  | c 9/2009)                        | between                              | 13 - 24 Months (10            | /2009 - 09/2010 | (                             | within 12 Months                     | s (10/2010 - 09/201 | 1)   |
| New Purchaser        |                                                  |                                 | z                 |                                  |                                      | z                             |                 |                               |                                      | ٢                   |      |
| Retained             |                                                  |                                 | N/A               |                                  |                                      | ٨                             |                 |                               |                                      | ٢                   |      |
| Reactivated          |                                                  |                                 | ٢                 |                                  |                                      | z                             |                 |                               |                                      | ٢                   |      |
| All Consumers        | 0                                                |                                 |                   |                                  |                                      |                               |                 |                               |                                      |                     |      |
|                      |                                                  | (Purchase п                     | ade on Product    | All Consumers<br>Launch SKU(s) d | uring Product Lau                    | nch Period)                   |                 |                               |                                      |                     |      |
|                      |                                                  |                                 |                   | 9                                | itial Purchase of F                  | <sup>2</sup> roduct Launch SK | .U(s) in Produc | t Launch Period               |                                      |                     |      |
|                      | Consumer Status                                  |                                 |                   |                                  | AII SKI                              | JIS                           |                 |                               | Product Launch                       | SKU(≤) Only         |      |
|                      |                                                  | ≢ of<br>Consumers               | % of<br>Consumers | Number of<br>Product<br>Items    | Net Revenue<br>- Consumer<br>(Local) | AUS*                          | ta.             | Number of<br>Product<br>Items | Net Revenue<br>- Consumer<br>(Local) | AUS*                | ۱PT* |
| Month Directory      | Description Description Control Control          | Y 1,594                         | 32.13%            | 7,046                            | 2,674,915                            | 1,678                         | 3.88            | 2,303                         | 1,577,780                            | 066                 | 1.44 |
|                      | rectaired by Froduct Laurici Sho(s)              | N 845                           | 17.03%            | 3,740                            | 1,376,540                            | 1,629                         | 3.69            | 1,186                         | 800,057                              | 947                 | 1.38 |
| Detrined             | Purchased Same Product Line SKU(s) in P12M       | Y 1.007                         | 20.30%            | 5,251                            | 1,888,743                            | 1,876                         | 4.10            | 1,517                         | 1,030,457                            | 1,023               | 1.45 |
|                      | before Initial Purchase of Product Launch SKU(s) | N 1,189                         | 23.97%            | 5,038                            | 1,829,547                            | 1,539                         | 3.46            | 1,640                         | 1,088,940                            | 916                 | 1.34 |
| Paretisertad         | Beachivated hy Product I annoh SKIIVeI           | Y 145                           | 2.92%             | 469                              | 185,410                              | 1,279                         | 2.79            | 188                           | 125,270                              | 864                 | 1.30 |
|                      |                                                  | N 181                           | 3.65%             | 633                              | 244,665                              | 1,352                         | 2.90            | 239                           | 159,580                              | 882                 | 1.29 |
| Total                |                                                  | 4,961                           | 100.00%           | 22,177                           | 8,199,820                            | 1,653                         | 3.73            | 7,073                         | 4,782,084                            | 964                 | 1.40 |

| Non Brand-Rej | peat Consumers                                  |              |                   |                                    |                                     |                                      |                  |                  |                               |                                      |               |      |
|---------------|-------------------------------------------------|--------------|-------------------|------------------------------------|-------------------------------------|--------------------------------------|------------------|------------------|-------------------------------|--------------------------------------|---------------|------|
|               | 2 (No Brand R                                   | epeat purch: | ase made during   | Product Launc<br>Tracking Period ( | h Non Brand-Rei<br>following purcha | peat Consumers<br>ise of Product Lav | ınch SKU(s) duri | ng Product Launo | :h Period)                    |                                      |               |      |
|               |                                                 |              |                   |                                    | Ī                                   | nitial Purchase of                   | Froduct Launch   | SKU(s) in Produc | t Launch Period               |                                      |               |      |
|               | Consumer Status                                 | <b></b>      |                   |                                    |                                     | All S                                | KUs              |                  |                               | Product Launch                       | h SKU Only(s) |      |
|               |                                                 |              | # of<br>Consumers | % of<br>Consumers                  | Number of<br>Product<br>Items       | Net Revenue<br>- Consumer<br>(Local) | AUS              | 44               | Number of<br>Product<br>Items | Net Revenue<br>- Consumer<br>(Local) | AUS*          | PT*  |
|               |                                                 | 7            | 876               | 59.67%                             | 4,091                               | 1,536,730                            | 1,754            | 4.67             | 1,310                         | 898,350                              | 1,026         | 1.50 |
| New Purchaser | Recruited by Product Launch SKU(s)              | z            | 185               | 12.60%                             | 715                                 | 286,960                              | 1,551            | 3.86             | 270                           | 183,990                              | 385           | 1.46 |
| Deteined      | Purchased Same Product Line SKU(s) in P12M      | ٢            | 50                | 3.41%                              | 227                                 | 94,000                               | 1,880            | 4.54             | 82                            | 56,820                               | 1,136         | 1.64 |
| Retailled     | before Initial Purchase of Product Launch SKU(s | ) N          | 235               | 16.01%                             | 800                                 | 310,075                              | 1,319            | 3.40             | 310                           | 210,436                              | 895           | 1.32 |
| Deartisvated  | Deartiveted by Droduct I amob SKI1(e)           | Y            | 70                | 4.77%                              | 240                                 | 90,015                               | 1,286            | 3.43             | 85                            | 55,330                               | 190           | 1.21 |
|               |                                                 | z            | 52                | 3.54%                              | 164                                 | 64,940                               | 1,249            | 3.15             | 68                            | 46,280                               | 890           | 1.31 |
| Total         |                                                 |              | 1,468             | 100.00%                            | 6,237                               | 2,382,720                            | 1,623            | 3.66             | 2,125                         | 1,451,206                            | 686           | 1.45 |
|               |                                                 |              |                   |                                    |                                     |                                      |                  |                  |                               |                                      |               |      |

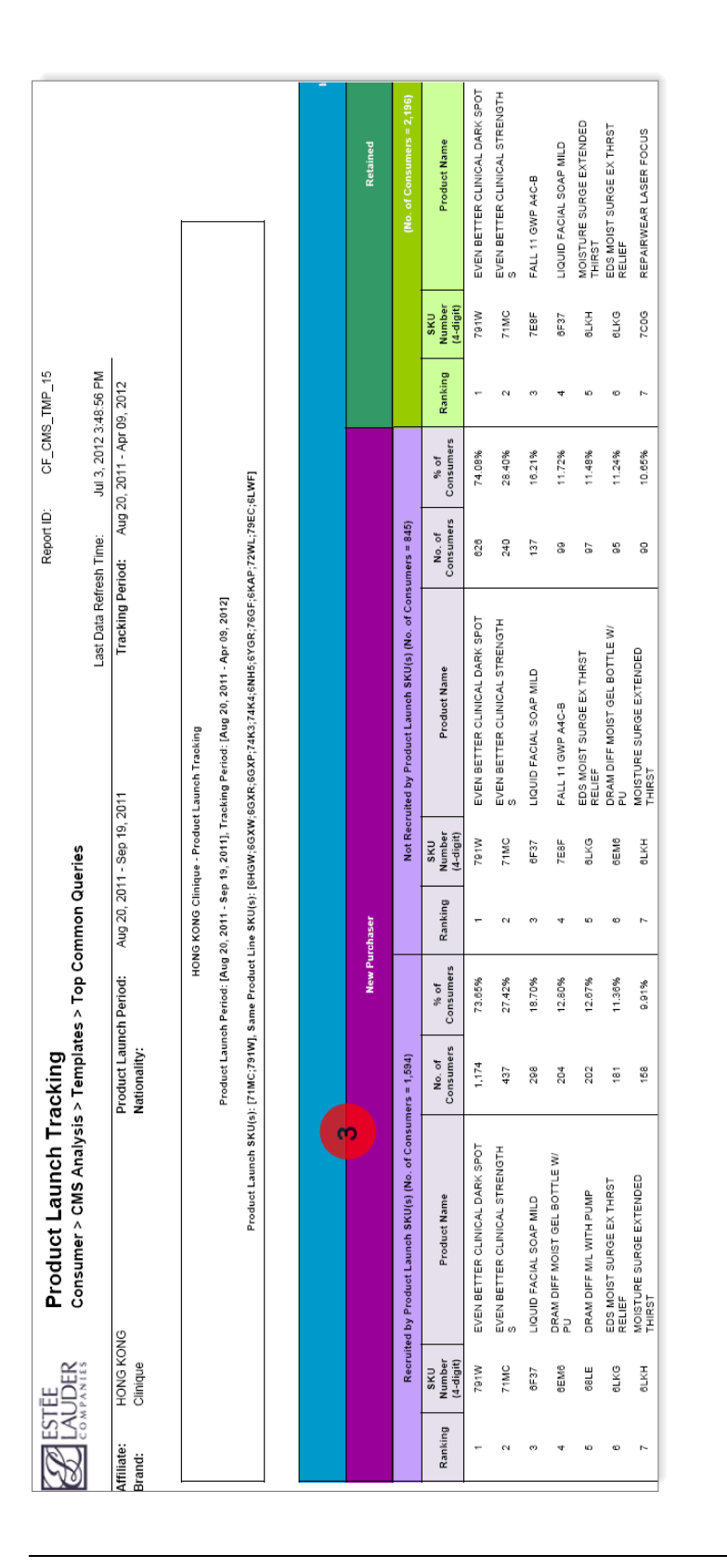

|                                               |                              |                 |                                              |                                       |   | 2nd Purc |          | 1,911)                                      |                            | IK SPOT                        |                         |                                   |                                     | ENGTH                         |                         |                        |
|-----------------------------------------------|------------------------------|-----------------|----------------------------------------------|---------------------------------------|---|----------|----------|---------------------------------------------|----------------------------|--------------------------------|-------------------------|-----------------------------------|-------------------------------------|-------------------------------|-------------------------|------------------------|
|                                               |                              |                 |                                              |                                       | 1 |          | Retained |                                             | Product Name               | EVEN BETTER CLINICAL DAR       | LIQUID FACIAL SOAP MILD | MOISTURE SURGE EXTENDE<br>THIRST  | MOISTURE SURGE INTENSE              | EVEN BETTER CLINICAL STR<br>S | DRAM DIFF M/L WITH PUMP | REPAIRWEAR LASER FOCUS |
|                                               |                              |                 |                                              |                                       |   |          |          |                                             | SKU<br>Number<br>(4-digit) | 791W                           | 6F37                    | ӨЦКН                              | 7AY3                                | 71MC                          | 68LE                    | 7000                   |
| _TMP_15<br>248:56 PM                          | <b>19, 2012</b>              |                 |                                              |                                       |   |          |          |                                             | Ranking                    | ٣                              | 2                       | 69                                | 4                                   | S                             | 9                       | 7                      |
| CF_CMS<br>Jul 3, 2012 3                       | , 2011 - Apr (               |                 |                                              | LWF]                                  |   |          |          |                                             | % of<br>Consumers          | 14.70%                         | 11.21%                  | 8.48%                             | 7.73%                               | 7.27%                         | 6.52%                   | 6.21%                  |
| Report ID:<br>ssh Time:                       | riod: Aug 20                 |                 |                                              | AP;72WL;79EC;6                        |   |          |          | umers = 660)                                | No. of<br>Consumers        | 87                             | 74                      | 56                                | 51                                  | 48                            | 43                      | 41                     |
| Last Data Refr                                | :011 Tracking Pe             | Launch Tracking | icking Period: [Aug 20, 2011 - Apr 09, 2012] | 6GXR;6GXP;74K3;74K4;6NH5;6YGR;76GF;6K |   |          |          | lited by Product Launch SKU(s) (No. of Cons | Product Name               | EVEN BETTER CLINICAL DARK SPOT | LIQUID FACIAL SOAP MILD | MOISTURE SURGE EXTENDED<br>THIRST | DRAM DIFF MOIST GEL BOTTLE W/<br>PU | DRAM DIFF M/L WITH PUMP       | CLARIFYING MOISTURE 2   | REPAIRWEAR LASER FOCUS |
| eries                                         | 1 - Sep 19, 2                | que - Product   | 19, 2011], Tra                               | HGW;6GXW;                             |   |          |          | Not Recru                                   | SKU<br>Number<br>(4-digit) | 791W                           | 6F37                    | BLKH                              | 6EM6                                | 68LE                          | 69FE                    | 7C0G                   |
| mmon Qu                                       | Aug 20, 201                  | G KONG Clini    | 20, 2011 - Sep                               | ine SKU(s): [6                        |   |          | rchaser  |                                             | Ranking                    | ÷                              | 2                       | 0                                 | 4                                   | Q                             | 9                       | 7                      |
| es > Top Co                                   | ich Period:                  | NOH             | ch Period: [Aug                              | , Same Product I                      |   |          | New Pu   |                                             | % of<br>Consumers          | 24.51%                         | 11.98%                  | 8.64%                             | 8.50%                               | 7.24%                         | 6.55%                   | 6.13%                  |
| acking<br>> Templat                           | Product Laun<br>Nationality: |                 | Product Laun                                 | ): [71MC;791W]                        |   |          | 4        | ners = 718)                                 | No. of<br>Consumers        | 176                            | 98                      | 62                                | 61                                  | 52                            | 47                      | 44                     |
| Product Launch Tri<br>Consumer > CMS Analysis |                              |                 |                                              | Product Launch SKU(s                  |   |          |          | I by Product Launch SKU(s) (No. of Consu    | Product Name               | EVEN BETTER CLINICAL DARK SPOT | LIQUID FACIAL SOAP MILD | MOISTURE SURGE EXTENDED<br>THIRST | DRAM DIFF M/L WITH PUMP             | PRAM DIFF MOIST GEL BOTTLE W/ | SBMG SAMPLE             | POL                    |
| EE<br>IDER                                    | HONG KONG<br>Clinique        |                 |                                              |                                       |   |          |          | Recruited                                   | SKU<br>Number<br>(4-digit) | 791W                           | 6F37                    | BLKH                              | 68LE                                | 6EM6                          | BMBK                    | 76GF                   |
| EST<br>EAL                                    | ffiliate:<br>rand:           |                 |                                              |                                       |   |          |          |                                             | Ranking                    | ٢                              | 2                       | m                                 | 4                                   | Q                             | ø                       | 7                      |

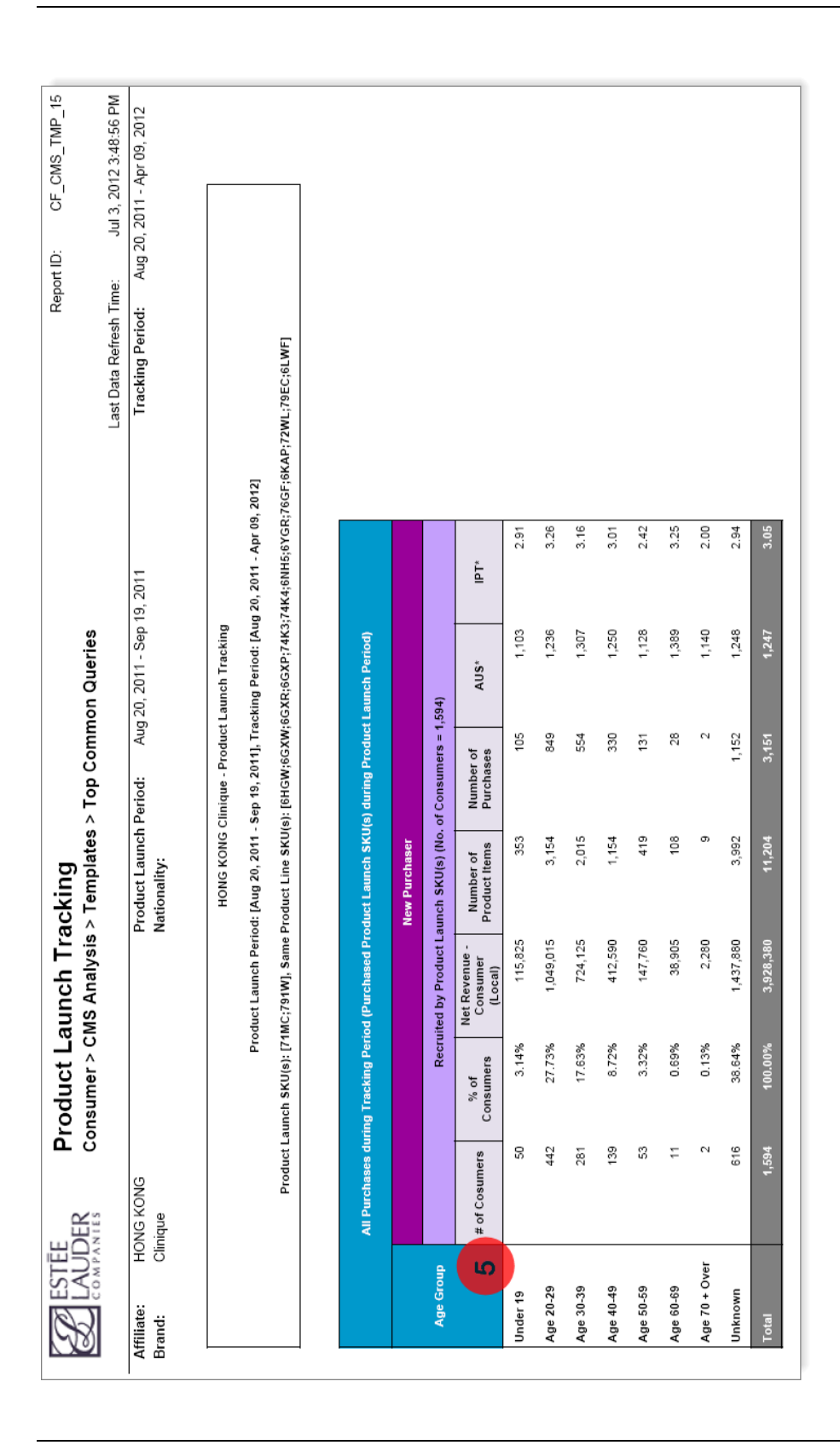

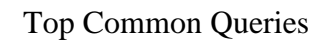

|                                                                   |                                                                                                    |                                       | (Purchase                                                                                                    | made on Produc                                                                           | Recruitment       |
|-------------------------------------------------------------------|----------------------------------------------------------------------------------------------------|---------------------------------------|----------------------------------------------------------------------------------------------------|------------------------------------------------------------------------------------------|-------------------|
|                                                                   | Consumer Status                                                                                                    |                                       | #of<br>Consumers                                                                                                    | % of<br>Consumers                                                                        |                   |
| New Purchaser                                                     | Recruited by Product Launch SKU(s)                                                                                                    | Y<br>N                                | 1,594<br>845                                                                                                    | 32.13%                                                                                   | Cannibalization   |
| Retained                                                          | Purchased Same Product Line SKU(s) in P12M<br>before Initial Purchase of Product Launch SKU(s)                                                                                                    | Y<br>N                                | 1,007<br>1,189                                                                                                    | 20.30%<br>23.97%                                                                         | defined by prompt |
| Reactiavated                                                      | Reactivated by Product Launch SKU(s)                                                                                                    | Y<br>N                                | 145<br>181                                                                                                    | 2.92%<br>3.85%                                                                           |                   |
|                                                                   |                                                                                                    | Reau                                  |                                                                                                    |                                                                                          |                   |
| Repu                                                              | urchase analysis                                                                                                    | Real                                  |                                                                                                    |                                                                                          |                   |
| Repo                                                              | urchase analysis<br>peat Consumers<br>2 (No Brand-Repe                                                                                                    |                                       | hase made during                                                                                                    | Product Laun<br>Tracking Period                                                          | 5                 |
| Repu                                                              | urchase analysis<br>peat Consumers<br>(No Brand-Repe<br>Consumer Status                                                                                                    |                                       | hase made during<br># of<br>Consumers                                                                                                    | Product Laum<br>Tracking Period                                                          |                   |
| Repu<br>Non Brand-Re                                              | urchase analysis<br>peat Consumers<br>2 (No Brand-Repe<br>Consumer Status                                                                                                    | rteat<br>at purch                     | hase made during<br>consumers<br>876<br>185                                                                                                    | Product Laum<br>Tracking Period<br>% of<br>Consumers<br>59.67%<br>12.60%                 |                   |
| Repo<br>Non Brand-Re<br>New Purchaser<br>Retained                 | Urchase analysis<br>peat Consumers<br>2 (No Brand-Repe<br>Consumer Status<br>Recruited by Product Launch SKU(s)<br>Purchased Same Product Line SKU(s) in P12M<br>before Initial Purchase of Product Launch SKU(s)                                         | rteat<br>at purcl<br>Y<br>N<br>Y<br>N | hase made during<br>with the second second sec | Product Laun<br>Tracking Period<br>Consumers<br>59.67%<br>12.60%<br>3.41%<br>16.01%      |                   |
| Repo<br>Non Brand-Re<br>New Purchaser<br>Retained<br>Reactiavated | Urchase analysis<br>peat Consumers<br>2 (No Brand-Repe<br>Consumer Status<br>Recruited by Product Launch SKU(s)<br>Purchased Same Product Line SKU(s) in P12M<br>before Initial Purchase of Product Launch SKU(s)<br>Reactivated by Product Launch SKU(s) | rteat<br>y<br>N<br>Y<br>N<br>Y<br>N   | hase made during<br>Consumers<br>876<br>185<br>50<br>235<br>70<br>52                                                                                                    | Product Laun<br>Tracking Period<br>59.67%<br>12.60%<br>3.41%<br>16.01%<br>4.77%<br>3.54% |                   |

|         |                            | 3                                                          |                     | New Pu            |
|---------|----------------------------|------------------------------------------------------------|---------------------|-------------------|
| Ranking | SKU<br>Number<br>(4-digit) | ed by Product Launch SKU(s) (No. of Consur<br>Product Name | No. of<br>Consumers | % of<br>Consumers |
| 1       | 791W                       | EVEN BETTER CLINICAL DARK SPOT                             | 1,174               | 73.65%            |
| 2       | 71MC                       | EVEN BETTER CLINICAL STRENGTH<br>S                         | 437                 | 27.42%            |
| 3       | 6F37                       | LIQUID FACIAL SOAP MILD                                    | 298                 | 18.70%            |
| 4       | 6EM6                       | DRAM DIFF MOIST GEL BOTTLE W/<br>PU                        | 204                 | 12.80%            |
| 5       | 68LE                       | DRAM DIFF M/L WITH PUMP                                    | 202                 | 12.67%            |
| 6       | 6LKG                       | EDS MOIST SURGE EX THRST<br>RELIEF                         | 181                 | 11.36%            |
| 7       | 6LKH                       | MOISTURE SURGE EXTENDED<br>THIRST                          | 158                 | 9.91%             |

|         |                            |                                            | 4                   | New Pu            |
|---------|----------------------------|--------------------------------------------|---------------------|-------------------|
|         | Recrui                     | ted by Product Launch SKU(s) (No. of Consu | mers = 718)         |                   |
| Ranking | SKU<br>Number<br>(4-digit) | Product Name                               | No. of<br>Consumers | % of<br>Consumers |
| 1       | 791W                       | EVEN BETTER CLINICAL DARK SPOT             | 176                 | 24.51%            |
| 2       | 6F37                       | LIQUID FACIAL SOAP MILD                    | 86                  | 11.98%            |
| 3       | 6LKH                       | MOISTURE SURGE EXTENDED<br>THIRST          | 62                  | 8.64%             |
| 4       | 68LE                       | DRAM DIFF M/L WITH PUMP                    | 61                  | 8.50%             |
| 5       | 6EM6                       | DRAM DIFF MOIST GEL BOTTLE W/<br>PU        | 52                  | 7.24%             |
| 6       | 6M8K                       | SBMG SAMPLE                                | 47                  | 6.55%             |
| 7       | 76GF                       | DERMA WHITE CITY BLOCK ANTI-<br>POL        | 44                  | 6.13%             |

What do buyers repurchase?

|               | Age group     | analysis          | iod (Purchased Pro                   | oduct Launch SKU<br>New Purchaser | (s) during Product     | t Launch Period) |      |
|---------------|---------------|-------------------|--------------------------------------|-----------------------------------|------------------------|------------------|------|
| Age Group     |               | Recru             | uited by Product L                   | aunch SKU(s) (No.                 | of Consumers = 1       | ,594)            |      |
| 5             | # of Cosumers | % of<br>Consumers | Net Revenue -<br>Consumer<br>(Local) | Number of<br>Product Items        | Number of<br>Purchases | AUS*             | IPT* |
| Under 19      | 50            | 3.14%             | 115,825                              | 353                               | 105                    | 1,103            | 2.91 |
| Age 20-29     | 442           | 27.73%            | 1,049,015                            | 3,154                             | 849                    | 1,236            | 3.26 |
| Age 30-39     | 281           | 17.63%            | 724,125                              | 2,015                             | 554                    | 1,307            | 3.16 |
| Age 40-49     | 139           | 8.72%             | 412,590                              | 1,154                             | 330                    | 1,250            | 3.01 |
| Age 50-59     | 53            | 3.32%             | 147,760                              | 419                               | 131                    | 1,128            | 2.42 |
| Age 60-69     | 11            | 0.69%             | 38,905                               | 108                               | 28                     | 1,389            | 3.25 |
| Age 70 + Over | 2             | 0.13%             | 2,280                                | 9                                 | 2                      | 1,140            | 2.00 |
| Unknown       | 616           | 38.64%            | 1,437,880                            | 3,992                             | 1,152                  | 1,248            | 2.94 |
| Total         | 1,594         | 100.00%           | 3,928,380                            | 11,204                            | 3,151                  | 1,247            | 3.05 |

| # of Consumers                       | The number of consumers who purchased Product<br>Launch SKU(s) during Product Launch Period or<br>Tracking Period.               |
|--------------------------------------|----------------------------------------------------------------------------------------------------|
| % of Consumers                       | The number of consumers over the total consumers.                                                                                |
| Net Revenue -<br>Consumer<br>(Local) | Net revenue (in local currency) consumers spent in the period.                                                                   |
| Avg. Purchase                        | The number of purchases over the number of consumers in the period.                                                              |
| Number of<br>Product Items           | Quantity consumers purchased in the period.                                                                                      |
| Number of<br>Purchases               | Number of transactions with the sales type of Sales,<br>Exchange, and Return (each calendar date is counted as<br>one purchase). |

| AUS*                                                                                   | Average Unit Sales sum of all invoice amounts over<br>total number of purchases. Zero amount invoices are<br>excluded.                                                          |
|----------------------------------------------------------------------------------------|----------------------------------------------------------------------------------------------------|
| IPT*                                                                                   | Item Per Transaction sum of all item quantities over<br>total number of purchases. Zero amount invoices are<br>excluded and zero amount line transactions are also<br>excluded. |
| Non Brand-<br>Repeat<br>Consumers                                                      | Number of Brand-Repeat purchases made during the<br>Tracking Period following purchase of Product Launch<br>SKU(s) during Product Launch Period.                                |
| Brand-Repeat<br>Consumer                                                               | Number of Brand-Repeat purchases made during the<br>Tracking Period following purchase of Product Launch<br>SKU(s) in Product Launch Period.                                    |
| Product-Repeat<br>Consumers                                                            | Number of Product-Repeat purchases made on Product<br>Launch SKU(s) during the Tracking Period following<br>purchase of Product Launch SKU(s) in Product Launch<br>Period.      |
| Avg # of Days<br>btwn 1st and 2nd<br>purchase                                          | The average number of days between first and second<br>purchase of the Brand-Repeat or Product-Repeat<br>buyers.                                                                |
| SKU Number (4-<br>digit)                                                               | The product listing of Initial Purchase or 2nd Purchase in SKU format.                                                                                                    |
| Product Name                                                                           | The product listing of Initial Purchase or 2nd Purchase in Product Name format.                                                                                                 |
| Age Groups (19<br>and under, 20-29,<br>30-39, 40-49, 50-<br>59, 60-69, 70 and<br>over) | Age Groups are categorized by decade and defined by date-of-birth.                                                                                                    |

\*Due to technical constraints and usage of custom-defined "Transaction" measure, AUS and IPT are calculated as follows: For each customer, all transactions within a calendar date are counted as one transaction. "Transaction" measure is used instead for this template. For each consumer, all transactions within a calendar date are counted as one transaction.

# Product Mix Overview by Brand by Store by FY / CY

The Product Mix Overview by Brand by Store by FY/CY report tracks movement in cross-product lists and single-product lists. It adds the flexibility to customize product mixing by defining list of products (instead of product category only).

#### **Business Questions Supported**

- What is the business mix of a brand?
- What is the business mix contribution by store level?

# Filter Criteria

- Consumer Affiliate
- Consumer Brand
- Nationality (optional)
- Product List SKU Number (First 4-Digit) 1
- Product List SKU Number (First 4-Digit) 2
- Product List SKU Number (First 4-Digit) 3 (if not needed, enter '%')
- Last Month

Note:

- Transaction lines with Transaction Type Redeem or Advise Only are excluded
- Includes regular consumers only

| ESTEE<br>LAUDER                          | <b>Produc</b><br>Consumer | t Mix O<br>> cMS Ana | Verviev<br>alysis > Te | v by Bra<br>mplates > ` | and by S   | Store b       | y FY/C              | ۲               |               | -            | Report ID:    | OF_CMS_TMP   |          |        |            |          |
|------------------------------------------|---------------------------|----------------------|------------------------|-------------------------|------------|---------------|---------------------|-----------------|---------------|--------------|---------------|--------------|----------|--------|------------|----------|
|                                          |                           |                      |                        |                         |            |               |                     |                 | Last D        | )ata Refresh | Time: May 29, | 2013 5:57:03 | AM       |        |            |          |
| Affiliate: HONG KON<br>Brand: Bobbi Brow | 95                        |                      |                        |                         |            | Nationality:  |                     |                 |               |              |               |              |          |        |            |          |
|                                          |                           |                      |                        |                         | H ONG KONG | Bobbi Brown   | - Product Mix       | Overview by Br  | and by Store  | by FY/CY     |               |              |          |        |            |          |
|                                          |                           |                      |                        |                         |            | đ             | roduct List SKI     | 1)(s) 1: [E2LE] |               |              |               |              |          |        |            |          |
|                                          |                           |                      |                        |                         |            | đ.            | roduct List SK      | U(s) 2: [E6XT]  |               |              |               |              |          |        |            |          |
|                                          |                           |                      |                        |                         |            | đ.            | roduct List SK      | U(s) 3: [E736]  |               |              |               |              |          |        |            |          |
|                                          |                           |                      |                        |                         |            |               |                     |                 |               |              |               |              |          |        |            |          |
|                                          |                           | No                   | . of Consumer          | v                       | % of T     | lotal Consume | LS<br>LS            | Total I         | Jnit Purchase | 2            | F             | otal Revenue |          |        | of Revenue |          |
| Product List SKU(s) Combin               | nations by Brand          |                      |                        |                         |            |               |                     |                 |               |              |               |              |          |        |            |          |
|                                          |                           | сY                   | ۲٩                     | Variance                | сү         | ΡΥ            | Variance            | сY              | ۲             | Variance     | сү            | ΡΥ           | Variance | сү     | ΡΥ         | Variance |
| Product List SKU(s) 1 Only               |                           | 5,441                | 5,677                  | -4.10%                  | 17.63%     | 17.04%        | +0.60%              | 6,387           | 6,675         | -4.31%       | 2,788,240     | 2,782,740    | +0.92%   | 17.37% | 16.54%     | +0.82%   |
| Product List SKU(s) 2 Only               |                           | 13,086               | 13,995                 | -8.50%                  | 42.41%     | 42.00%        | +0.41%              | 14,765          | 15,831        | -6.73%       | 4,540,930     | 4,749,300    | -4.39%   | 28.28% | 28.44%     | -0.16%   |
| Product List SKU(s) 3 Only               |                           | 6, 159               | 6,315                  | -2.47%                  | 19.96%     | 18.95%        | +1.01%              | 7,632           | 7,102         | +7.46%       | 2, 861,530    | 2,556,540    | +11.93%  | 17.82% | 15.31%     | +2.51%   |
| Product List SKU(s) 1 & 2 0              | hly                       | 1,444                | 1,977                  | -26.96%                 | 4.68%      | 5.33%         | -1.25%              | 3,447           | 4, 728        | -27.09%      | 1,281,710     | 1,689,920    | -24, 18% | 7.38%  | 10.12%     | -2.14%   |
| Product List SKU(s) 1 & 3 0              | hly                       | 1,945                | 1,871                  | +3.96%                  | 6.30%      | 5.01%         | %69 <sup>°</sup> 0+ | 4,706           | 4,503         | +4.51%       | 1,912,200     | 1,752,780    | +9.10%   | 11.91% | 10.50%     | +1.41%   |
| Product List SKU(s) 2 & 3 0              | hly                       | 1,786                | 2, 181                 | - 19.03%                | 5.72%      | 6.54%         | -0.82%              | 4, 394          | 5, 123        | -14.23%      | 1,502,080     | 1,689,120    | -11.07%  | 9.36%  | 10.12%     | -0.76%   |
| All 3 Product List SKU(s)                |                           | 824                  | 1.115                  | -26.10%                 | 2.67%      | 3.35%         | -0.68%              | 3, 137          | 4, 189        | -25.11%      | 1,172,890     | 1,503,020    | -21.96%  | 7.31%  | 9:00%      | -1.70%   |
|                                          |                           |                      |                        |                         |            |               |                     |                 |               |              |               |              |          |        |            |          |

| Control to control to control to | <b>ESTE</b>                                                                                                    | EE                   | Product Mix Overview            | / by Bra  | nd by S | tore by        | FY / CY       |                 |                | Repo          | üt      | CF_CMS_TMP_    | 50      |           |              |        |        |            |  |
|----------------------------------------------------------------------------------------------------|----------------------------------------------------------------------------------------------------|----------------------|---------------------------------|-----------|---------|----------------|---------------|-----------------|----------------|---------------|---------|----------------|---------|-----------|--------------|--------|--------|------------|--|
| Multication     FOID CODD     Multication     Multication                                                                                                    |                                                                                                    | ANIES                | Consumer > CMS Analysis > Ter   | nplates > | op Comm | on Queries     |               |                 | Last Data I    | Refresh Time: | May 29, | 2013 5:57:03 / | W       |           |              |        |        |            |  |
| Field of the control by Brank Field Park     Field Field Control by Brank Field Field       Field Field Control by Brank Field Field       Field Field Control by Brank Field Field       Field Field Control by Brank Field Field       Field Field Control by Brank Field Field Control by Brank Field Field       Field Field Control Field Field Control Field       Field Field Control Field       Field Field Control Field       Field Field Control Field       Field Field Control Field       Field Field Control Field       Field Field Control Field       Field Field Control Field       Field Field Control Field Field Control Field       Field Field Control Field       Field Field Fie                                                                                                    | Affiliate:<br>Brand:                                                                                                    | HONG KC<br>Bobbi Bro | DNG                             |           | -       | Vatioanlity:   |               |                 |                |               |         |                |         |           |              |        |        |            |  |
| Footent Liel Strung 1: ERL4       Footent Liel Strung 1: ERL4       Footent Liel Strung 1: ERL4       Footent Liel Strung 1: ERL4       Footent Liel Strung 1: ERL4       Footent Liel Strung 1: ERL4       Ander Liel Strung 1: ERL4       Ander Liel Strung 1: ERL4 <tr< th=""><th></th><th></th><th></th><th></th><th></th><th>HONG KONG</th><th>3obbi Brown -</th><th>Product Mix Ov</th><th>erview by Bran</th><th>d by Store by</th><th>FY I CY</th><th></th><th></th><th></th><th></th><th></th><th></th><th></th></tr<>                                                                                                    |                                                                                                    |                      |                                 |           |         | HONG KONG      | 3obbi Brown - | Product Mix Ov  | erview by Bran | d by Store by | FY I CY |                |         |           |              |        |        |            |  |
| Product List StUID: 2. EACT     Product List StUID: 2. EACT     Product List StUID: 2. EACT       Product List StUID: 2. EACT     Product List StUID: 2. EACT     Colspan="6">Colspan="6"       Product List StUID: 2. EACT     Model List StUID: 2. EACT     Colspan="6"     Colspan="6"       Product List StUID: 2. EACT     Model List StUID: 2. EACT     Value: 2. EACT     Colspan="6"     Colspan="6"     Colspan="6"       Product List StUID: 2. EACT     Model List StUID: 2. EACT     Value: 2. EACT     Colspan="6"     COL     COL       Product List StUID: 2. EACT     Model List StUID: 2. EACT     Value: 2. EACT     Value: 2. EACT     Colspan="6"     COL       Product List StUID: 2. EACT     Value: 2. EACT     Value: 2. EACT     Value: 2. EACT       Product List StUID: 2. EACT     Value: 2. EACT     Value: 2. EACT     Value: 2. EACT     Value: 2. EACT     Value: 2. EACT                                                                                                    |                                                                                                    |                      |                                 |           |         |                | Pro           | duct List SKU(s | s) 1: [E2LE]   |               |         |                |         |           |              |        |        |            |  |
| Foodeet Liel S(U()) 10)     Foodeet Liel S(U()) 10)     Foodeet Liel S(U()) 10)     Foodeet Liel S(U()) 10)     Foodeet Liel S(U()) 10)     Foodeet Liel S(U()) 10)     Foodeet Liel S(U()) 10)     Foodeet Liel S(U() 10)     Foodeet Liel S(U() 10)     Foode Corpore     Foode Corpore     Foode Corpore     Foode Corpore      Food Corpore                                                                                                    |                                                                                                    |                      |                                 |           |         |                | Pro           | duct List SKU(  | s) 2: [E6XT]   |               |         |                |         |           |              |        |        |            |  |
| In a figure     In a figure     In a figure     Text in the figure     Text in the figure     Text is the figure     Text is the figure     Text is the figure     Text is the figure     Text is the figure     Text is the figure     Text is the figure     Text is the figure     Text is the figure     Text is the figure     Text is the figu                                                                                                    |                                                                                                    |                      |                                 |           |         |                | Pro           | duct List SKU   | s) 3: [E736]   |               |         |                |         |           |              |        |        |            |  |
| Image: constraint of the constraint of the  |                                                                                                    |                      |                                 |           |         |                |               |                 |                |               |         |                |         |           |              |        |        |            |  |
| Formation by Sime     C     Product Let SU(1) Combonion by Sime     C     OPEN     OPEN <th <="" colspa="2" t<="" th=""><th></th><th></th><th></th><th>NG</th><th>). of Consumer</th><th>-10</th><th>% of I</th><th>fotal Consumer</th><th>50</th><th>Total</th><th>Unit Purchase</th><th>P</th><th></th><th>otal Revenue</th><th></th><th></th><th>of Revenue</th><th></th></th>                                                                                                    | <th></th> <th></th> <th></th> <th>NG</th> <th>). of Consumer</th> <th>-10</th> <th>% of I</th> <th>fotal Consumer</th> <th>50</th> <th>Total</th> <th>Unit Purchase</th> <th>P</th> <th></th> <th>otal Revenue</th> <th></th> <th></th> <th>of Revenue</th> <th></th> |                      |                                 |           | NG      | ). of Consumer | -10           | % of I          | fotal Consumer | 50            | Total   | Unit Purchase  | P       |           | otal Revenue |        |        | of Revenue |  |
| Product Let S(U(1) Cn)     773     235%     235%     24,0%     41,0%     823     55%     34,400     37,560     27,58     23       Product Let S(U(1) Cn)     773     764     41,6%     23,7%     24,6%     41,46     64,500     37,56     23,5%     23,4%     23,5%     23,6%     23,7%     23,5%     23,6%     23,5%     23,6%     23,5%     23,6%     23,5%     23,5%     23,5%     23,5%     23,5%     23,5%     23,5%     23,5%     23,5%     23,5%     23,5%     23,5%     23,5%     23,5%     23,5%     23,5%     23,5%     23,5%     23,5%     23,5%     23,5%     23,5%     23,5%     23,5%     23,5%     23,5%     23,5%     23,5%     23,5%     23,5%     23,5%     23,5%     23,5%     23,5%     23,5%     23,5%     23,5%     23,5%     23,5%     23,5%     23,5%     23,5%     23,5%     23,5%     23,5%     23,5%     23,5%     23,5%     23,5%     23,5%     23,5%     23,5%     23,5%     23,5%     23,5                                                                                                    |                                                                                                    | Product Li           | st SKU(s) Combinations by Store | c         | 2       | Variance       | 5             | Å               | Variance       | c             | Ł       | Variance       | ò       | à         | Variance     | c      | Å      | Variance   |  |
| Productical s(U(1) 2 0)     (13)     (12)     (14)     (14)     (16)     (14)     (14)     (14)     (14)     (14)     (14)     (14)     (14)     (14)     (14)     (14)     (14)     (14)     (14)     (14)     (14)     (14)     (14)     (14)     (14)     (14)     (14)     (14)     (14)     (14)     (14)     (14)     (14)     (14)     (14)     (14)     (14)     (14)     (14)     (14)     (14)     (14)     (14)     (14)     (14)     (14)     (14)     (14)     (14)     (14)     (14)     (14)     (14)     (14)     (14)     (14)     (14)     (14)     (14)     (14)     (14)     (14)     (14)     (14)     (14)     (14)     (14)     (14)     (14)     (14)     (14)     (14)     (14)     (14)     (14)     (14)     (14)     (14)     (14)     (14)     (14)     (14)     (14)     (14)     (14)     (14)     (14)     (14)     (14)     (14)     (1                                                                                                    |                                                                                                    |                      | Product List SKU(s) 1 Only      | 677       | 808     | -3.59%         | 22.91%        | 21.40%          | +1.50%         | 835           | 8       | -5.97%         | 364,640 | 367,540   | -0.79%       | 22.80% | 21.47% | +1.33%     |  |
| Holder List S(U)(1)     T73     T64     +1(8)     22.4%     610     610     261(0)     260(0)     260(0)     260(0)     260(0)     260(0)     260(0)     260(0)     260(0)     260(0)     260(0)     260(0)     260(0)     260(0)     260(0)     260(0)     260(0)     260(0)     260(0)     260(0)     260(0)     260(0)     260(0)     260(0)     260(0)     260(0)     260(0)     260(0)     260(0)     260(0)     260(0)     260(0)     260(0)     260(0)     260(0)     260(0)     260(0)     260(0)     260(0)     260(0)     260(0)     260(0)     260(0)     260(0)     260(0)     260(0)     260(0)     260(0)     260(0)     260(0)     260(0)     260(0)     260(0)     260(0)     260(0)     260(0)     260(0)     260(0)     260(0)     260(0)     260(0)     260(0)     260(0)     260(0)     260(0)     260(0)     260(0)     260(0)     260(0)     260(0)     260(0)     260(0)     260(0)     260(0)     260(0)     260(0)     260(0)     260(0) </th <th></th> <th></th> <th>Product List SKU(s) 2 Only</th> <th>1,304</th> <th>1,524</th> <th>-14.44%</th> <th>38.34%</th> <th>40.37%</th> <th>-2.03%</th> <th>1,446</th> <th>1,615</th> <th>-10.48%</th> <th>444,840</th> <th>484,500</th> <th>-8.19%</th> <th>27.82%</th> <th>28.31%</th> <th>-0.49%</th>                                                                                                    |                                                                                                    |                      | Product List SKU(s) 2 Only      | 1,304     | 1,524   | -14.44%        | 38.34%        | 40.37%          | -2.03%         | 1,446         | 1,615   | -10.48%        | 444,840 | 484,500   | -8.19%       | 27.82% | 28.31% | -0.49%     |  |
| Bits     Federal List S(U)(1) # 2.0h)     149     204     4.2%     5.4%     1.1%     224     600     2.36%     1.2000     104.00     2.04%     7.1%       Product List S(U)(1) # 3.0h)     173     233     5.3%     2.3%     2.3%     1.01%     1.01%     2.0%     2.0%     2.0%     2.0%     2.0%     2.0%     2.0%     2.0%     2.0%     2.0%     2.0%     2.0%     2.0%     2.0%     2.0%     2.0%     2.0%     2.0%     2.0%     2.0%     2.0%     2.0%     2.0%     2.0%     2.0%     2.0%     2.0%     2.0%     2.0%     2.0%     2.0%     2.0%     2.0%     2.0%     2.0%     2.0%     2.0%     2.0%     2.0%     2.0%     2.0%     2.0%     2.0%     2.0%     2.0%     2.0%     2.0%     2.0%     2.0%     2.0%     2.0%     2.0%     2.0%     2.0%     2.0%     2.0%     2.0%     2.0%     2.0%     2.0%     2.0%     2.0%     2.0%     2.0%     2.0%     2.0%     2.0%                                                                                                    |                                                                                                    |                      | Product List SKU(s) 3 Only      | 773       | 764     | +1.18%         | 22.73%        | 20.24%          | +2.49%         | 870           | 831     | +4.69%         | 328,180 | 299,160   | +9.03%       | 20.40% | 17.48% | +2.92%     |  |
| Image: style in the style in the s | BB01 Fes                                                                                                    | stival Walk<br>(BB)  | Product List SKU(s) 1 & 2 Only  | 148       | 204     | -28.43%        | 4.29%         | 5.40%           | -1.11%         | 324           | 480     | -29.57%        | 120,670 | 164,060   | -28.45%      | 7.55%  | 9.69%  | -2.04%     |  |
| Image: Mark Subplement List Subplement List Subplement  |                                                                                                    |                      | Product List SKU(s) 1 & 3 Only  | 175       | 203     | -13.79%        | 6.15%         | 5.38%           | -0.23%         | 396           | 432     | -8.33%         | 161,440 | 168,300   | -4.08%       | 10.10% | 9.83%  | +0.28%     |  |
| Image: Mark Studies     Mark Studies     Mark S                                                                                                    |                                                                                                    |                      | Product List SKU(s) 2 & 3 Only  | 143       | 174     | -17.82%        | 4.20%         | 4.61%           | -0.40%         | 321           | 411     | -21.90%        | 109,910 | 135,000   | -18.59%      | 6.87%  | 7.89%  | -1.01%     |  |
| Image: Mark Sector     FordueList S(U)(10)     (10)     (148)     24.4%     717%     20.5%     (121)     (122)     24.2%     73.5%     73.5%     73.5%     73.5%     73.5%     73.5%     73.5%     73.5%     73.5%     73.5%     73.5%     73.5%     73.5%     73.5%     73.5%     73.5%     73.5%     73.5%     73.5%     73.5%     73.5%     73.5%     73.5%     73.5%     73.5%     73.5%     73.5%     73.5%     73.5%     73.5%     73.5%     73.5%     73.5%     73.5%     73.5%     73.5%     73.5%     73.5%     73.5%     73.5%     73.5%     73.5%     73.5%     73.5%     73.5%     73.5%     73.5%     73.5%     73.5%     73.5%     73.5%     73.5%     73.5%     73.5%     73.5%     73.5%     73.5%     73.5%     73.5%     73.5%     73.5%     73.5%     73.5%     73.5%     73.5%     73.5%     73.5%     73.5%     73.5%     73.5%     73.5%     73.5%     73.5%     73.5%     73.5%     73.5%     73.5%     <                                                                                                    |                                                                                                    |                      | All 3 Product List SKU(s)       | 56        | 22      | -22.22%        | 1.65%         | 1.91%           | -0.28%         | 192           | 259     | -25.87%        | 71,840  | 92,920    | -22.69%      | 4.49%  | 5.43%  | -0.94%     |  |
| House     Product List S(U(9) 2 m/s)     2.880     3.871     -14.85%     47.45%     -1.12%     3.875     -14.25%     87.430     1.02.500     -12.25%     22.4       Product List S(U(9) 2 m/s)     1.177     1.265     -3.96%     19.01%     17.81%     1.12%     3.875     -14.15%     867.400     1.02.500     -12.25%     22.4       BBU2     Product List S(U(9) 1.8.20m/y)     1.177     1.265     -3.61%     1.372     1.372     1.377     -1.11%     51.4700     483.500     -1.25%     2.4       Product List S(U(9) 1.8.20m/y)     1.90     -30.5%     1.372     1.372     1.372     1.377     4.3700     4.95.7%     5.47     7.4       Product List S(U(9) 1.8.20m/y)     1.90     3.95%     4.44%     4.46%     1.380     1.780     2.45.200     -3.95%     5.4     1.17       Product List S(U(9) 1.8.20m/y)     1.90     3.35%     4.44%     4.40%     1.390     2.45.200     2.45.200     2.45.200     2.45.200     2.45.200     2.45.200     2.45.200     2.45.200     2.45.200 <th></th> <th></th> <th>Product List SKU(s) 1 Only</th> <th>1,101</th> <th>1,458</th> <th>-24.49%</th> <th>17.78%</th> <th>20.53%</th> <th>-2.75%</th> <th>1,231</th> <th>1,625</th> <th>-24.25%</th> <th>536,680</th> <th>672,620</th> <th>-20.21%</th> <th>%16.71</th> <th>21.72%</th> <th>-3.74%</th>                                                                                                    |                                                                                                    |                      | Product List SKU(s) 1 Only      | 1,101     | 1,458   | -24.49%        | 17.78%        | 20.53%          | -2.75%         | 1,231         | 1,625   | -24.25%        | 536,680 | 672,620   | -20.21%      | %16.71 | 21.72% | -3.74%     |  |
| Product List S(U(g) 2 m/g)     1.17     1.285     1.30%     1.37%     1.377     1.11%     51.470     488.20     4537%     17.2       B00<-WB     Product List S(U(g) 1 & 2 m/g)     190     309     3.81%     4.30%     1.28%     4.31%     4.17%     514     26.200     458.200     458.200     458.20     458.20     458.20     458.20     458.20     458.20     458.20     458.20     458.20     458.20     458.20     458.20     458.20     458.20     458.20     458.20     458.20     458.20     458.20     458.20     458.20     458.20     458.20     458.20     458.20     458.20     458.20     458.20     458.20     458.20     458.20     458.20     458.20     458.20     458.20     458.20     458.20     458.20     458.20     458.20     458.20     458.20     458.20     458.20     458.20     458.20     458.20     458.20     458.20     458.20     458.20     458.20     458.20     458.20     458.20     458.20     458.20     458.20     458.20                                                                                                    |                                                                                                    |                      | Product List SKU(s) 2 Only      | 2,866     | 3,367   | -14.88%        | 46.29%        | 47.42%          | -1.12%         | 3,150         | 3,675   | -14.29%        | 967,430 | 1,102,500 | -12.25%      | 32.40% | 35.60% | -3.20%     |  |
| BB02     S000-CWB     Product List S(U)(9) 18.2 Cm)y     150     30.7 %     4.3.2%     4.37     6.37     4.26.200     2.46.200     2.46.200     2.46.200     2.46.200     2.46.200     2.46.200     2.46.200     2.46.200     2.46.200     2.46.200     2.46.200     2.46.200     2.46.200     2.46.200     2.46.200     2.46.200     2.46.200     2.46.200     2.46.200     2.46.200     2.46.200     2.46.200     2.46.200     2.46.200     2.46.200     2.46.200     2.46.200     2.46.200     2.46.200     2.46.200     2.46.200     2.46.200     2.46.200     2.46.200     2.46.200     2.46.200     2.46.200     2.46.200     2.46.200     2.46.200     2.46.200     2.46.200     2.46.200     2.46.200     2.46.200     2.46.200     2.46.200     2.46.200     2.46.200     2.46.200     2.46.200     2.46.200     2.46.200     2.46.200     2.46.200     2.46.200     2.46.200     2.46.200     2.46.200     2.46.200     2.46.200     2.46.200     2.46.200     2.46.200     2.46.200     2.46.200     2.46.200     2.46.200     2.46.200                                                                                                    |                                                                                                    |                      | Product List SKU(s) 3 Only      | 1/177     | 1,285   | -6.96%         | 19.01%        | 17.81%          | +1.20%         | 1,372         | 1,357   | +1.11%         | 514,760 | 488,520   | +5.37%       | 17.24% | 15.77% | +1.47%     |  |
| Product List S(U)(9) 1 & 3.0 mJ     527     315     47.3.0%     8.51%     4.44%     4.40%     1.180     727     481.000     283.300     489.75%     16.1       Product List S(U)(9) 2 & 3.0 mJ     159     2.3     -3.1/7%     2.57%     -3.2%     -0.7%     401     518     -2.35%     103.400     -19.65%     46       All 3 Product List S(U)(1)     135     105     -2.35%     -0.7%     401     518     -2.35%     40     -19.66%     4.6       All 3 Product List S(U)(1)     135     105     -2.35%     1.4%     -0.7%     502     3.7     43.490     +38.7%     6.2                                                                                                    | BB02 SOC                                                                                                    | GO - CWB<br>(BB)     | Product List SKU(s) 1 & 2 Only  | 190       | 309     | -38.51%        | 3.07%         | 4.35%           | -1.28%         | 437           | 889     | -38.57%        | 162,690 | 245,280   | -33.67%      | 5.45%  | 1.92%  | -2.47%     |  |
| Product List SU(lg) 2 a 3 0 mg     159     2.3 3     3.17%     3.25%     4.01     518     2.55%     137.390     110.940     189     4.0       All Product List SU(lg) 2 a 3 mg     135     105     -2.35%     14.5%     -0.7%     401     518     2.19%     4.0       All Product List SU(lg)     135     105     -2.35%     1.4%     -0.7%     502     3.7%     314.960     -38.5%     4.0                                                                                                    |                                                                                                    |                      | Product List SKU(s) 1 & 3 Only  | 527       | 315     | +67.30%        | 8.51%         | 4.44%           | +4.08%         | 1,180         | 727     | +62.31%        | 481,000 | 283,360   | +69.75%      | 18.11% | 9.15%  | +6.96%     |  |
| All 3 Product List 8KU(s) 135 105 +28 57% 2.18% 1.48% +0.70% 502 376 +33.51% 137.420 134.960 +38.87% 0.2                                                                                                    |                                                                                                    |                      | Product List SKU(s) 2 & 3 Only  | 159       | 233     | -31.76%        | 2.67%         | 3.28%           | -0.71%         | 401           | 518     | -22.59%        | 137,290 | 170,940   | -19.69%      | 4.60%  | 6.62%  | -0.92%     |  |
|                                                                                                    |                                                                                                    |                      | All 3 Product List SKU(s)       | 135       | 105     | +28.57%        | 2.18%         | 1.48%           | +0.70%         | 502           | 376     | +33.51%        | 187,420 | 134,980   | +38.87%      | 6.28%  | 4.36%  | +1.92%     |  |

#### Top Common Queries

| Consumers who<br>purchased any<br>products in the list<br>of SKU 1 only but<br>without any of<br>those in SKU 2 | Product List SKU(s) Combinations by Brand | N      | o. of Consume | rs       |
|----------------------------------------------------------------------------------------------------|-------------------------------------------|--------|---------------|----------|
|                                                                                                    |                                           | СҮ     | РҮ            | Variance |
| Consumers who                                                                                                   | Product List SKU(s) 1 Only                | 5,441  | 5,677         | -4.16%   |
| products in the list of                                                                                         | Product List SKU(s) 2 Only                | 13,086 | 13,995        | -6.50%   |
| without any of those                                                                                            | Product List SKU(s) 3 Only                | 6, 159 | 6,315         | -2.47%   |
| in SKU 1                                                                                                    | Product List SKU(s) 1 & 2 Only            | 1,444  | 1,977         | -26.96%  |
|                                                                                                    | Product List SKU(s) 1 & 3 Only            | 1,945  | 1,871         | +3.96%   |
|                                                                                                    | Product List SKU(s) 2 & 3 Only            | 1,766  | 2,181         | -19.03%  |
| Consumers who<br>purchased products<br>from both list of                                                        | All 3 Product List SKU(s)                 | 824    | 1,115         | -26.10%  |
| SKU 1 and list of                                                                                               |                                           |        |               |          |

# Definitions

| No. of Consumers        | Number of consumers who purchased SKU in each product list.                                                                                           |
|-------------------------|----------------------------------------------------------------------------------------------------|
| % of Total<br>Consumers | Number of consumers over total consumers among all combinations.                                                                                      |
| Total Unit<br>Purchased | Total quantity of SKU purchased by consumers in each product list combination.                                                                        |
| Total Revenue           | Net revenue (in local currency) consumers spent in each product list combination.                                                                     |
| % of Revenue            | Net revenue (in local currency) consumers spent in<br>each product list combination over total revenue (in<br>local currency) among all combinations. |

SKU 2

#### **Product Penetration Analysis**

The Product Penetration Analysis report provides a quick holistic view on product penetration among the full active consumer base.

#### **Business Questions Supported**

- What is the current penetration of products in the portfolio?
- What is the best product to drive brand repeat?
- What is the average purchase interval of products?

# Filter Criteria

- Consumer Affiliate
- Consumer Brand
- Start Date
- End Date
- Nationality (optional)

# Sorting

• Product is sorted by penetration in descending order

| B                    | LAUDER<br>LODER         | Product Penetration Ans<br>Consumer > CMS Analysis > Tem    | alysis<br>olates > Top | Common            | Queries             |                     |                                           |                     | Report ID          | CF_CMS                                    |
|----------------------|-------------------------|-------------------------------------------------------------|------------------------|-------------------|---------------------|---------------------|-------------------------------------------|---------------------|--------------------|-------------------------------------------|
|                      |                         |                                                             |                        |                   |                     |                     |                                           | Last Data Refre     | ssh Time:          | Jun 7, 2012                               |
| Affiliate:<br>Brand: | : HONG<br>Clinique      | KONG                                                        |                        | Perio             | od: h<br>snality:   | Mar 01, 2011 -      | - Feb 29, 2012                            |                     |                    |                                           |
| Н                    | ONG KONG Cliniqu        | ie All Purchases [ Mar 01, 2011 - Feb 29, 2012 ] ( No. of C | onsumers = 126         | ,266 )            |                     | Brand Repeat        |                                           | P                   | roduct Repeat      |                                           |
| Ranking              | SKU Number<br>(4-digit) | Product Name                                                | No. of<br>Consumers    | % of<br>Consumers | No. of<br>Consumers | Repeat<br>Rate (%)  | Average<br>Purchase<br>Interval<br>(days) | No. of<br>Consumers | Repeat<br>Rate (%) | Average<br>Purchase<br>Interval<br>(days) |
| 1                    | 6F37                    | LIQUID FACIAL SOAP MILD                                     | 24,139                 | 19.12%            | 15,813              | e <del>2</del> .51% | 57                                        | 5,534               | . <b>3</b> ,       | 103                                       |
| 2                    | 9                       | MOISTURE SURGE EXTENDED THIRST                              | 22,730                 | 18.00%            | 15,782              | 69.43%              | 58                                        | 5,472               | 24.07%             | 104                                       |
| 3                    | 6EM6                    | DRAM DIFF MOIST GEL BOTTLE W/PU                             | 18,589                 | 14.72%            | 11,748              | 63.20%              | 57                                        | 3,170               | 17.05%             | 115                                       |
| 4                    | 68LE                    | DRAM DIFF M/L WITH PUMP                                     | 17,412                 | 13.79%            | 10,800              | 62.03%              | 57                                        | 2,838               | 16.30%             | 110                                       |
| 5                    | 791W                    | EVEN BETTER CLINICAL DARK SPOT                              | 12,898                 | 10.21%            | 8,752               | 67.86%              | 56                                        | 2,039               | 15.81%             | 75                                        |
| 9                    | 69FE                    | CLARIFYING MOISTURE 2                                       | 12,277                 | 9.72%             | 8,394               | 68.37%              | 56                                        | 2,538               | 20.67%             | 101                                       |
| 7                    | 6KK9                    | TAD CLARIFYING LOTION2                                      | 10,236                 | 8.11%             | 7,207               | 70.41%              | 56                                        | 1,792               | 17.51%             | 120                                       |
| 8                    | 71PN                    | REPAIRWEAR LASER FOCUS                                      | 10,080                 | 7.98%             | 7,393               | 73.34%              | 55                                        | 1,716               | 17.02%             | 74                                        |
| 6                    | 76GF                    | DERMA WHITE CITY BLOCK ANTI-POL                             | 8,894                  | 7.04%             | 6,247               | 70.24%              | 55                                        | 1,242               | 13.96%             | 122                                       |
| 10                   | 61EP                    | ALL ABOUT EYES                                              | 8,667                  | 6.86%             | 6,016               | 69.41%              | 56                                        | 1,283               | 14.80%             | 103                                       |
|                      |                         |                                                             |                        |                   |                     |                     |                                           |                     |                    |                                           |

| но      | DNG KONG Cliniqu        | All Purchases                   | Consumers = 12      | 5,266 )           |
|---------|-------------------------|---------------------------------|---------------------|-------------------|
| Ranking | SKU Number<br>(4-digit) | Product Name                    | No. of<br>Consumers | % of<br>Consumers |
| 1       | 6F37                    | LIQUID FACIAL SOAP MILD         | 24,139              | 19.12%            |
| 2       | 6LKH                    | MOISTURE SURGE EXTENDED THIRST  | 22,730              | 18.00%            |
| 3       | 6EM6                    | DRAM DIFF MOIST GEL BOTTLE W/PU | 18,589              | 14.72%            |
| 4       | 68LE                    | DRAM DIFF M/L WITH PUMP         | 17,412              | 13.79%            |
| 5       | 791W                    | EVEN BETTER CLINICAL DARK SPOT  | 12,898              | 10.21%            |
| 6       | 69FE                    | CLARIFYING MOISTURE 2           | 12,277              | 9.72%             |
| 7       | 6KK9                    | TAD CLARIFYING LOTION2          | 10,236              | 8.11%             |
| 8       | 71PN                    | REPAIRWEAR LASER FOCUS          | 10,080              | 7.98%             |
| 9       | 76GF                    | DERMA WHITE CITY BLOCK ANTI-POL | 8,894               | 7.04%             |
| 10      | 61EP                    | ALL ABOUT EYES                  | 8,667               | 6.86%             |

Penetration in Active Base

|                     | Brand Repeat        |                                           | F                   | roduct Repeat      | :                                         |
|---------------------|---------------------|-------------------------------------------|---------------------|--------------------|-------------------------------------------|
| No. of<br>Consumers | Repeat<br>Rate (%)  | Average<br>Purchase<br>Interval<br>(days) | No. of<br>Consumers | Repeat<br>Rate (%) | Average<br>Purchase<br>Interval<br>(days) |
| 15,813              | 0 <del>2</del> .51% | 57                                        | 5,534               | 2 <b>3</b> 93%     | 103                                       |
| 15,782              | 69.43%              | 58                                        | 5,472               | 24.07%             | 104                                       |
| 11,748              | 63.20%              | 57                                        | 3,170               | 17.05%             | 115                                       |
| 10,800              | 62.03%              | 57                                        | 2,838               | 16.30%             | 110                                       |
| 8,752               | 67.86%              | 56                                        | 2,039               | 15.81%             | 75                                        |
| 8,394               | 68.37%              | 56                                        | 2,538               | 20.67%             | 101                                       |
| 7,207               | 70.41%              | 56                                        | 1,792               | 17.51%             | 120                                       |
| 7,393               | 73.34%              | 55                                        | 1,716               | 17.02%             | 74                                        |
| 6,247               | 70.24%              | 55                                        | 1,242               | 13.96%             | 122                                       |
| 6,016               | 69.41%              | 56                                        | 1,283               | 14.80%             | 103                                       |

Brand Repeat Rate of the Product Product Repeat Rate of the Product

| No. of consumers                          | Number of consumers with first purchase in the period.                                                                                                    |
|-------------------------------------------|----------------------------------------------------------------------------------------------------|
| % of Consumers                            | Number of consumers for each first purchased<br>product over the total number of new purchasers in<br>the period.                                                                         |
| First Purchase                            | The first purchase in the period of new purchasers.                                                                                                    |
| First Purchase<br>Product                 | The product(s) purchased in first purchase.                                                                                                    |
| Average<br>Purchase Interval<br>(Brand)   | Average number of days for consumers to repeat<br>their purchase with the brand (between first purchase<br>and 10th purchase).                                                            |
| Repeat Rate<br>(Brand)                    | Number of consumers who purchased any products<br>of the same brand in the period after first purchase<br>over the number of first-purchase consumers for each<br>first-purchase product. |
| Same Product<br>Repeat                    | Consumers who purchased the same product in the period after the first purchase.                                                                                                    |
| Average<br>Purchase Interval<br>(Product) | Average number of days for consumers to repeat their purchase on the same product (between first purchase and $10^{\text{th}}$ purchase).                                                 |
| Repeat Rate<br>(Product)                  | Number of repeat-purchase consumers over number<br>of first-purchase consumers for each first-purchase<br>product.                                                                        |

## **Recruitment Products Report**

The Recruitment Products Report identifies recruitment and retention products for campaign planning. It includes the first purchase only of new-tofile consumers.

## **Business Questions Supported**

- What are the key recruitment products?
- What is the repeat rate for the key recruitment products?

# Filter Criteria

- Consumer Affiliate
- Consumer Brand
- Start Date
- End Date
- Nationality (optional)

#### Note:

- Transaction lines with Transaction Type Redeem or Advise Only are excluded
- Includes regular consumers only

# Sorting

• Number of first-purchase consumers

| Iast Data Refresh     I (No. of Consumers = 205,588)   Brand Repeat (Any Product)   Same Product     I (No. of Consumers = 205,588)   Brand Repeat (Any Product)   Same Product)   Same Product)     I (No. of Consumers = 205,588)   No. of % of Consumers   No. of % of (doys)   No. of % of (doys)   Same Product)     I (No. of Consumers = 205,588)   13.10%   6.673   24.77%   76   2,686   9.91     I (No. of 19,374   9.42%   0.6673   24.77%   76   2,686   9.91     I (1,115   5.41%   13.10%   6.673   23.26%   71   1.233   6.65     I (1,115   5.41%   1,030   9.27%   76   2.839%   3.56   3.56     I (1,115   5.41%   1,030   9.27%   23.79%   6.6   3.56   3.56   3.56   3.56   3.56   3.56   3.56   3.56   3.56   3.56   3.56   3.56   3.56   3.56   3.56   3.56   3.56   3.56   3.56   3.56   3.56   3.56   3.56   3.56   3.56   3.56   3.56   3.56                                                                                                    | Re(<br>Cons                                    | cruitment Products Report<br>sumer > CMS Analysis > Templates > Top Comm | non Queries             |                    |                                           |                     | Rep                | ort ID: CF_(                              |
|----------------------------------------------------------------------------------------------------|------------------------------------------------|--------------------------------------------------------------------------|-------------------------|--------------------|-------------------------------------------|---------------------|--------------------|-------------------------------------------|
| Period:<br>Nationality:     Jul 01, 2010 - Jun 30, 2011       Antionality:     Brand Repeat (Any Product)     Same Product       No. of<br>Consumers     Brand Repeat (Any Product)     Same Product       No. of<br>Consumers     No. of<br>Consumers     Repeat<br>(Miss')     No. of<br>(Miss')     Repeat<br>(Miss')     No. of<br>(Miss')     Same Product       19,374     9,42%     6,673     24,77%     76     2,686     9.91       19,374     9,42%     4,506     23,26%     71     1,283     6.65       19,374     9,42%     24,02     15,43%     76     2,686     9.91       19,374     9,42%     24,02     15,43%     76     2,686     9.91       11,115     5,41%     1,030     9,27%     70     629     4.66       10,992     5,536%     1,646     14,40%     56     3.96     1.166     1.166       10,915     5,02%     1,406     23,57%     710     653     4.96     1.96     1.96       10,915     5,02%     1,030     9,27%     26     3.9                                                                                                    |                                                |                                                                          |                         |                    |                                           | Last Data           | Refresh Time       | e: Jan 6                                  |
| Answitze = 205,5681     Birand Repeat (Any Product)     Same Product       No. of<br>Consumers     % of<br>Consumers     No. of<br>% of<br>Consumers     No. of<br>Mor. of<br>(days)     No. of<br>historial<br>(days)     No. of<br>historial<br>(days)     Same Product       19,374     % of<br>19,374     % of<br>% of<br>(days)     No. of<br>historial<br>(days)     No. of<br>(days)     Rate (%<br>(days)       19,374     9.42%     6.673     23.26%     71     1,283     6.67       19,374     9.42%     4.506     23.26%     71     1,283     6.67       19,374     9.42%     2,402     15.43%     76     2,686     9.91       11,115     5.41%     1,030     9.27%     23     36     3.56       11,115     5.41%     1,030     9.27%     25     396     3.56       10,992     5.36%     1,440%     59     11,165     10.66       10,315     5.02%     1,486     14.40%     59     165     166       8.890     4.32%     1,366     19.13%     65     349     4.86       7/239                                                                                                    |                                                |                                                                          | Period:<br>Nationality: | Jul 01, 2010       | 0 - Jun 30, 20                            | 1                   |                    |                                           |
| No. of<br>consumers     % of<br>w of<br>consumers     No. of<br>Rate (%)     Repeat<br>(hterval<br>(days)     Vo. of<br>sec     Repeat<br>Rate (%)       10. of<br>consumers     % of<br>consumers     No. of<br>literval     No. of<br>literval     No. of<br>literval     Repeat<br>Rate (%)     Purchase<br>(days)     No. of<br>sec     Repeat<br>Rate (%)       11. 10     26.57%     5.4.77%     24.77%     76     2.686     9.91       11. 115     9.42%     4.506     23.26%     7.1     1.283     6.65       11. 115     5.41%     1.030     9.27%     70     629     4.66       11. 115     5.41%     1.030     9.27%     70     623     4.66       11. 115     5.41%     1.030     9.27%     70     629     4.66       10.992     5.36%     1.030     9.27%     70     6.7     10.66       10.315     5.02%     1.440%     59     165     166       10.316     1.036     2.321     2.43%     65     4.96       10.315     5.02%     1.440%     59     166     4.96<                                                                                                    | Purchase [ Jul 01, 2010 - Jun 30, 2011 ] ( No. | . of Consumers = 205,588 )                                               | Brand F                 | Repeat (Any Pro    | duct)                                     | San                 | ne Product Rep     | eat 2                                     |
| 26,937     13.10%     6.673     2.4.17%     7.6     2.686     9.93       19,374     9.42%     4,506     23.26%     7.1     1,283     6.62       19,374     9.42%     4,506     23.26%     7.1     1,283     6.62       19,374     9.42%     2,402     15,43%     7.1     1,283     6.62       11,156     7.51%     2,815     28.39%     70     629     4.66       11,115     6.54%     1,030     9.27%     70     629     3.66       11,115     5.41%     1,030     9.27%     258     3.66     3.66       11,115     5.41%     1,030     9.27%     2.63     3.66     3.66       10,912     5.41%     1,030     9.27%     2.36     3.66     3.66       10,912     5.41%     14.40%     70     6.7     1.66     1.66       10,912     5.02%     1,486     14.40%     59     1.66     4.66       10,813     5.02%     1,486 <td< th=""><th>Product Name</th><th>No. of % of<br/>Consumers Consumers</th><th>No. of<br/>consumers</th><th>Repeat<br/>Rate (%)</th><th>Average<br/>Purchase<br/>Interval<br/>(days)</th><th>No. of<br/>Consumers</th><th>Repeat<br/>Rate (%)</th><th>Average<br/>Purchase<br/>Interval<br/>(days)</th></td<> | Product Name                                   | No. of % of<br>Consumers Consumers                                       | No. of<br>consumers     | Repeat<br>Rate (%) | Average<br>Purchase<br>Interval<br>(days) | No. of<br>Consumers | Repeat<br>Rate (%) | Average<br>Purchase<br>Interval<br>(days) |
| 19,374     9.42%     4,506     2.3.26%     7.1     1,283     6.65       15,566     7.57%     2,402     15,43%     57     221     1,43       13,440     6.54%     3,815     2,839%     70     629     4,66       11,115     5,41%     1,030     9,27%     70     629     4,66       10,992     5,54%     1,030     9,27%     257     236     356       10,992     5,54%     1,030     9,27%     256     2366     356       10,912     5,02%     1,486     14,40%     536     1,165     10,66       10,315     5,02%     1,486     14,40%     59     1,66     1,66       8,890     4,32%     1,440%     56     46     46     46       7,239     3,56%     14,40%     54,96%     56     46     46       8,890     4,32%     1,440%     54,96%     56     46     46       7,239     3,56%     1,440%     56     46<                                                                                                    | IBLE WEAR                                      | 26,937 13.10%                                                            | 6,673                   | 24.77%             | 76                                        | 2,686               | 9.97%              | 143                                       |
| 15,566     7.57%     2,402     15,43%     57     221     142       13,440     6.54%     3,815     28.39%     70     629     466       11,115     5.41%     1,030     9.27%     28.39%     70     629     466       11,115     5.41%     1,030     9.27%     28.39%     70     629     466       11,115     5.41%     1,030     9.27%     28.39%     70     6396     166       10,992     5.35%     2,615     23.79%     669     1,165     10.66       10,315     5.02%     1,480     639     1,480     69     166     166       8,890     4.32%     1,480     629     4.33     4.34     4.34       7,239     3.52%     1,385     19.13%     66     343     4.34       7,239     3.52%     1,33%     1,513%     656     349     4.34       6,781     3.30%     1,522     2.245%     67     4.43     6.55                                                                                                    | E COLOR CRYSTAL LIPSTICK                       | 19,374 9.42%                                                             | 4,506                   | 23.26%             | 71                                        | 1,283               | 6.62%              | 69                                        |
| 13,440     6.54%     3,815     28.39%     70     629     4.66       11,115     5.41%     1,030     9.27%     25     396     3.56       11,115     5.41%     1,030     9.27%     255     396     3.56       10,922     5.36%     2,615     23.79%     69     1,165     10.66       10,912     5.02%     1,485     14.40%     59     1,165     10.66       10,315     5.02%     1,485     14.40%     59     165     166       8,890     4.32%     2,221     24.98%     63     443     4.96       7,239     3.52%     1,385     19.13%     65     349     4.86       7,239     3.52%     1,385     19.13%     65     349     4.86       6,781     3.30%     1,522     22.45%     67     4.87     6.53                                                                                                    | 0 HOLIDAY DECEMBER PWP ASIA-WN                 | 15,566 7.57%                                                             | 2,402                   | 15.43%             | 57                                        | 221                 | 1.42%              | 7                                         |
| 11,115     5.41%     1,030     9.27%     25     396     3.56       10,992     5.35%     2,615     23.79%     69     1,165     10.66       10,915     5.35%     2,615     23.79%     69     1,165     10.66       10,315     5.02%     1,485     14.40%     59     165     1.66       8,890     4.32%     2,221     24.36%     62     443     4.36       7,239     3.52%     1,385     19.13%     65     349     4.36       6,781     3.30%     1,522     22.45%     65     349     4.38                                                                                                    | sfined product 1PHH010000                      | 13,440 6.54%                                                             | 3,815                   | 28.39%             | 70                                        | 629                 | 4.68%              | 132                                       |
| 10.992     5.35%     2.615     23.79%     69     1,165     10.66       10.315     5.02%     1,485     14.40%     59     165     1.66       8.890     4.32%     2.221     24.96%     62     443     4.96       7.239     3.52%     1,385     19.13%     65     349     4.86       6.781     3.52%     1,385     19.13%     65     349     4.85       6.781     3.30%     1,522     22.45%     65     349     4.85                                                                                                    | E COLOR CRYSTAL LIPSTICK                       | 11,115 5.41%                                                             | 1,030                   | 9.27%              | 25                                        | 396                 | 3.56%              | 27                                        |
| 10,315     5.02%     1,485     14.40%     59     165     1.66       8,890     4.32%     2,221     24.96%     62     443     4.98       7,239     3.52%     1,385     19.13%     65     349     4.88       6,781     3.52%     1,385     19.13%     65     349     4.88       6,781     3.30%     1,522     22.45%     657     442     6.51                                                                                                    | E COLOR LIP GLOSS                              | 10,992 5.35%                                                             | 2,615                   | 23.79%             | 69                                        | 1,165               | 10.60%             | 83                                        |
| 8,890     4.32%     2,221     24.98%     62     443     4.36       7,239     3.52%     1,385     19.13%     65     349     4.86       6,781     3.30%     1,522     22.45%     67     442     6.55                                                                                                    | CKBUSTER 2010 ASIA-WN                          | 10,315 5.02%                                                             | 1,485                   | 14.40%             | 59                                        | 165                 | 1.60%              | 10                                        |
| 7,239     3.52%     1,385     19.13%     65     349     4.85       6,781     3.30%     1,522     22.45%     67     442     6.55                                                                                                    | VL LIGHT BRUSH-ON ILLUMINATOR                  | 8,890 4.32%                                                              | 2,221                   | 24.98%             | 62                                        | 443                 | 4.98%              | 110                                       |
| 6,781 3.30% 1,522 22.45% 67 442 6.55                                                                                                    | IGN HYDRA LUSTRE LIPSTICK                      | 7,239 3.52%                                                              | 1,385                   | 19.13%             | 65                                        | 349                 | 4.82%              | 91                                        |
|                                                                                                    | E COLOR GLOSS STICK                            | 6,781 3.30%                                                              | 1,522                   | 22.45%             | 67                                        | 442                 | 6.52%              | 88                                        |

| Recruitment Rate |
|------------------|
|------------------|

Repurchase % and Interval

| JA      | APAN Estee Laude        | r First Purchase [ Jul 01, 2010 - Jun 30, 2011 ] (No. of Co | onsumers = 20       |                   |
|---------|-------------------------|-------------------------------------------------------------|---------------------|-------------------|
| Ranking | SKU Number<br>(4-digit) | Product Name                                                | No. of<br>Consumers | % of<br>Consumers |
| 1       | 1G5Y                    | DOUBLE WEAR                                                 | 26,937              | 13.10%            |
| 2       | 1KRE                    | PURE COLOR CRYSTAL LIPSTICK                                 | 19,374              | 9.42%             |
| 3       | WL5M                    | FA 10 HOLIDAY DECEMBER PWP ASIA-WN                          | 15,566              | 7.57%             |
| 4       | 1PHH                    | Undefined product 1PHH010000                                | 13,440              | 6.54%             |
| 5       | WF8C                    | PURE COLOR CRYSTAL LIPSTICK                                 | 11,115              | 5.41%             |
| 6       | WEFT                    | PURE COLOR LIP GLOSS                                        | 10,992              | 5.35%             |
| 7       | WH76                    | BLOCKBUSTER 2010 ASIA-WN                                    | 10,315              | 5.02%             |
| 8       | 95YG                    | IDEAL LIGHT BRUSH-ON ILLUMINATOR                            | 8,890               | 4.32%             |
| 9       | 9L0J                    | EL SIGN HYDRA LUSTRE LIPSTICK                               | 7,239               | 3.52%             |
| 10      | W02X                    | PURE COLOR GLOSS STICK                                      | 6,781               | 3.30%             |

|                     |                    |                                           |                     |                    | $\Box$                                    |
|---------------------|--------------------|-------------------------------------------|---------------------|--------------------|-------------------------------------------|
| Brand               | Repeat (Any P      | roduct)                                   | San                 | ne Product Rep     | e 2                                       |
| No. of<br>Consumers | Repeat<br>Rate (%) | Average<br>Purchase<br>Interval<br>(days) | No. of<br>Consumers | Repeat<br>Rate (%) | Average<br>Purchase<br>Interval<br>(days) |
| 6,673               | 24.77%             | 76                                        | 2,686               | 9.97%              | 143                                       |
| 4,506               | 23.26%             | 71                                        | 1,283               | 6.62%              | 69                                        |
| 2,402               | 15.43%             | 57                                        | 221                 | 1.42%              | 7                                         |
| 3,815               | 28.39%             | 70                                        | 629                 | 4.68%              | 132                                       |
| 1,030               | 9.27%              | 25                                        | 396                 | 3.56%              | 27                                        |
| 2,615               | 23.79%             | 69                                        | 1,165               | 10.60%             | 83                                        |
| 1,485               | 14.40%             | 59                                        | 165                 | 1.60%              | 10                                        |
| 2,221               | 24.98%             | 62                                        | 443                 | 4.98%              | 110                                       |
| 1,385               | 19.13%             | 65                                        | 349                 | 4.82%              | 91                                        |
| 1,522               | 22.45%             | 67                                        | 442                 | 6.52%              | 88                                        |

| No. of consumers                          | Number of consumers with first purchase in the period.                                                                                                    |
|-------------------------------------------|----------------------------------------------------------------------------------------------------|
| % of Consumers                            | Number of consumers for each first-purchased products over total number of new purchasers in the period.                                                                                   |
| First Purchase                            | The first purchase in the period of new purchasers.                                                                                                    |
| First Purchase<br>Product                 | The product(s) purchased in first purchase.                                                                                                    |
| Average<br>Purchase Interval<br>(Brand)   | Average number of days for consumers to repeat their purchase with the brand.                                                                                                    |
| Repeat Rate<br>(Brand)                    | Number of consumers who purchased any products of<br>the same brand in the period after first purchase over<br>the number of first-purchase consumers for each first-<br>purchase product. |
| Same Product<br>Repeat                    | Consumers who purchased the same product in the period after first purchase                                                                                                    |
| Average<br>Purchase Interval<br>(Product) | Average number of days for consumers to repeat their purchase on the same product.                                                                                                    |
| Repeat Rate<br>(Product)                  | Number of repeat-purchase consumers over the number of first-purchase consumers for each first purchase product.                                                                           |

#### **Recruitment Products Report (Next Purchase)**

The Recruitment Products Report (Next Purchase) identifies the next product purchased.

#### **Business Questions Supported**

• If customers come back to purchase different products, what are the next products that they purchase?

## Filter Criteria

- Consumer Affiliate
- Consumer Brand
- Start Date
- End Date
- Nationality (optional)
- First Purchase SKU (first 4-digits)

#### Note:

- Transaction lines with Transaction Type Redeem or Advise Only are excluded
- Includes regular consumers only

# Sorting

• Number of consumers

| List of products th | nat |
|---------------------|-----|
| were purchased n    | ext |

|         | ן<br>ניי<br>ניי                           | APAN Estee Lauder First Purchase SKU (4-digit): 1G5<br>ul 01, 2010 - Jun 30, 2011] ( No. of Consumers = 26,86 | Y<br>;4 )           |                   |
|---------|-------------------------------------------|----------------------------------------------------------------------------------------------------|---------------------|-------------------|
| Ranking | Next Purchase<br>SKU Number (4-<br>digit) | Next PurchaseProduct Name                                                                                     | No. of<br>Consumers | % of<br>Consumers |
| 1       | 1G5Y                                      | DOUBLE WEAR                                                                                                   | 1,916               | 7.13%             |
| 2       | 1PHH                                      | Undefined product 1PHH010000                                                                                  | 613                 | 2.28%             |
| 3       | 9XMX                                      | DOUBLE WEAR SUPERPOWDER- ASIA                                                                                 | 438                 | 1.63%             |
| 4       | 94E5                                      | 94E5-01 CW EX EXTRA INT. UV PROTECTOR S                                                                       | 421                 | 1.57%             |
| 5       | 9XN4                                      | DOUBLE WEAR POWDER EMPTY COMPAC                                                                               | 406                 | 1.51%             |
| 6       | WHYY                                      | CW BC BRIGHT UV PROTECTOR SPF50                                                                               | 347                 | 1.29%             |
| 7       | 95YG                                      | IDEAL LIGHT BRUSH-ON ILLUMINATOR                                                                              | 289                 | 1.08%             |
| 8       | WH0K                                      | WH0K-01 DW MOISTURE POWDER EMPTY COMPAC-W                                                                     | 256                 | 0.95%             |
| 9       | 9T4C                                      | SO INGENIOUS LOOSE POWDER REPAC-WN                                                                            | 253                 | 0.94%             |
| 10      | W5J5                                      | ANR SYNC RECOVRY COMPLX 1.7 OZ                                                                                | 246                 | 0.92%             |

| Next Purchase<br>SKU Number   | SKU# of the product bought by the new consumers in their second (next) purchase.                                                                                     |
|-------------------------------|----------------------------------------------------------------------------------------------------|
| Next Purchase<br>Product Name | Name of the product bought by the new consumers in their second (next) purchase.                                                                                     |
| No. of consumers              | Number of consumers with first and second (next) purchase in the period.                                                                                             |
| % of Consumers                | Number of consumers for each second (next)<br>purchased products over total number of new<br>purchasers of the specific (first purchased) products in<br>the period. |

## **Value Group Migration Analysis**

The Value Group Migration Analysis report provides a means to understand the dynamics of consumer portfolio value segment movement. In particular, it quantifies the risk of high-value consumers who recently migrated downward to mid/low-value, serving as a warning sign of attrition.

#### **Business Questions Supported**

- Where in the portfolio are we gaining / losing revenue?
- What is the size of consumers who are at risk of attrition?

## Filter Criteria

- Consumer Affiliate
- Consumer Brand
- Nationality (optional)
- Period 2 As of Month
- Period 1 As of Month

#### Note:

- Transaction lines with Transaction Type Redeem or Advise Only are excluded
- Include regular consumers only

|                     | <b>ESTEE</b><br>LAUDER                   | Value G                                            | roup Migi<br>> CMS Analy                                    | ration Ana<br>sis > Templar | alysis<br>tes > Top C | uD nommo         | erias             |                     |               |                           | Report ID:<br>Non BI Te | CF_CMS_TM<br>eam Certified F | P_05<br>Report                                       |
|---------------------|------------------------------------------|----------------------------------------------------|-------------------------------------------------------------|-----------------------------|-----------------------|------------------|-------------------|---------------------|---------------|---------------------------|-------------------------|------------------------------|------------------------------------------------------|
| 2                   | COMPANIES                                |                                                    |                                                             |                             |                       |                  |                   |                     | Last          | Data Refresh <sup>-</sup> | lime: Nov               | 6, 2012 4:24.                | 3 PM                                                 |
| Aff                 | iliate: KOREA<br>ind: Creme de la        | Mer                                                |                                                             |                             | z                     | ationality(Opt   | onal):            |                     |               |                           |                         |                              |                                                      |
|                     | P1 - Past 12 Months as                   | s of 2011/08, Value                                | Group as of 2011/0                                          | <sup>8</sup> 1              | P2 - Pas              | t 12 Months as ( | of 2012/08, Value | : Group as of 2(    | 12/08         | W                         | gration Summar          | ۷                            | P2                                                   |
| ž                   | OREA Creme de la Mer                     | No purchase<br>in P2 (Lapsed<br>consumer in<br>P2) | Have<br>purchases in<br>P2 (Retained<br>consumers in<br>P2) | Total                       | High Value            | Medium<br>Value  | Low Value         | No Value<br>Segment | Total         | Moved Up                  | Same                    | Moved<br>Down                | Active NTF<br>consumers<br>in P2 (past<br>12 months) |
|                     | # of Consumers                           | 1,297                                              | 2,678                                                       | 3,975                       | 1,736                 | 558              | 384               | 1,297               | 3,975         | N/A                       | 1,736                   | 2,230                        | 1,831                                                |
|                     | % of Period                              | 2 2.69%                                            | 37.88%                                                      | 7.20%                       | 43.67%                | 14.04%           | 9.66%             | 32.63%              | 100%          | N/A                       | 43.67%                  | 56.33                        | 22.55%                                               |
|                     | Net Revenue (Local)                      | 2,022,021,000                                      | 6,848,411,000                                               | 8,870,432,000               | 5,451,191,000         | 338,726,000      | 68,703,000        | 0                   | 5,858,620,000 | N/A                       | 5,451,191,000           | 407,429,000                  | 3,422,649,000                                        |
| High<br>Value       | Net Revenue (USD)                        | 1,722,623                                          | 5,845,757                                                   | 7,568,380                   | 4,766,648             | 296,218          | 60,103            | 0                   | 5,122,968     | N/A                       | 4,766,648               | 356,320                      | 2,987,520                                            |
|                     | # of Transactions                        | 3,499                                              | 14,040                                                      | 17,539                      | 8,978                 | 1,126            | 548               | 0                   | 10,652        | N/A                       | 8,978                   | 1,674                        | 6,726                                                |
|                     | # of Items Sold                          | 7,219                                              | 26,757                                                      | 33,976                      | 17,713                | 1,437            | 489               | 0                   | 19,639        | N/A                       | 17,713                  | 1.926                        | 11,808                                               |
|                     | Avg Net Revenue Per<br>Consumers (Local) | 1,558,998.48                                       | 2,557,285.68                                                | 2,231,555.22                | 3,140,086.98          | 607,035.84       | 178,914.06        | 0                   | 2,187,684.84  | N/A                       | 3140086.98              | 181969.16                    | 1,869,278.54                                         |
|                     | # of Consumers                           | 2,587                                              | 1,562                                                       | 4,149                       | 463                   | 617              | 482               | 2,587               | 4,149         | 463                       | 617                     | 3,069                        | 2,934                                                |
|                     | % of Period                              | 5.37%                                              | 22.10%                                                      | 7.51%                       | 11.16%                | 14.87%           | 11.62%            | 62.35%              | 100%          | 11.16%                    | 14.87%                  | 73.97%                       | 36.13%                                               |
|                     | Net Revenue (Local)                      | 1,316,378,000                                      | 849,466,000                                                 | 2,165,844,000               | 852,427,000           | 363,116,000      | 104,052,000       | 0                   | 1,319,595,000 | 852,427,000               | 363,116,000             | 104,052,000                  | 1,593,493,000                                        |
| međuu<br>m<br>Anlav | Net Revenue (USD)                        | 1,123,121                                          | 726,344                                                     | 1,849,465                   | 745,300               | 317,377          | 91,086            | 0                   | 1,153,763     | 745,300                   | 317,377                 | 91,086                       | 1,389,991                                            |
|                     | # of Transactions                        | 3,794                                              | 3,447                                                       | 7,241                       | 1,640                 | 1,122            | 604               | 0                   | 3,366         | 1,640                     | 1.122                   | 604                          | 4,241                                                |
|                     | # of Items Sold                          | 5,311                                              | 4,341                                                       | 9,652                       | 2,794                 | 1,406            | 596               | 0                   | 4,796         | 2,794                     | 1,406                   | 596                          | 5,971                                                |
|                     | Avg Net Revenue Per<br>Consumers (Local) | 508,843.45                                         | 543,832.27                                                  | 522,015.91                  | 1,841,095.03          | 588,518.64       | 215,875.52        | 0                   | 844,811.14    | 1841095.03                | 588518.64               | 33804.20                     | 543,112.82                                           |
|                     | # of Consumers                           | 3,961                                              | 1,181                                                       | 5,142                       | 219                   | 381              | 581               | 3,961               | 5,142         | 600                       | 581                     | 3,961                        | 3,353                                                |
|                     | % of Period                              | 8.23%                                              | 16.71%                                                      | 9.31%                       | 4.20%                 | 7.41%            | 11.30%            | 77.03%              | 100%          | 11.67%                    | 11.30%                  | 77.03%                       | 41.29%                                               |
|                     | Net Revenue (Local)                      | 696,998,000                                        | 231,172,000                                                 | 928,170,000                 | 424,999,000           | 213,124,000      | 107,701,000       | 0                   | 745,824,000   | 638, 123,000              | 107,701,000             |                              | 637,808,000                                          |
| Low<br>Value        | Net Revenue (USD)                        | 593,753                                            | 197,394                                                     | 791,147                     | 371,461               | 186,217          | 94,299            | 0                   | 651,977       | 557,678                   | 94,299                  | 0                            | 557,648                                              |
|                     | # of Transactions                        | 4,649                                              | 1,848                                                       | 6,497                       | 874                   | 693              | 717               | 0                   | 2,284         | 1,567                     | 717                     |                              | 4,029                                                |
|                     | # of Items Sold                          | 4,298                                              | 1,907                                                       | 6,203                       | 1,544                 | 890              | 705               | 0                   | 3,139         | 2,434                     | 705                     | 0                            | 3,604                                                |

| Avg Net Revenue Per<br>an University     175,965,16     195,742,59     180,5       # of Consumers<br>(Local)     # 0,307     1,648     4       % of Period     83,71%     23,31%     77       Numbersity     83,71%     23,31%     77       Numbersity     83,71%     23,31%     77       Numbersity     83,71%     23,31%     77       Numbersity     83,71%     23,31%     77       Numbersity     83,71%     23,31%     77       Numbersity     93,71%     23,31%     77       Numbersity     91,73     90     0     0       Augusty     40,150     0     0     0     0       Augusty     40,150     7,069     7     100%     100%       Augusty     40,152     7,053,07,000     7,925,090,000     11,964,44     10,24       Augusty     40,0500     7,935,397,000     7,935,900,000     11,964,44     10,24     10,24     10,24     10,24     10,24     10,24     10,24     10,24     10,24                                                                                                    | 180.507.58 1,940,634.70<br>41,955 41,955<br>75,98% 40.78%<br>0 598,451,000 | 559,380.58<br>578<br>1.39%<br>319,551,000<br>279,028 | 165,371,77<br>741 44<br>1.77% 96<br>139,263,000<br>121,805<br>121,805<br>895 | 0 631,519,05<br>0,307 41,955<br>6,07% 100 %<br>0 1,057,265,000<br>0 923,866 | i 1063538.33<br>i 1,648<br>a 3.93%<br>3 1,057,265,000<br>3 923,866 | 185371.77<br>40,307<br>96.07%<br>0<br>0 | 0<br>N/A<br>N/A<br>N/A<br>N/A | 190,220.10<br>3<br>0.04%<br>0 |
|----------------------------------------------------------------------------------------------------|----------------------------------------------------------------------------|------------------------------------------------------|------------------------------------------------------------------------------|-----------------------------------------------------------------------------|--------------------------------------------------------------------|-----------------------------------------|-------------------------------|-------------------------------|
| # of Consumers     40.307     1,648     4       % of Period     83.71%     23.31%     73       Mustue Notice     Net Revenue (Local)     83.71%     23.31%     73       Mustue Notice     Net Revenue (Local)     0     0     0     0       Mustue Notice     Net Revenue (USD)     0     0     0     0     0       Mustue Notice     Net Revenue (USD)     0     0     0     0     0       Avol Net Revenue (USD)     49.152     7,069     0     0     0     0     0     0     0     0     0     0     0     0     0     0     0     0     0     0     0     0     0     0     0     0     0     0     0     0     0     0     0     0     0     0     0     0     0     0     0     0     0     0     0     0     0     0     0     0     0     0     0     0     0     0 <td< th=""><th>41,955<br/>75.98% 40.78% 0.78%</th><th>578<br/>1.38%<br/>319,551,000<br/>279,028</th><th>741 4(<br/>1.77% 96<br/>39,263,000<br/>121,805<br/>895</th><th>0,307 41,955<br/>5.07% 100 %<br/>0 1,057,265,000<br/>0 923,866</th><th>; 1,648<br/>; 3.93%<br/>0 1,057,265,000<br/>5 923,866</th><th>40,307<br/>96.07%<br/>0</th><th>N/A<br/>N/A<br/>N/A</th><th>3<br/>0.04%<br/>0</th></td<> | 41,955<br>75.98% 40.78% 0.78%                                              | 578<br>1.38%<br>319,551,000<br>279,028               | 741 4(<br>1.77% 96<br>39,263,000<br>121,805<br>895                           | 0,307 41,955<br>5.07% 100 %<br>0 1,057,265,000<br>0 923,866                 | ; 1,648<br>; 3.93%<br>0 1,057,265,000<br>5 923,866                 | 40,307<br>96.07%<br>0                   | N/A<br>N/A<br>N/A             | 3<br>0.04%<br>0               |
| % of Period     83.71%     23.31%     77       No.     Net Revenue (Local)     0     0     0       Volue     Net Revenue (Local)     0     0     0     0       Volue     Net Revenue (Local)     0     0     0     0     0       Reprint     # of Transactions     0     0     0     0     0     0     0     0     0     0     0     0     0     0     0     0     0     0     0     0     0     0     0     0     0     0     0     0     0     0     0     0     0     0     0     0     0     0     0     0     0     0     0     0     0     0     0     0     0     0     0     0     0     0     0     0     0     0     0     0     0     0     0     0     0     0     0     0     0     0     0     0     0     <                                                                                                    | 75.98%                                                                     | 1.38%<br>319,551,000<br>279,028                      | 1.77% 96<br>(39,263,000<br>121,805<br>895                                    | 3.07% 100 %<br>0 1,057,265,000<br>0 923,866                                 | , 3.93%<br>3 1,057,265,000<br>5 923,866                            | 96.07%<br>0                             | N/A<br>N/A                    | 0.04%                         |
| No.<br>Value<br>Segm     Net Revenue (Local)     0     0     0       Value<br>segm     Net Revenue (USD)     0     0     0       ent     # of Transactions     0     0     0       # of Transactions     0     0     0     0       # of Transactions     0     0     0     0       # of Transactions     0     0     0     0       # of Transactions     48,152     7,069     6       # of Consumers     48,152     7,069     6       # of Period     100%     100%     10,056       Met Revenue (Local)     4,035,397,000     7,929,049,000     11,964,44       Total     Net Revenue (USD)     3,439,497     6,769,495     10,21       # of Transactions     11,342     19,335     3     3     3                                                                                                    | 0 598,451,000                                                              | 319,551,000<br>279,028                               | .39,263,000<br>121,805<br>895                                                | 0 1,057,265,000<br>0 923,866                                                | ) 1,057,265,000<br>5 923,866                                       | 0 0                                     | N/A<br>N/A                    |                               |
| Volue<br>and<br># of Transactions     D     D     D       # of Transactions     0     0     0     0       # of Transactions     0     0     0     0     0       # of Transactions     0     0     0     0     0     0       # of Transactions     0     0     0     0     0     0     0     0     0     0     0     0     0     0     0     0     0     0     0     0     0     0     0     0     0     0     0     0     0     0     0     0     0     0     0     0     0     0     0     0     0     0     0     0     0     0     0     0     0     0     0     0     0     0     0     0     0     0     0     0     0     0     0     0     0     0     0     0     0     0     0     0     0     0     0                                                                                                    |                                                                            | 279,028                                              | 121,805<br>895                                                               | 923,866                                                                     | 923,866                                                            | 0                                       | N/A                           | 0                             |
| ent     # of Transactions     0     0     0       # of Items Sold     0     0     0     0     0       # of Items Sold     0     0     0     0     0     0       Avg Net Revenue Per<br>Avg Net Revenue Fer     0     10     0     0     0     0       # of Consumers     48,152     7,069     7,926,049,000     11,964,44       Net Revenue (Local)     4,035,397,000     7,929,049,000     11,964,44       Total     Net Revenue (USD)     3,439,497     6,769,490     10,24       # of Transactions     11,342     19,335     10,23     10,24                                                                                                    | 0 523,033                                                                  |                                                      | 895                                                                          |                                                                             |                                                                    |                                         |                               |                               |
| # of terms Sold     0     0     0     0     0     0     0     0     0     0     0     0     0     0     0     0     0     0     0     0     0     0     0     0     0     0     0     0     0     0     0     0     0     0     0     0     0     0     0     0     0     0     0     0     0     0     0     0     0     0     0     0     0     0     0     0     0     0     0     0     0     0     0     0     0     0     0     0     0     0     0     0     0     0     0     0     0     0     0     0     0     0     0     0     0     0     0     0     0     0     0     0     0     0     0     0     0     0     0     0     0     0     0     0     0                                                                                                    | 972                                                                        | 846                                                  |                                                                              | 0 2,713                                                                     | 3 2,713                                                            | 0                                       | N/A                           | 0                             |
| Avg Net Revenue Per<br>Consumers (Local)     0     0     0     0     0     0     0     100%     100%     100%     100%     100%     100%     100%     100%     100%     100%     100%     100%     100%     100%     100%     100%     100%     100%     100%     100%     100%     100%     100%     100%     100%     100%     100%     100%     100%     100%     100%     100%     100%     100%     100%     100%     100%     100%     100%     100%     100%     100%     100%     100%     100%     100%     100%     100%     100%     100%     100%     100%     100%     100%     100%     100%     100%     100%     100%     100%     100%     100%     100%     100%     100%     100%     100%     100%     100%     100%     100%     100%     100%     100%     100%     100%     100%     100%     100%     100%     100%     100%     100%     100%                                                                                                    | 0 1,873                                                                    | 1,172                                                | 852                                                                          | 3,897                                                                       | 3,897                                                              | 0                                       | N/A                           | 0                             |
| # of Consumers     48,152     7,069     5       % of Period     100%     100%     109%       Net Revenue (Local)     4,035,397,000     7,929,049,000     11,964,44       Total     Net Revenue (USD)     3,439,497     6,769,495     10,24       # of Transactions     11,942     19,335     3,                                                                                                    | 0 1,819,000.00                                                             | 552,856.40                                           | 187,939.27                                                                   | 0 641,544.30                                                                | 641544.30                                                          | 0                                       | NIA                           | 0                             |
| % of Period     100%     100%       Net Revenue (Local)     4,035,387,000     7,929,049,000     11,964,44       Total     Net Revenue (USD)     3,439,497     6,769,495     10,27       # of Transactions     11,942     19,335     5,769,495     10,27                                                                                                    | 55,221 2,747                                                               | 2,134                                                | 2,188 4                                                                      | 8,152 55,221                                                                | 1 2,711                                                            | 43,241                                  | 9,269                         | 8,121                         |
| Net Revenue (Local)     4,035,397,000     7,929,049,000     11,964,44       Total     Net Revenue (USD)     3,439,497     6,769,495     10,27       # of Transactions     11,942     19,335     7                                                                                                    | 100% 4.97%                                                                 | 3.86%                                                | 3.96% 87                                                                     | 7.20% 100%                                                                  | 4.91%                                                              | 78.31%                                  | 16.79%                        | 100%                          |
| Total     Net Revenue (USD)     3,439,487     6,769,495     10,20       # of Transactions     11,942     19,335     5                                                                                                    | 11,964,446,000 7,327,068,000                                               | 1,234,517,000                                        | 19,719,000                                                                   | 0 8,981,304,000                                                             | 0 2,547,815,000                                                    | 5,922,008,000                           | 511,481,000                   | 5,657,955,000                 |
| # of Transactions 11,942 19,335                                                                                                    | 10,208,992 6,406,442                                                       | 1,078,840                                            | 367,293                                                                      | 0 7,852,574                                                                 | 1,226,845                                                          | 5,178,323                               | 447,406                       | 4,938,637                     |
|                                                                                                    | 31,277 12,464                                                              | 3,787                                                | 2,764                                                                        | 0 19,015                                                                    | 5,920                                                              | 10,817                                  | 2,278                         | 14,002                        |
| # of items Sold 16,826 33,005 4                                                                                                    | 49,831 23,924                                                              | 4,905                                                | 2,642                                                                        | 31,471                                                                      | 9,125                                                              | 19,824                                  | 2,522                         | 21,397                        |
| Avg Net Revenue Per 83,805.39 1,121,664.87 216,6<br>Consumers (Local)                                                                                                    | 216,664.78 2,667,298.14                                                    | 578,499.06                                           | 191,827.70                                                                   | 0 1,270,519.73                                                              | 939,806.34                                                         | 136,953.54                              | 96,360.40                     | 696,706.69                    |
|                       | P1 - Past 12 Months as                   | s of 2011/08, Value                                | Group as of 2011/                                           | P2 - Past 12 Months as of 2012/08, Value Group as of 2012/08 |               |                 |                                    |                     |              |  |  |
|-----------------------|------------------------------------------|----------------------------------------------------|-------------------------------------------------------------|--------------------------------------------------------------|---------------|-----------------|------------------------------------|---------------------|--------------|--|--|
| KOREA Creme de la Mer |                                          | No purchase<br>in P2 (Lapsed<br>consumer in<br>P2) | Have<br>purchases in<br>P2 (Retained<br>consumers in<br>P2) | Total                                                        | High V-       | Medium<br>Value | Low Value                          | No Value<br>Segment | Total        |  |  |
| High<br>Value         | # of Consumers                           | 1,297                                              | 2,678                                                       | 3,975                                                        | 1,736         | 558             | 204                                | 1.207               | 2 075        |  |  |
|                       | % of Period                              | 2.69%                                              | 37.88%                                                      | 7.20%                                                        | 43.67%        | 1 A             | 4                                  |                     |              |  |  |
|                       | Net Revenue (Local)                      | 2,022,021,000                                      | 6,848,411,000                                               | 8,870,432,000                                                | 5,451,191,000 | 338,726,000     | You can define any two periods for |                     |              |  |  |
|                       | Net Revenue (USD)                        | 1,722,623                                          | 5,845,757                                                   | 7,568,380                                                    | 4,766,648     | 296,218         |                                    |                     |              |  |  |
|                       | # of Transactions                        | 3,499                                              | 14,040                                                      | 17,539                                                       | 8,978         | 1,126           | comparison                         |                     |              |  |  |
|                       | # of Items Sold                          | 7,219                                              | 26,757                                                      | 33,976                                                       | 17,713        | 1,437           |                                    |                     |              |  |  |
|                       | Avg Net Revenue Per<br>Consumers (Local) | 1,558,998.46                                       | 2,557,285.66                                                | 9,231,555.22                                                 | 3,140,086.98  | 607,035.84      | 178,914.06                         | 0                   | 2,187,684.84 |  |  |
| Mediu<br>m<br>Value   | # of Consumers                           | 2,587                                              | 1,562                                                       |                                                              | 463           | 617             | 482                                | 2,587               | 4,149        |  |  |
|                       | % of Period                              | 5.37%                                              | 22.10%                                                      | 7.51%                                                        |               | 14.87           |                                    | 100%                |              |  |  |
|                       | Net Revenue (Local)                      | 1,316,378,000                                      | 849,466,000                                                 | 2,165,844,000                                                | 852,427,0     |                 | 95,0                               |                     |              |  |  |
|                       | Net Revenue (USD)                        | 1,123,121                                          | 726,344                                                     | 1,849,465                                                    | 745,300       |                 | Lapsed / Retained                  |                     |              |  |  |
|                       | # of Transactions                        | 3,794                                              | 3,447                                                       | 7,241                                                        | 1,640         |                 | consumer 3,36                      |                     |              |  |  |
|                       | # of Items Sold                          | 5,311                                              | 4,341                                                       | 9,652                                                        | 2,794         |                 | 4,796                              |                     |              |  |  |
|                       | Avg Net Revenue Per<br>Consumers (Local) | 508,843.45                                         | 543,832.27                                                  | 522,015.91                                                   | 1,841,095.03  | 588,5           |                                    |                     | ,811.14      |  |  |
| Low<br>Value          | # of Consumers                           | 3,961                                              | 1,181                                                       | 5,142                                                        | 219           | 381             | 581                                | 3,961               | 5,142        |  |  |
|                       | % of Period                              | 8.23%                                              | 16.71%                                                      | 9.31%                                                        | 4.26%         | 7.41%           | 11.30%                             | 77.03%              | 100%         |  |  |
|                       | Net Revenue (Local)                      | 696,998,000                                        | 231,172,000                                                 | 928,170,000                                                  | 424,999,000   | 213,124,000     | 107,701,000                        | 0                   | 745,824,000  |  |  |
|                       | Net Revenue (USD)                        | 593,753                                            | 197,394                                                     | 791,147                                                      | 371,461       | 186,217         | 94,299                             | 0                   | 651,977      |  |  |
|                       | # of Transactions                        | 4,649                                              | 1,848                                                       | 6,497                                                        | 874           | 693             | 717                                | 0                   | 2,284        |  |  |
|                       | # of Items Sold                          | 4,296                                              | 1,907                                                       | 6,203                                                        | 1,544         | 890             | 705                                | 0                   | 3,139        |  |  |

| м                                                              | igration Sum    | mary                                                        | P2                |            |                         |            |             |     |
|----------------------------------------------------------------|-----------------|-------------------------------------------------------------|-------------------|------------|-------------------------|------------|-------------|-----|
| Moved Up Same Moved<br>Down                                    |                 | Active NTI<br>consumer<br>in P2 (pas<br>12 months           | F<br>s<br>t<br>s) |            |                         |            |             |     |
| N/A                                                            | 1,7             | 36 2,2                                                      | 32 1,8            | 331        |                         |            |             |     |
| N/A                                                            | 43.67           | 7% 56.3                                                     | × 3 22.5          | 5%         |                         |            |             |     |
| N/A                                                            | 5,451,191,0     | 00 407,429,0                                                | 00 3,422,649,0    | 000        |                         |            |             |     |
| N/A                                                            | 4,766,6         | 48 356,3                                                    | 20 2,987,5        | 520        | (                       |            |             | `   |
| N/A                                                            | 8,9             | 78 1,6                                                      | 74 5,7            | 726        |                         | New purc   | hasers      |     |
| N/A                                                            | 17,7            | 13 1,9                                                      | 26 11,8           | 308        |                         |            |             |     |
| N/A                                                            | 3140086.        | 98 181969.                                                  | 18 1,869,278      | .54        |                         |            |             |     |
| 463                                                            | 6               | 17 3,0                                                      | 69 2,9            | 934        |                         |            |             |     |
| 11.16%                                                         | 14.87           | 7% 73.97                                                    | <b>%</b> 36.1     | 3%         |                         |            |             |     |
| 852,427,000                                                    | 363,116,0       | 00 104,052,0                                                | 00 1,593,493,0    | 000        |                         |            |             |     |
| 745,300                                                        | 317,3           | 77 91,0                                                     | 86 1,389,9        | 991        |                         |            |             |     |
| 1,640                                                          | 1,1             | 22 6                                                        | 04 4,2            | 241        |                         |            |             |     |
| 2,794                                                          | 1.4             | 06 5                                                        | 96 5,9            | 971        |                         |            |             |     |
| 1841095.03                                                     | 588518.         | 64 33904                                                    | 20 543,112        | .82        |                         |            |             |     |
| 600                                                            | 5               | 81 3,9                                                      | 61 3,3            | 353        |                         |            |             |     |
| 11.67%                                                         | 11.30           | <b>0%</b> 77.03                                             | 3 <b>%</b> 41.2   | 9%         |                         |            |             |     |
| 638,123,000                                                    | 107,701,0       | 00                                                          | 0 637,808,0       | 000        |                         |            |             |     |
| 557,678                                                        | 94,2            | 99                                                          | c 557,6           | 346        |                         |            |             |     |
| 1,567                                                          | 1,567 717 0     |                                                             | c 4,0             | 029        |                         |            | Reactive    | ate |
| 2,434 705 0                                                    |                 | 0 3,6                                                       | 304               |            |                         | consum     | e           |     |
|                                                                |                 |                                                             |                   |            |                         |            |             |     |
| OREA Creme de la Mer No purchase in P2 (Lapsed consumer in P2) |                 | Pave<br>purchases in<br>P2 (Retained<br>consumers in<br>P2) | Total             | High Value | Medium<br>Value         | / Value    |             |     |
| Avg Net Reven<br>Consumers (Lo                                 | ue Per<br>ocal) | 175,965.16                                                  | 195,742.59        | 180,507.58 | 1,940,634.70            | 559,380.58 | 185,371.77  |     |
| # of Consumers                                                 |                 | 40,307                                                      | 1,648             | 41,955     | <b>4</b> <sup>329</sup> | 578        | 741         |     |
| % of Period                                                    |                 | 83.71%                                                      | 23.31%            | 75.98%     | 598 451 000             | 1.38%      | 139 262 000 |     |
| Net Revenue (Local)                                            |                 | 0                                                           | 0                 | 0          | 590,451,000             | 279.028    | 121.805     |     |
| # of Transactions                                              |                 | 0                                                           | 0                 | a          | 972                     | 846        | 895         |     |
| # of Items Sold                                                |                 | O                                                           | 0                 | C          | 1,873                   | 1,172      | 852         |     |
| Avg Net Reven<br>Consumers (1)                                 | ue Per<br>ocal) | 0                                                           | 0                 | C          | 1,819,000.00            | 552,856.40 | 187,939.27  |     |

## Definitions

| # of Consumers                              | Number of de-duplicated purchasers in different value groups in period 1 or period 2.                                                                                                    |  |  |  |  |
|---------------------------------------------|----------------------------------------------------------------------------------------------------|--|--|--|--|
| % of Period                                 | Percentage of the number of purchasers in different value groups over total number of purchasers.                                                                                                    |  |  |  |  |
| Net Revenue<br>(Local)                      | Total net revenue (in local currency) of the consumers in period 1 or period 2.                                                                                                    |  |  |  |  |
| Net Revenue<br>(USD)                        | Total net revenue (in USD currency) of the consumers in period 1 or period 2.                                                                                                    |  |  |  |  |
| # of Transactions                           | Total number of transactions in period 1 or period 2.                                                                                                    |  |  |  |  |
| # of Items Sold                             | Total number of items sold in period 1 or period 2.                                                                                                    |  |  |  |  |
| Avg Net Revenue<br>Per Consumers<br>(Local) | Net Revenue / # of Consumers (in local currency).                                                                                                    |  |  |  |  |
| Moved Up                                    | Total value migrated from lower value group in period 2.                                                                                                    |  |  |  |  |
| Same                                        | Total value remained in same value group in period 2.                                                                                                    |  |  |  |  |
| Moved Down                                  | Total value migrated from higher value group in period 2.                                                                                                    |  |  |  |  |
| Value Group                                 | <ul> <li>High Value - Top 30% Consumers (Decile: 1-3);</li> <li>Medium Value - Top 40% - 60% Consumers (Decile: 4-6); Low Value - Top 70%-100% Consumers</li> <li>(Decile: 7-10); No Segment - Consumers did not spend in past 12 months.</li> </ul> |  |  |  |  |

Top Common Queries